# **PNI S932 PRO**

#### GPS navigation system with built-in DVR camera

- ВG. GPS навигационна система с вградена DVR камера
- DE. GPS-Navigationssystem mit integrierter DVR-Kamera
- ES. Sistema de navegación GPS con cámara DVR incorporada
- FR. Système de navigation GPS avec caméra DVR intégrée
- HU. GPS navigációs rendszer beépített DVR kamerával
- IT. Sistema di navigazione GPS con telecamera DVR integrata
- NL. GPS-navigatiesysteem met ingebouwde DVR-camera
- PL. System nawigacji GPS z wbudowaną kamerą DVR
- RO. Sistem de navigatie GPS cu DVR incorporat

# Contents

| English    | <br>1   |
|------------|---------|
| Български  | <br>22  |
| Deutsch    | <br>45  |
| Español    | <br>67  |
| Français   | <br>88  |
| Magyar     | <br>111 |
| Italiano   | <br>132 |
| Nederlands | <br>154 |
| Polski     | <br>176 |
| Romana     | <br>198 |

# **Technical specifications**

| Power voltage      | DC 5V / 3A                                                    |
|--------------------|---------------------------------------------------------------|
| Battery            | Li-Polymer 1200mAh                                            |
| Screen             | 7.0" 1024 x 600 px, touch<br>screen                           |
| CPU & GPU          | SL8541E Quad Core<br>Cortex A53 @ 1.4GHz &<br>Mali 820 680MHz |
| Operating system   | Android 13                                                    |
| Memory             | DDR: 2GB<br>Flash : 32GB                                      |
| Micro SD card slot | Max. 256GB                                                    |
| WiFi               | 2.4G/100mW<br>5GHz/200mW                                      |
|                    | IEEE 802.11 a/b/g/n/ac                                        |

| Bluetooth             | V 4.2                                                      |
|-----------------------|------------------------------------------------------------|
| FM frequency          | 87.5- 108.0 MHz                                            |
| FM transmission power | 50 nW                                                      |
| GPS navigation        | Default GPS + Beidou<br>(GLONASS, Galileo, QZSS,<br>IRNSS) |
| DVR camera resolution | 2К                                                         |
| Mirror Link           | Support Carplay, Android<br>Auto, Airplay, Mirror Cast     |
| Rear view camera      |                                                            |
| Resolution            | AHD 1080P 1920 x 1080                                      |
| View angle            | 120°                                                       |
| Power voltage         | 5 V                                                        |

### Product overview

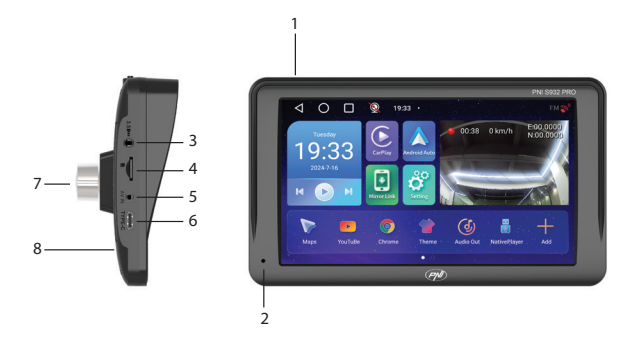

| 1. On/off button (long                   | 5. AV input for        |
|------------------------------------------|------------------------|
| press) and screen on/off                 | connecting the reverse |
| (short press)                            | camera                 |
| 2. Microphone                            | 6. USB-C port          |
| 3. 3.5 mm jack for connecting headphones | 7. DVR camera          |
| 4. Micro SD card slot                    | 8. Reset button        |

## The main interface

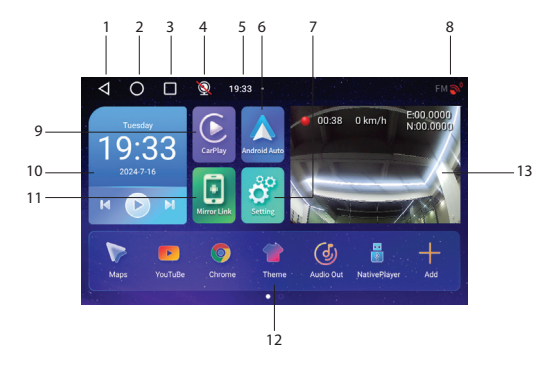

| 1. Back to the previous interface | 8. GPS connection status |
|-----------------------------------|--------------------------|
| 2. Back to the main               | 9. Access CarPlay        |
| interface (home)                  | application              |
| 3. Display open                   | 10. Play music via       |
| applications                      | Bluetooth                |

| 4. Reverse camera status<br>(connected/<br>disconnected). | 11. Access the Mirror Link application                       |
|-----------------------------------------------------------|--------------------------------------------------------------|
| 5. Time                                                   | 12. Favorite applications<br>(the area can be<br>customized) |
| 6. Access AndroidAuto<br>application                      | 13. Display DVR camera<br>or reverse camera                  |
| 7. Settings menu                                          |                                                              |

# AndroidAuto

Make sure that you have the AndroidAuto application installed on your phone and that you have activated the application's notifications.

Connect your Android phone to the Bluetooth network "PNI-S932-BT".

In the player's main interface, click on the AndroidAuto option.

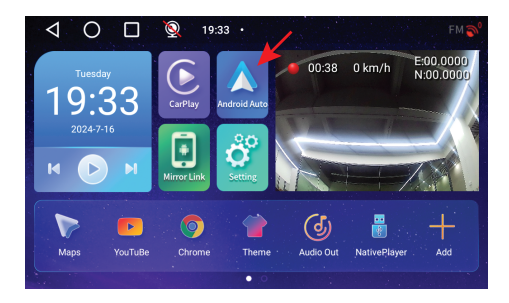

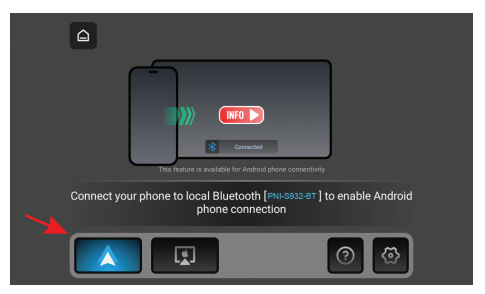

After making the connection between the phone and navigation, you have access to various applications and options, including Google Maps, News, Phone call, Contact list, Messages, etc. By voice command you can make a phone call, send messages or perform various operations. To disconnect the Android phone, press "Disconnect" in the notification area of the mobile phone.

CarPlay

Connect the iPhone to the Bluetooth network "PNI-S932-BT".

In the player's main interface, click on the CarPlay option.

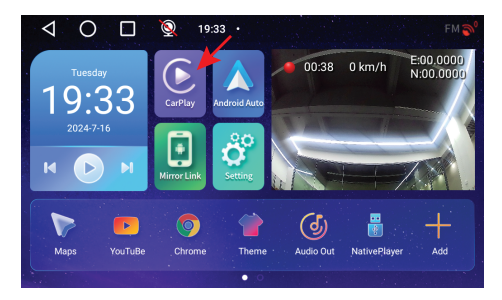

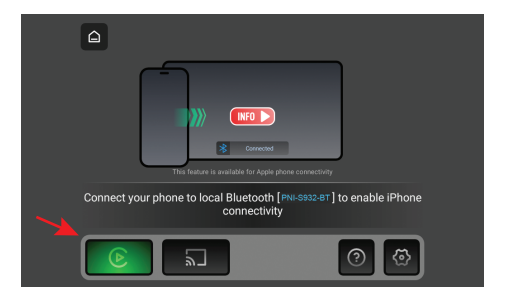

After making the connection between the phone and navigation, you have access to various applications and options, including Google Maps, News, Phone call, Contact list, Messages, etc. By voice command you can make a phone call, send messages or perform various operations.

To disconnect your iPhone, press "Ignore this car" in the CarPlay application on your phone.

#### **Mirror Link**

## Miracast (Android phone connection)

Note: disconnect AndroidAuto before accessing the

Mirror Link option.

In the player's main interface, click on the Mirror Link option.

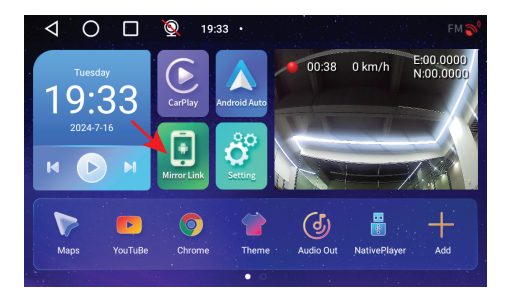

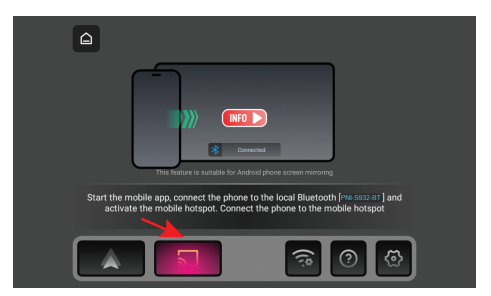

In the navigation menu, activate the Hotspot option.

Connect the Android phone to the Bluetooth network

"PNI-S932-BT" and to the local Wi-Fi network "PNI-S932-WiFi" generated by the navigation. Network password: 12345678

Download the "Carletter Cast" application to your mobile phone. The QR code for downloading the application can be scanned by accessing the Help section:

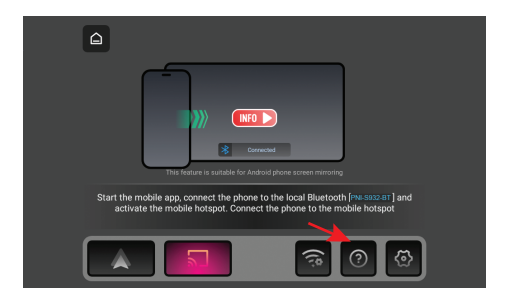

Open the "Carletter Cast" application.

Press NEXT and START to make the connection between the mobile phone and the GPS navigation.

The mobile phone interface will be displayed on the navigation screen.

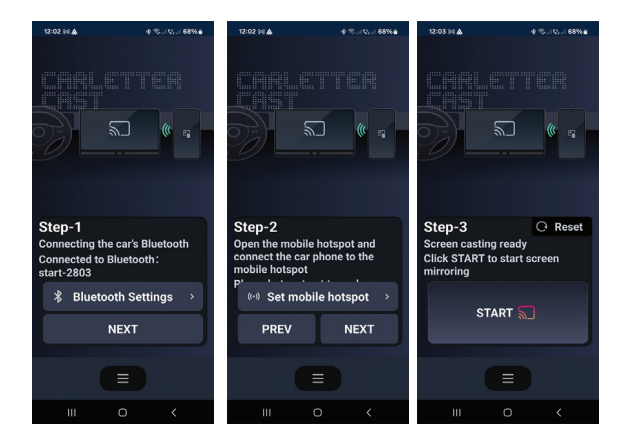

# Airplay (iPhone connection)

Note: disconnect CarPlay before accessing the Mirror Link option.

In the player's main interface, click on the Mirror Link option.

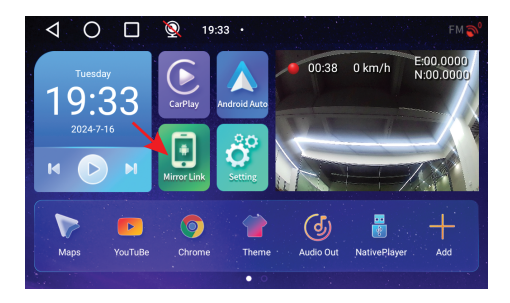

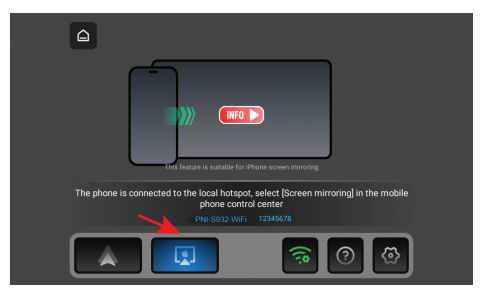

#### In the navigation menu, activate the Hotspot option.

Connect the iPhone to the local Wi-Fi network "PNI-S932-WiFi" generated by the navigation. Network password: 12345678

The mobile phone interface will be displayed on the

navigation screen.

**Applications** 

In the main navigation interface, swipe to the left of the screen to display the interface with pre-installed applications.

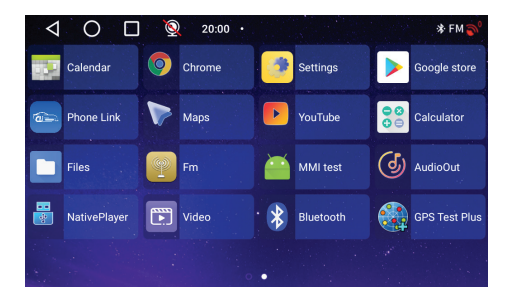

## Audio Out

Select the audio output: the built-in speaker of the navigation or the speaker of the device connected via AUX, FM or Bluetooth:

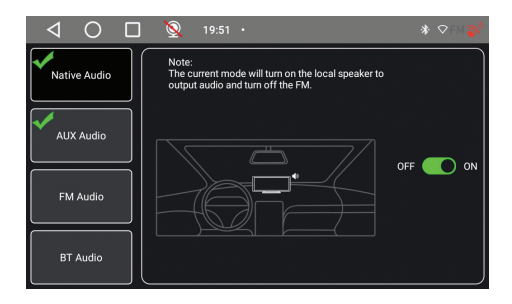

#### FM transmitter

Tune the FM device in your car to the same frequency as the GPS navigation. The frequency is displayed on the navigation screen and can be changed according to needs. Music and all other sounds will be heard in the car's audio system.

#### Notes:

When tuning the FM frequency, make sure not to overlap the FM frequency of radio stations.

The FM transmitter function only works with the original power adapter.

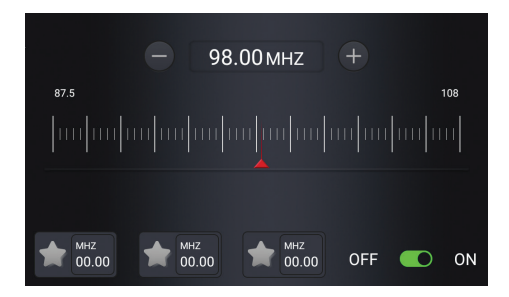

#### **Native Player**

If photo, audio or video files are saved on the micro SD card inserted in the navigation, they can be viewed by accessing the Native Player interface.

| Ĩ  | V  | ideo                            | 5                  | Music                       | \$<br>Pictures |
|----|----|---------------------------------|--------------------|-----------------------------|----------------|
| 5  | 01 | Suite No. 3 in<br>BWV. 1068 - I | D Major,<br>I. Air | Academy of<br>St. Martin in |                |
| 1  | 02 | La campanel<br>version)         | la (Piano          | Franz<br>Liszt, Rand        | •••            |
| 12 | 03 | Chamber Orc<br>Europe           | hestra of          | Johann<br>Sebastian         | •••            |
| 1  | 04 | Toccata and                     | Fugue              | Johann                      | •••            |
| 5  | 05 |                                 |                    | Ludwig van<br>Beethoven     |                |

Note: to view a file on the micro SD card, the video recording will be interrupted.

#### Bluetooth

Activate the Bluetooth function and connect the mobile phone to the "PNI-S932-BT" Bluetooth network. Listen to music, make and receive calls directly from GPS navigation.

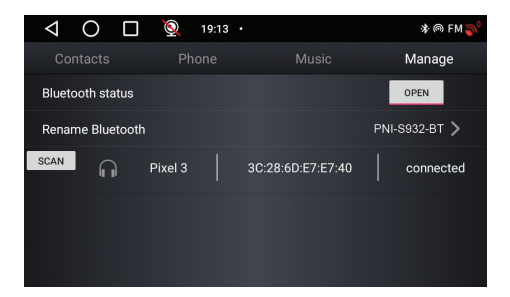

| $\triangleleft$ O $\square$ | 🧕 19:12 · |   | * @ FM 🂕 |
|-----------------------------|-----------|---|----------|
|                             | Phone     |   |          |
|                             |           |   |          |
|                             |           |   |          |
| 1                           | 2         | 3 |          |
| 4                           | 5         | 6 | ×        |
|                             |           |   |          |
| 7                           | 8         | 9 | •        |
| *                           | 0         | # |          |

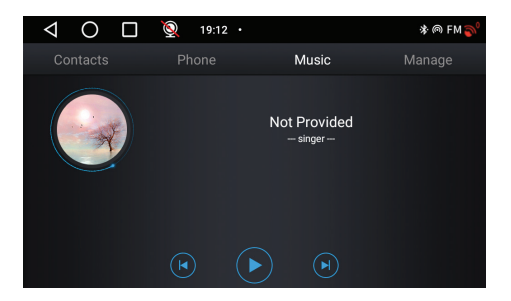

# DVR Camera and Secondary (rearview) Camera

In the main GPS navigation interface, on the right side is the area dedicated to the DVR camera and the reversing camera. Click on the camera preview area to switch between the built-in DVR camera and the reverse camera. Or press twice briefly on the respective camera to open the camera in full screen.

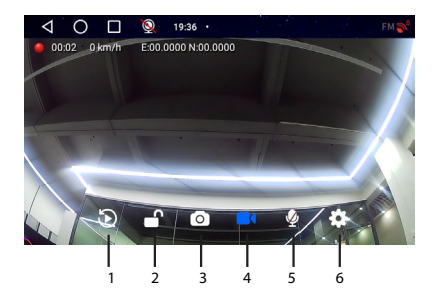

| 1. Play recordings saved  | 4. Start/Stop video     |
|---------------------------|-------------------------|
| on micro SD card (will    | recording               |
| stop video recording)     |                         |
| 2. Lock/Unlock video file | 5. Enable/Disable sound |
|                           | recording               |
| 3. Image capture          | 6. Settings (will stop  |
|                           | video recording)        |

In full screen mode, short press the screen to switch

between several viewing modes: only the DVR camera, only the reversing camera or both cameras at the same time. Or press twice on the screen to display the options menu or the time and date.

### Rear view camera connection diagram

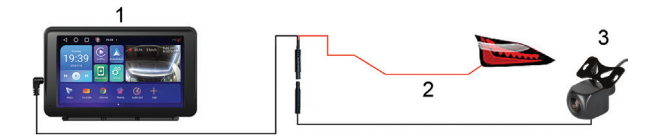

1. GPS navigation

2. Connection to the reverse lamp to the +12V terminal/ wire

3. Reverse camera

Note: the images taken by the secondary camera will be saved on the micro SD card installed in the GPS navigation.

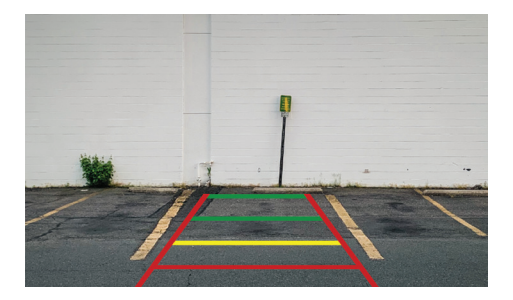

#### Connecting to the Wi-Fi network

Access the Settings menu from the main navigation interface.

In the "Network & Internet" menu, activate the Wi-Fi or Hotspot option.

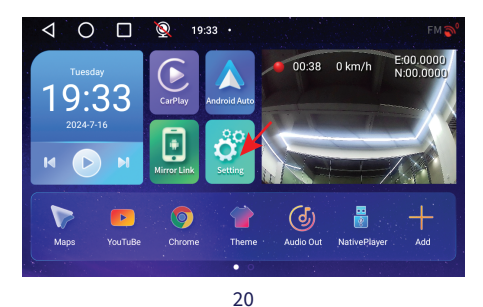

| $\triangleleft$ | O 🔲 👰 19:56 ·                                     | * ♥FM 🄊 |
|-----------------|---------------------------------------------------|---------|
| ÷               | Network & Internet<br>WEFI and hotspot            |         |
| G               | Device Settings                                   |         |
| 600             | Connected devices<br>Bluetooth                    |         |
|                 | Apps & notifications<br>Recent apps, default apps |         |
| ٩               | Display<br>Wallpaper, sleep, font size            |         |

| $\triangleleft$ | O 🔲 👰 19:56 ·              | * FM 🔊 |
|-----------------|----------------------------|--------|
| ÷               | Network & Internet         |        |
| ((•             | Wi-Fi<br>Off               |        |
| ¥               | Aeroplane mode             |        |
| 0               | Hotspot & tethering<br>Off |        |
|                 |                            |        |

# Технически спецификации

| Захранващо<br>напрежение  | DC 5V/3A                                                      |
|---------------------------|---------------------------------------------------------------|
| Батерия                   | Li-Polymer 1200mAh                                            |
| екран                     | 7.0" 1024 x 600 px,<br>сензорен екран                         |
| CPU & GPU                 | SL8541E Quad Core<br>Cortex A53 @ 1.4GHz &<br>Mali 820 680MHz |
| Операционна система       | Android 13                                                    |
| памет                     | DDR: 2GB<br>Flash : 32GB                                      |
| Слот за микро SD<br>карта | Max. 256GB                                                    |

|                  | 2.4G/100mW               |
|------------------|--------------------------|
| WiFi             | 5GHz/200mW               |
|                  | IEEE 802.11 a/b/g/n/ac   |
| Bluetooth        | V 4.2                    |
| FM честота       | 87.5-108.0 MHz           |
| FM предавателна  | 50 nW                    |
| мощност          |                          |
|                  | Default GPS + Beidou     |
| GPS навигация    | (GLONASS, Galileo, QZSS, |
|                  | IRNSS)                   |
| Резолюция на DVR | ЭK                       |
| камера           | Zn                       |
|                  | Поддържа Carplay,        |
| Огледална връзка | Android Auto, Airplay,   |
|                  | Mirror Cast              |
| Камера за задно  |                          |
| виждане          |                          |

| Резолюция       | AHD 1080P 1920 x 1080 |
|-----------------|-----------------------|
| Ъгъл на гледане | 120°                  |
| Захранващо      | EV                    |
| напрежение      | 5 V                   |

### Преглед на продукта

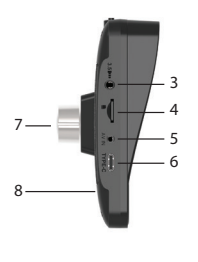

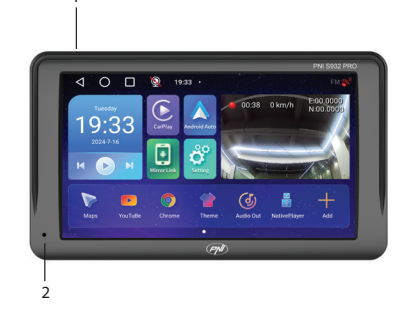

| 1. Бутон за включване/ |                         |
|------------------------|-------------------------|
| изключване             |                         |
| (продължително         | 5. AV вход за свързване |
| натискане) и           | на камерата за заден    |
| включване/             | ход                     |
| изключване на екрана   |                         |
| (кратко натискане)     |                         |
| 2. Микрофон            | 6. USB-С порт           |
| 3. 3,5 мм жак за       | 7. DVR камера           |
| свързване на слушалки  |                         |
| 4. Слот за микро SD    | 8. Бутон за нулиране    |
| карта                  |                         |

## Основният интерфейс

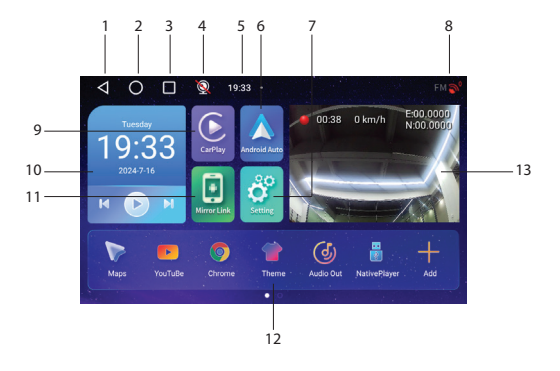

| 1. Върнете се към                                | 8. Състояние на GPS                     |
|--------------------------------------------------|-----------------------------------------|
| предишния интерфейс                              | връзката                                |
| 2. Обратно към<br>основния интерфейс<br>(начало) | 9. Достъп до<br>приложението CarPlay    |
| 3. Показване на<br>отворени приложения           | 10. Пускане на музика<br>чрез Bluetooth |

| 4. Състояние на       | 11. Влезте в                                                         |
|-----------------------|----------------------------------------------------------------------|
| камерата за заден ход | приложението Mirror                                                  |
| (свързана/изключена). | Link                                                                 |
| 5. Време              | 12. Любими<br>приложения (зоната<br>може да бъде<br>персонализирана) |
| 6. Достъп до          | 13. Показване на DVR                                                 |
| приложението          | камера или камера за                                                 |
| AndroidAuto           | заден ход                                                            |
| 7. Меню с настройки   |                                                                      |

#### AndroidAuto

Уверете се, че приложението AndroidAuto е инсталирано на вашия телефон и че сте активирали известията на приложението.

Свържете телефона си с Android към Bluetooth мрежата "PNI-S932-BT".

В основния интерфейс на плейъра щракнете върху

#### опцията AndroidAuto.

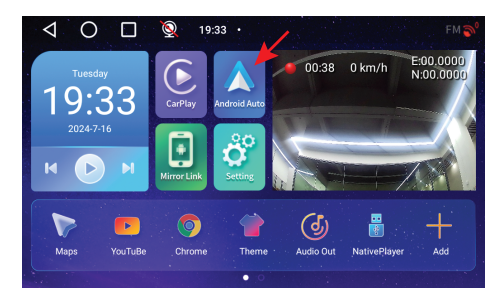

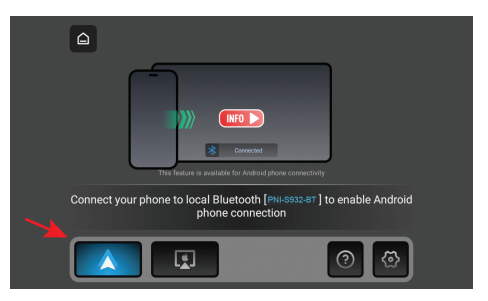

След като направите връзката между телефона и навигацията, иматедостъп доразлични приложения и опции, включително Google Maps, Новини, Телефонно обаждане, Списъксконтакти, Съобщения и др. операции. За да изключите телефона с Android, натиснете "Прекъсване" в областта за уведомяване на мобилния телефон.

## CarPlay

Свържете iPhone към Bluetooth мрежата "PNI-S932-BT".

В основния интерфейс на плейъра щракнете върху опцията CarPlay.

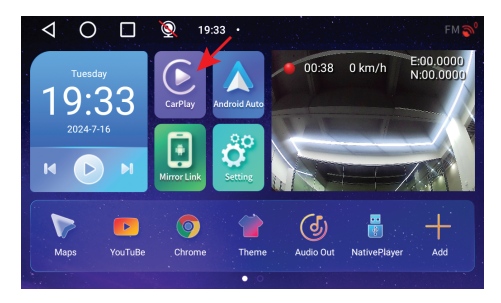

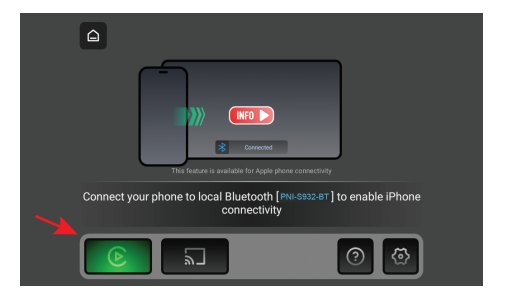

След като направите връзката между телефона и навигацията, имате достъп до различни приложения и опции, включително Google Maps, Новини, Телефонно обаждане, Списъксконтакти, Съобщения и др. операции.

Зада прекъснете връзката с вашия iPhone, натиснете "Ignore this car" в приложението CarPlay на вашия телефон.

#### **Mirror Link**

#### Miracast (Връзка с телефон с Android)

Забележка: изключете AndroidAuto, преди да

получите достъп до опцията Mirror Link.

В основния интерфейс на плейъра щракнете върху опцията Mirror Link.

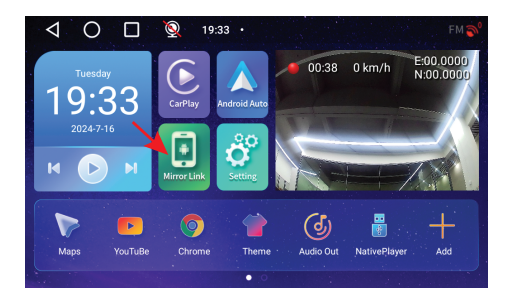

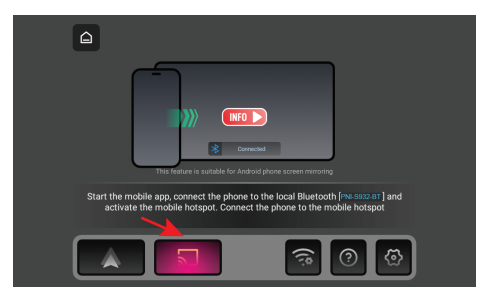

В менюто за навигация активирайте опцията Hotspot.

Свържете телефона с Android към Bluetooth мрежата

"PNI-S932-BT" и към локалната Wi-Fi мрежа "PNI-S932-WiFi", генерирана от навигацията. Мрежова парола: 12345678

Изтеглете приложението "Carletter Cast" на мобилния си телефон. QR кодът за изтегляне на приложението може да бъде сканиран чрез достъп до секцията Помощ:

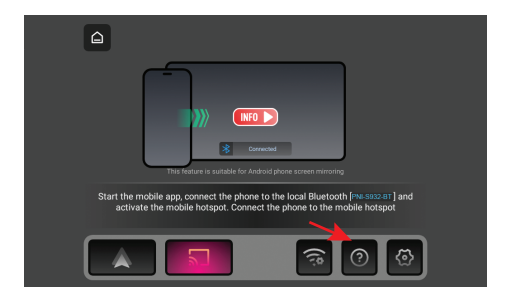

Отворете приложението "Carletter Cast".

Натиснете NEXT и START, за да направите връзка между мобилния телефон и GPS навигацията.

Интерфейсът на мобилния телефон ще се покаже на навигационния екран.

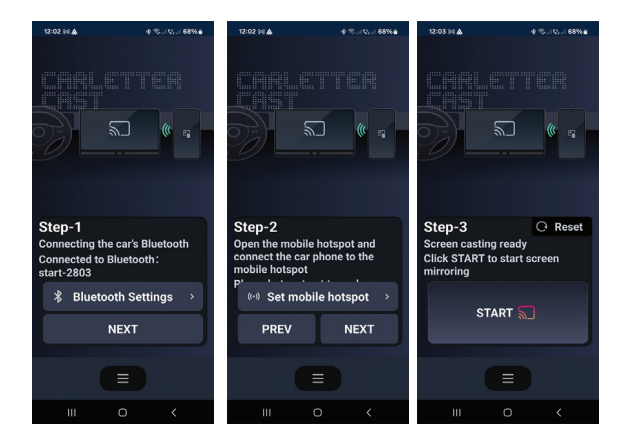

# Airplay (iPhone връзка)

Забележка: изключете CarPlay, преди да получите достъп до опцията Mirror Link.

В основния интерфейс на плейъра щракнете върху опцията Mirror Link.

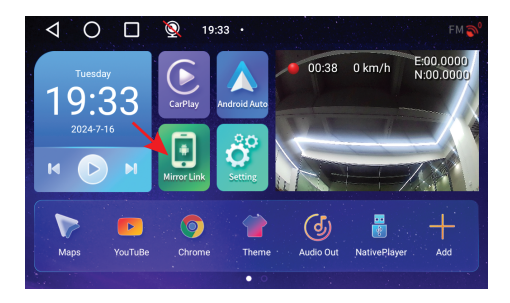

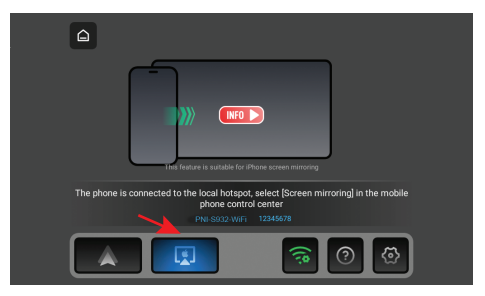

#### В менюто за навигация активирайте опцията Hotspot.

Свържете iPhone към локалната Wi-Fi мрежа "PNI-S932-WiFi", генерирана от навигацията. Мрежова парола: 12345678

Интерфейсът на мобилния телефон ще се покаже
на навигационния екран.

#### Приложения

Восновния интерфейс за навигация плъзнете наляво на екрана, за да се покаже интерфейсът с предварително инсталирани приложения.

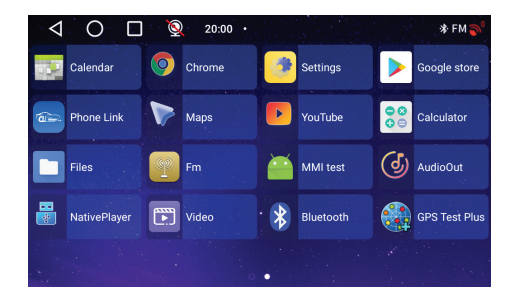

# Audio Out

Изберете аудио изхода: вградения високоговорител на навигацията или високоговорителя на устройството, свързано чрез AUX, FM или Bluetooth:

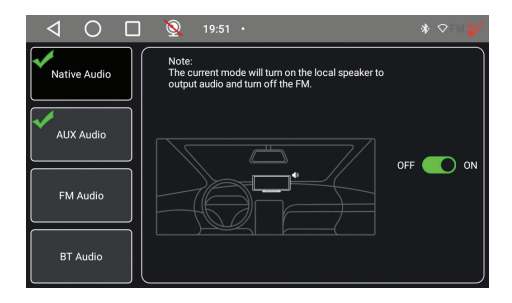

### FM transmitter

Настройте FM устройството в колата си на същата честота като GPS навигацията. Честотата се показва на навигационния екран и може да се променя според нуждите. Музиката и всички други звуци ще се чуват в аудио системата на автомобила.

#### Бележки:

Когато настройвате FM честотата, внимавайте да не припокривате FM честотата на радиостанциите. Функцията FM предавател работи само с оригиналния захранващ адаптер.

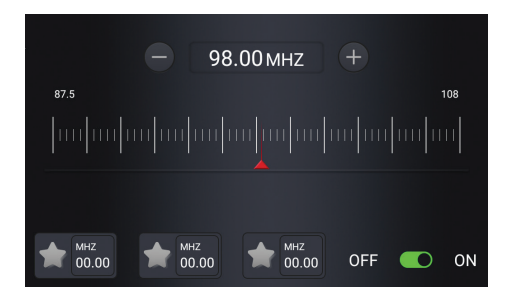

### Native Player

Ако снимки, аудио или видео файлове са запазени на микро SD картата, поставена в навигацията, те могат да бъдат прегледани чрез достъп до интерфейса на Native Player.

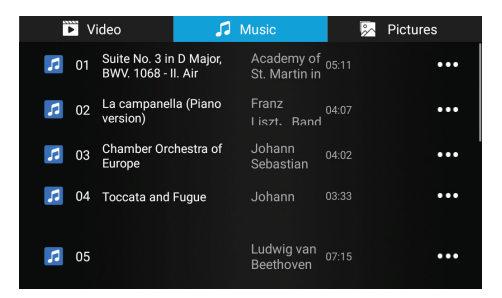

Забележка: за да видите файл на micro SD картата, видеозаписът ще бъде прекъснат.

# Bluetooth

Активирайте функцията Bluetooth и свържете мобилния телефон към Bluetooth мрежата "PNI-S932-BT". Слушайте музика, правете и приемайте обаждания директно от GPS навигацията.

| $\triangleleft$  | 0       |         | Q       | 19:13 | •           |        | 🕸 ค FM 🌍      |
|------------------|---------|---------|---------|-------|-------------|--------|---------------|
|                  |         |         |         |       |             |        | Manage        |
| Bluetooth status |         |         |         |       |             |        | OPEN          |
| Rena             | ame Bli | uetooth |         |       |             |        | PNI-S932-BT > |
| SCAN             | 6       | Ĵ       | Pixel 3 |       | 3C:28:6D:E7 | :E7:40 | connected     |
|                  |         |         |         |       |             |        |               |
|                  |         |         |         |       |             |        |               |
|                  |         |         |         |       |             |        |               |

| $\bigtriangledown$ | 0 | 0  | 19:12 · |   | ጵ @ FM 💕 |
|--------------------|---|----|---------|---|----------|
|                    |   | Pł | none    |   |          |
|                    |   |    |         |   |          |
|                    | 1 |    |         | 3 |          |
|                    | 4 |    |         | 6 |          |
|                    | 7 |    | 8       | 9 |          |
|                    | * |    |         | # |          |

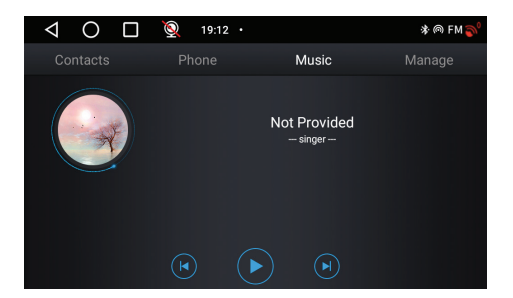

# DVR камера и камера за задно виждане

Восновния GPS навигационен интерфейс от дясната страна е зоната, посветена на DVR камерата и камерата за заден ход.

Щракнете върху зоната за преглед на камерата, за да превключите между вградената DVR камера и камерата за заден ход. Или натиснете два пъти за кратко съответната камера, за да отворите камерата на цял екран.

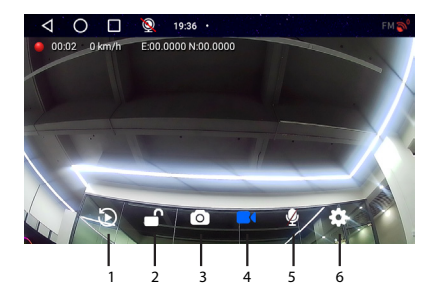

| 1. Възпроизвеждане на   | 4. Старт/Стоп на      |
|-------------------------|-----------------------|
| записи, записани на     | видеозапис            |
| micro SD карта (ще спре |                       |
| видеозаписа)            |                       |
| 2. Заключване/          | 5. Активиране/        |
| Отключване на видео     | деактивиране на запис |
| файл                    | на звук               |
| 3. Заснемане на         | 6. Настройки (ще спре |
| изображение             | видеозаписа)          |

В режим на цял екран натиснете кратко екрана, за да превключите между няколко режима на гледане: само DVR камерата, само камерата за заден ход или и двете камери едновременно. Или натиснете два пъти на екрана, за да се покаже менюто с опции или часа и датата.

# Схема за свързване на камерата за задно виждане

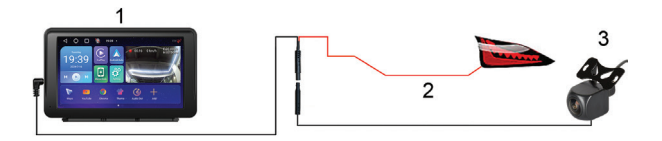

#### 1. GPS навигация

2. Свързване към лампата за заден ход към клема/ проводник +12V

3. Камера за заден ход

Забележка: изображенията, направени от вторичната камера, ще бъдат запазени на микро SD картата, инсталирана в GPS навигацията.s

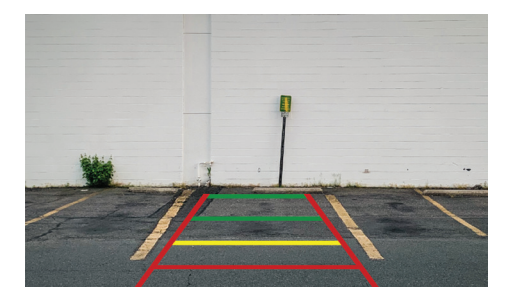

#### Свързване към Wi-Fi мрежата

Достъп до менюто Настройки от основния навигационен интерфейс.

В менюто "Мрежа и интернет" активирайте опцията Wi-Fi или Hotspot.

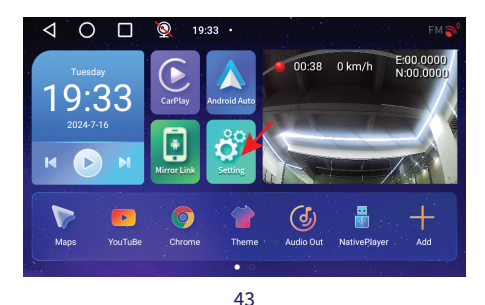

| $\triangleleft$ | O 🔲 👰 19:56 ·                                     | * ♥FM 🄊 |
|-----------------|---------------------------------------------------|---------|
| ÷               | Network & Internet<br>WEFI and hotspot            |         |
| G               | Device Settings                                   |         |
| 600             | Connected devices<br>Bluetooth                    |         |
|                 | Apps & notifications<br>Recent apps, default apps |         |
| ٩               | Display<br>Wallpaper, sleep, font size            |         |

| $\triangleleft$ | O 🔲 👰 19:56 ·              | * FM 🄊 |
|-----------------|----------------------------|--------|
| ÷               | Network & Internet         |        |
| ((;             | Wi-Fi<br>Off               |        |
| ¥               | Aeroplane mode             |        |
| 0               | Hotspot & tethering<br>Off |        |
|                 |                            |        |

# **Technische Daten**

| Stromspannung                 | DC 5V / 3A                                                    |
|-------------------------------|---------------------------------------------------------------|
| Akku                          | Li-Polymer 1200mAh                                            |
| Bildschirm                    | 7,0 Zoll, 1024 x 600 Pixel,<br>Touchscreen                    |
| CPU & GPU                     | SL8541E Quad Core<br>Cortex A53 @ 1.4GHz &<br>Mali 820 680MHz |
| Betriebssystem                | Android 13                                                    |
| Speicher                      | DDR: 2GB<br>Flash : 32GB                                      |
| Micro-SD-<br>Kartensteckplatz | Max. 256GB                                                    |

|                     | 2.4G/100mW                                                    |
|---------------------|---------------------------------------------------------------|
| WLAN                | 5GHz/200mW                                                    |
|                     | IEEE 802.11 a/b/g/n/ac                                        |
| Bluetooth           | V 4.2                                                         |
| FM-Frequenz         | 87.5- 108.0 MHz                                               |
| FM-Sendeleistung    | 50 nW                                                         |
| GPS-Navigation      | Default GPS + Beidou<br>(GLONASS, Galileo, QZSS,<br>IRNSS)    |
| DVR-Kameraauflösung | 2К                                                            |
| Mirror Link         | Unterstützt Carplay,<br>Android Auto, Airplay,<br>Mirror Cast |
| Rückfahrkamera      |                                                               |
| Auflösung           | AHD 1080P 1920 x 1080                                         |
| Blickwinkel         | 120°                                                          |

# Produktübersicht

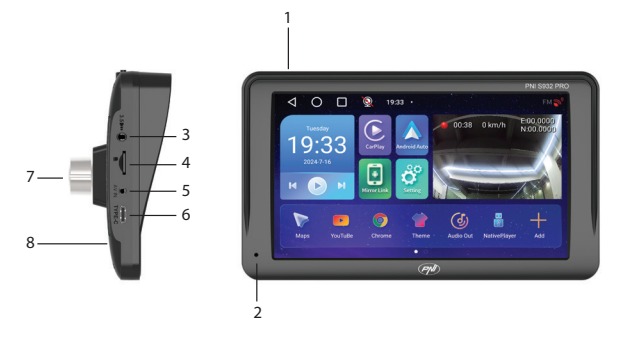

| 1. Ein-/Aus-Taste (lang | 5. AV-Eingang zum  |
|-------------------------|--------------------|
| drücken) und Bildschirm | Anschluss der      |
| ein/aus (kurz drücken)  | Rückfahrkamera     |
| 2. Mikrofon             | 6. USB-C-Anschluss |
| 3. 3,5-mm-Buchse zum    |                    |
| Anschluss von           | 7. DVR-Kamera      |
| Kopfhörern              |                    |

# Die Hauptschnittstelle

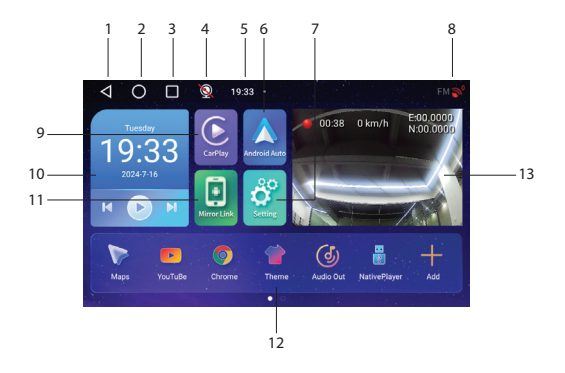

| 1. Zurück zur vorherigen | 8. GPS-                     |
|--------------------------|-----------------------------|
| Benutzeroberfläche       | Verbindungsstatus           |
| 2. Zurück zur            | 9. Zugriff auf die CarPlay- |
| Hauptoberfläche (Home)   | Anwendung                   |

| 3. Anzeige geöffneter<br>Anwendungen                     | 10. Musik über Bluetooth<br>abspielen                                 |
|----------------------------------------------------------|-----------------------------------------------------------------------|
| 4. Status der<br>Rückfahrkamera<br>(verbunden/getrennt). | 11. Zugriff auf die Mirror<br>Link-Anwendung                          |
| 5. Uhrzeit                                               | 12.<br>Lieblingsanwendungen<br>(der Bereich kann<br>angepasst werden) |
| 6. Zugriff auf die                                       | 13. Anzeige der DVR-                                                  |
| AndroidAuto-                                             | Kamera oder                                                           |
| Anwendung                                                | Rückfahrkamera                                                        |
| 7. Einstellungsmenü                                      |                                                                       |

# AndroidAuto

Stellen Sie sicher, dass die AndroidAuto-Anwendung auf Ihrem Telefon installiert ist und dass Sie die Benachrichtigungen der Anwendung aktiviert haben.

Verbinden Sie Ihr Android-Telefon mit dem Bluetooth-

Netzwerk "PNI-S932-BT".

Klicken Sie in der Hauptoberfläche des Players auf die Option AndroidAuto.

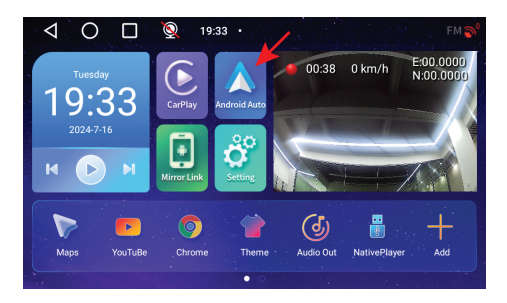

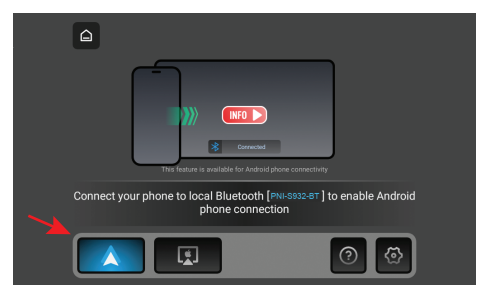

Nachdem Sie die Verbindung zwischen Telefon und Navigation hergestellt haben, haben Sie Zugriff auf verschiedene Anwendungen und Optionen, darunter Google Maps, Nachrichten, Telefonanruf, Kontaktliste, Nachrichten usw. Per Sprachbefehl können Sie einen Anruf tätigen, Nachrichten senden oder verschiedene Vorgänge ausführen.

Um die Verbindung zum Android-Telefon zu trennen, drücken Sie im Benachrichtigungsbereich des Mobiltelefons auf "Trennen"..

## CarPlay

Verbinden Sie das iPhone mit dem Bluetooth-Netzwerk "PNI-S932-BT".

Klicken Sie in der Hauptoberfläche des Players auf die Option "CarPlay".

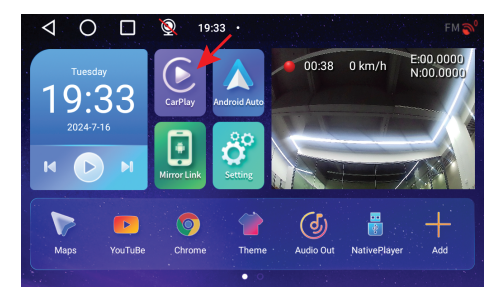

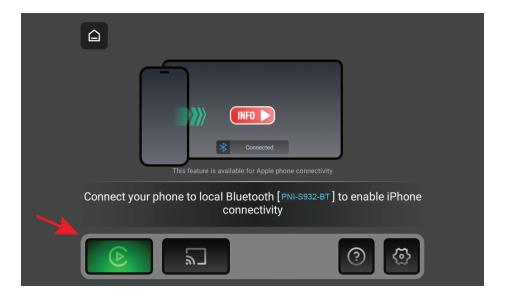

Nachdem Sie die Verbindung zwischen Telefon und Navigation hergestellt haben, haben Sie Zugriff auf verschiedene Anwendungen und Optionen, darunter Google Maps, Nachrichten, Telefonanruf, Kontaktliste, Nachrichten usw. Per Sprachbefehl können Sie einen Anruf tätigen, Nachrichten senden oder verschiedene Vorgänge ausführen.

Um die Verbindung zu Ihrem iPhone zu trennen, drücken Sie in der CarPlay-Anwendung auf Ihrem Telefon auf "Dieses Auto ignorieren"..

# **Mirror Link**

Miracast (Android-Telefonverbindung)

Hinweis: Trennen Sie AndroidAuto, bevor Sie auf die Option "Mirror Link" zugreifen.

Klicken Sie in der Hauptoberfläche des Players auf die Option "Mirror Link"..

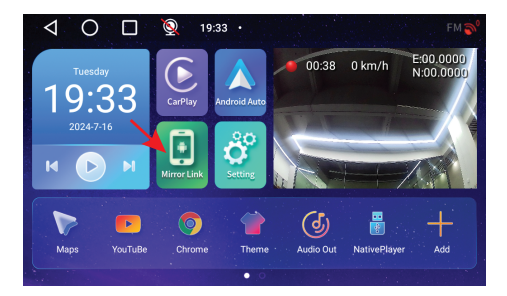

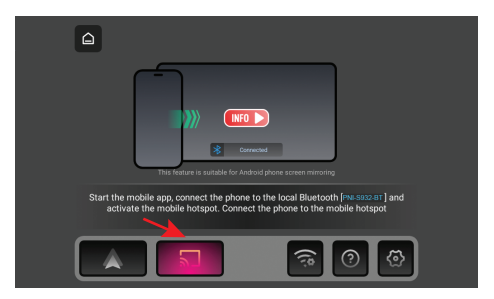

#### Aktivieren Sie im Navigationsmenü die Option Hotspot.

Verbinden Sie das Android-Telefon mit dem Bluetooth-Netzwerk "PNI-S932-BT" und mit dem vom Navigationssystem generierten lokalen WLAN-Netzwerk "PNI-S932-WiFi". Netzwerkkennwort: 12345678

Laden Sie die Anwendung "Carletter Cast" auf Ihr Mobiltelefon herunter. Der QR-Code zum Herunterladen der Anwendung kann gescannt werden, indem Sie auf den Hilfebereich zugreifen:

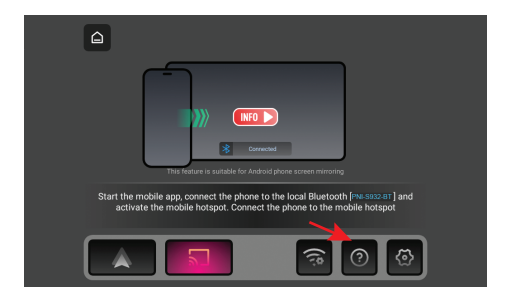

Öffnen Sie die Anwendung "Carletter Cast".

Drücken Sie WEITER und START, um die Verbindung zwischen dem Mobiltelefon und der GPS-Navigation herzustellen.

Die Mobiltelefonschnittstelle wird auf dem

#### Navigationsbildschirm angezeigt.

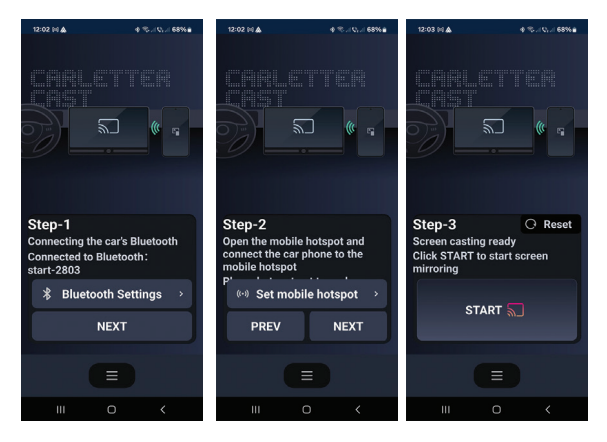

# Airplay (iPhone-Verbindung)

Hinweis: Trennen Sie CarPlay, bevor Sie auf die Mirror Link-Option zugreifen.

Klicken Sie in der Hauptoberfläche des Players auf die Mirror Link-Option.

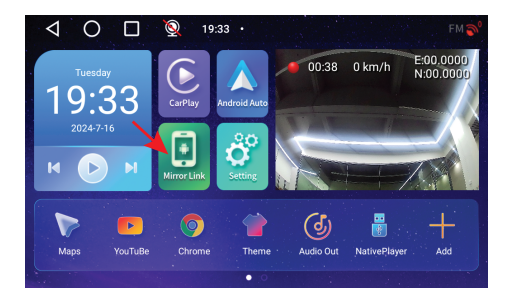

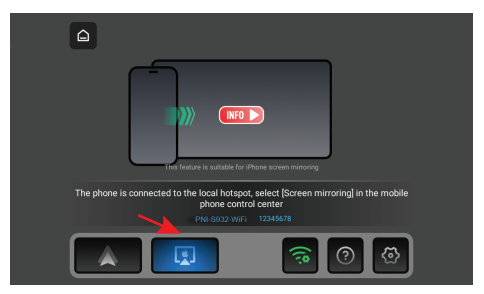

#### Aktivieren Sie im Navigationsmenü die Option Hotspot.

Verbinden Sie das iPhone mit dem vom Navigationssystem generierten lokalen WLAN-Netzwerk "PNI-S932-WiFi". Netzwerkkennwort: 12345678

Die Mobiltelefonschnittstelle wird auf dem

Navigationsbildschirm angezeigt.

# Anwendungen

Wischen Sie in der Hauptnavigationsoberfläche nach links, um die Oberfläche mit vorinstallierten Anwendungen anzuzeigen.

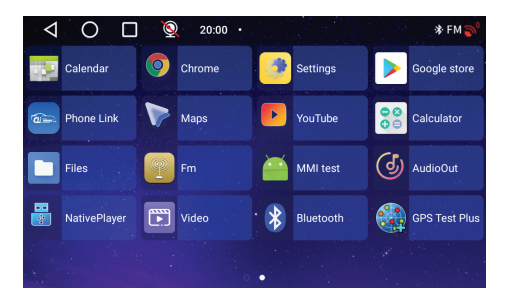

# Audio Out

Wählen Sie den Audioausgang: den eingebauten Lautsprecher der Navigation oder den Lautsprecher des über AUX, FM oder Bluetooth verbundenen Geräts:

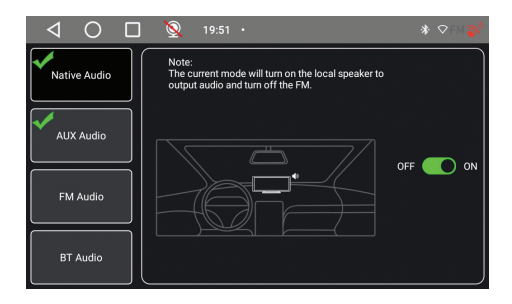

## FM transmitter

Stellen Sie das FM-Gerät in Ihrem Auto auf die gleiche Frequenz ein wie die GPS-Navigation. Die Frequenz wird auf dem Navigationsbildschirm angezeigt und kann je nach Bedarf geändert werden. Musik und alle anderen Geräusche werden über das Audiosystem des Autos wiedergegeben.

Hinweise:

Achten Sie beim Einstellen der UKW-Frequenz darauf, dass es nicht zu Überschneidungen mit der UKW-

#### Frequenz von Radiosendern kommt.

Die UKW-Transmitter-Funktion funktioniert nur mit dem Original-Netzteil.

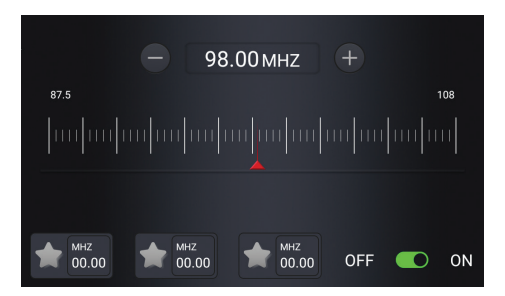

# Native Player

Wenn Foto-, Audio- oder Videodateien auf der in die Navigation eingelegten Micro-SD-Karte gespeichert sind, können diese über die Native Player-Oberfläche angezeigt werden.

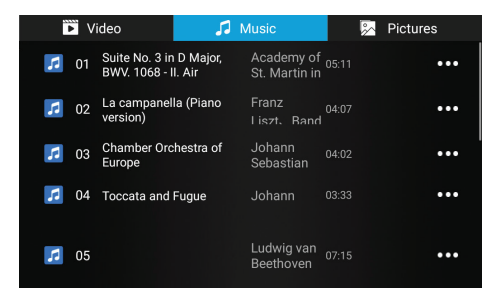

Hinweis: Um eine Datei auf der Micro-SD-Karte anzuzeigen, wird die Videoaufnahme unterbrochen.

# Bluetooth

Aktivieren Sie die Bluetooth-Funktion und verbinden Sie das Mobiltelefon mit dem Bluetooth-Netzwerk "PNI-S932-BT". Hören Sie Musik, tätigen und empfangen Sie Anrufe direkt von der GPS-Navigation aus.

| $\triangleleft$  | С | ) |  | 0       | 19:13 | • |                  |      | 🕸 🖱 FM 🌍    |
|------------------|---|---|--|---------|-------|---|------------------|------|-------------|
|                  |   |   |  |         |       |   |                  |      | Manage      |
| Bluetooth status |   |   |  |         |       |   |                  | OPEN |             |
| Rename Bluetooth |   |   |  |         |       |   |                  | PN   | N-S932-BT > |
| SCAN             |   | A |  | Pixel 3 |       |   | 3C:28:6D:E7:E7:4 | o    | connected   |
|                  |   |   |  |         |       |   |                  |      |             |
|                  |   |   |  |         |       |   |                  |      |             |
|                  |   |   |  |         |       |   |                  |      |             |

| Contacts Phone Music Manage |   |
|-----------------------------|---|
|                             |   |
|                             |   |
|                             |   |
| 1 2 3                       |   |
| 4 5 6                       |   |
|                             | - |
| 7 8 9                       |   |
| * 0 #                       | 7 |

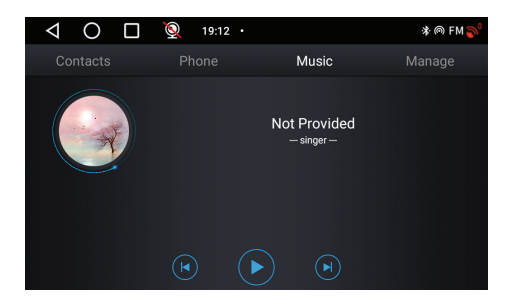

## DVR-Kamera und Rückfahrkamera

In der Hauptoberfläche der GPS-Navigation befindet sich auf der rechten Seite der Bereich für die DVR-Kamera und die Rückfahrkamera.

Klicken Sie auf den Kameravorschaubereich, um zwischen der integrierten DVR-Kamera und der Rückfahrkamera zu wechseln. Oder drücken Sie zweimal kurz auf die jeweilige Kamera, um die Kamera im Vollbildmodus zu öffnen.

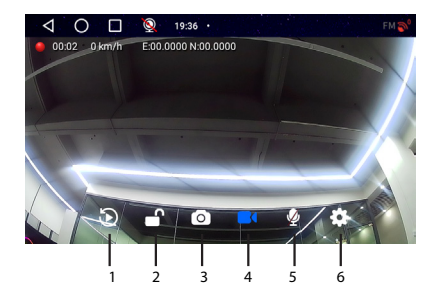

| 1. Auf der Micro-SD-Karte | 4. Videoaufnahme                          |
|---------------------------|-------------------------------------------|
| gespeicherte Aufnahmen    | starten/stoppen                           |
| wiedergeben (beendet      |                                           |
| die Videoaufnahme)        |                                           |
| 2 Video detei en erren /  | ( )                                       |
| 2. videodatel sperren/    | 5. Ionaufnahme                            |
| entsperren                | 5. Ionaufnahme<br>aktivieren/deaktivieren |

Im Vollbildmodus können Sie durch kurzes Drücken auf den Bildschirm zwischen mehreren Anzeigemodi wechseln: nur die DVR-Kamera, nur die Rückfahrkamera oder beide Kameras gleichzeitig. Oder drücken Sie zweimal auf den Bildschirm, um das Optionsmenü oder die Uhrzeit und das Datum anzuzeigen.

# Anschlussdiagramm der Rückfahrkamera

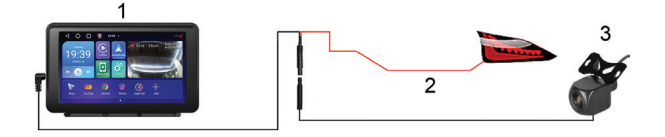

#### 1. GPS-Navigation

- 2. Anschluss des Rückfahrscheinwerfers an die +12V-Klemme/Leitung
- 3. Rückfahrkamera

Hinweis: Die von der Zweitkamera aufgenommenen Bilder werden auf der in der GPS-Navigation eingebauten Micro-SD-Karte gespeichert.

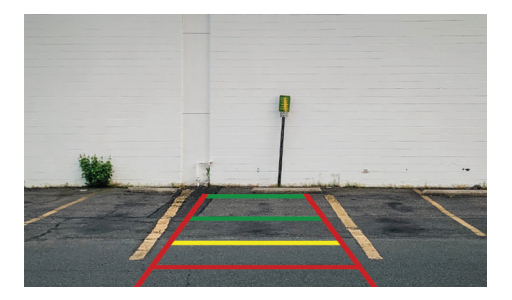

### Mit dem WLAN-Netzwerk verbinden

Greifen Sie über die Hauptnavigationsoberfläche auf das Menü "Einstellungen" zu.

Aktivieren Sie im Menü "Netzwerk und Internet" die Option WLAN oder Hotspot.

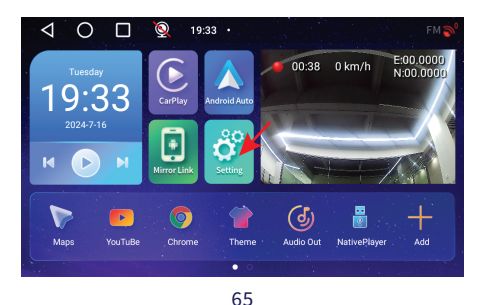

| $\triangleleft$ | O 🔲 👰 19:56 ·                                     | * ♥FM 🄊 |
|-----------------|---------------------------------------------------|---------|
| ÷               | Network & Internet<br>WEFI and hotspot            |         |
| G               | Device Settings                                   |         |
| 600             | Connected devices<br>Bluetooth                    |         |
|                 | Apps & notifications<br>Recent apps, default apps |         |
| ٩               | Display<br>Wallpaper, sleep, font size            |         |

| $\triangleleft$ | O 🔲 👰 19:56 ·              | * FM 🄊 |
|-----------------|----------------------------|--------|
| ÷               | Network & Internet         |        |
| ((;             | Wi-Fi<br>Off               |        |
| ¥               | Aeroplane mode             |        |
| 0               | Hotspot & tethering<br>Off |        |
|                 |                            |        |

# Especificaciones técnicas

| Voltaje de alimentación         | DC 5V / 3A                                                    |
|---------------------------------|---------------------------------------------------------------|
| Batería                         | Li-Polymer 1200mAh                                            |
| Pantalla                        | 7.0" 1024 x 600 px, touch screen                              |
| CPU y GPU                       | SL8541E Quad Core<br>Cortex A53 @ 1.4GHz &<br>Mali 820 680MHz |
| Sistema operativo               | Android 13                                                    |
| Memoria                         | DDR: 2GB<br>Flash: 32GB                                       |
| Ranura para tarjeta<br>micro SD | Max. 256GB                                                    |

|                                                                                            | 2.4G/100mW                                                                                       |
|--------------------------------------------------------------------------------------------|--------------------------------------------------------------------------------------------------|
| WiFi                                                                                       | 5GHz/200mW                                                                                       |
|                                                                                            | IEEE 802.11 a/b/g/n/ac                                                                           |
| Bluetooth                                                                                  | V 4.2                                                                                            |
| Frecuencia FM                                                                              | 87.5- 108.0 MHz / 50 nW                                                                          |
| Navegación GPS                                                                             | Default GPS + Beidou<br>(GLONASS, Galileo, QZSS,<br>IRNSS)                                       |
|                                                                                            |                                                                                                  |
| Resolución de la cámara<br>DVR                                                             | 2К                                                                                               |
| Resolución de la cámara<br>DVR<br>Mirror Link                                              | 2K<br>Compatible con Carplay,<br>Android Auto, Airplay y<br>Mirror Cast                          |
| Resolución de la cámara<br>DVR<br>Mirror Link<br><b>Cámara de visión</b>                   | 2K<br>Compatible con Carplay,<br>Android Auto, Airplay y<br>Mirror Cast                          |
| Resolución de la cámara<br>DVR<br>Mirror Link<br>Cámara de visión<br>trasera               | 2K<br>Compatible con Carplay,<br>Android Auto, Airplay y<br>Mirror Cast                          |
| Resolución de la cámara<br>DVR<br>Mirror Link<br>Cámara de visión<br>trasera<br>Resolución | 2K<br>Compatible con Carplay,<br>Android Auto, Airplay y<br>Mirror Cast<br>AHD 1080P 1920 x 1080 |

# Descripción general del producto

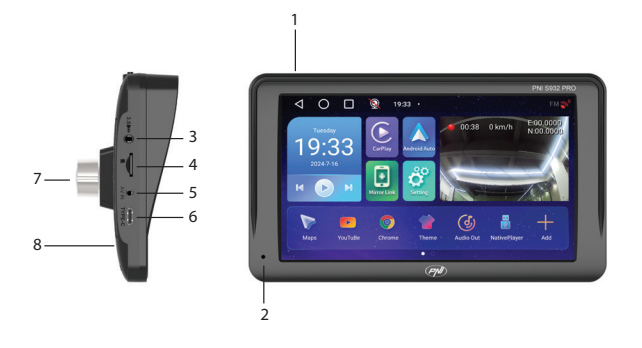

| 1. Botón de encendido/ |                       |
|------------------------|-----------------------|
| apagado (pulsación     | 5. Entrada AV para    |
| larga) y encendido/    | conectar la cámara de |
| apagado de pantalla    | marcha atrás          |
| (pulsación corta)      |                       |
| 2. Micrófono           | 6. Puerto USB-C       |

| 3. Jack de 3,5 mm para<br>conectar auriculares | 7. Cámara DVR        |
|------------------------------------------------|----------------------|
| 4. Ranura para tarjeta<br>Micro SD             | 8. Botón de reinicio |

# La interfaz principal

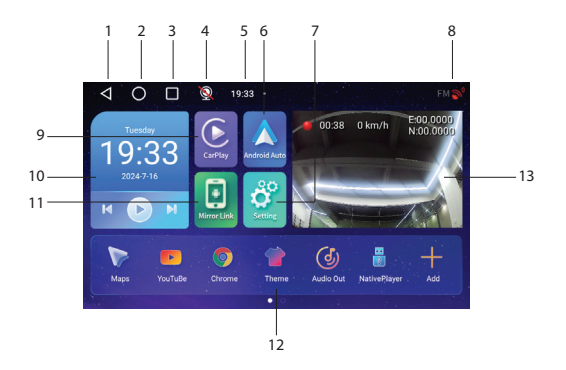

| 1. Volver a la interfaz | 8. Estado de la conexión |
|-------------------------|--------------------------|
| anterior                | GPS                      |
| 2. Volver a la interfaz<br>principal (inicio)                              | 9. Acceder a la aplicación<br>CarPlay                            |
|----------------------------------------------------------------------------|------------------------------------------------------------------|
| 3. Mostrar aplicaciones<br>abiertas                                        | 10. Reproducir música a<br>través de Bluetooth                   |
| 4. Estado de la cámara<br>de marcha atrás<br>(conectada/<br>desconectada). | 11. Acceder a la<br>aplicación Mirror Link                       |
| 5. Hora                                                                    | 12. Aplicaciones<br>favoritas (se puede<br>personalizar el área) |
| 6. Acceder a la aplicación<br>AndroidAuto                                  | 13. Mostrar la cámara<br>DVR o la cámara de<br>reversa           |
| 7. Menú de ajustes                                                         |                                                                  |

#### AndroidAuto

Asegúrate de tener instalada la aplicación AndroidAuto en tu teléfono y de tener activadas las notificaciones de

la aplicación.

Conecta tu teléfono Android a la red Bluetooth "PNI-S932-BT".

En la interfaz principal del reproductor, haz clic en la opción AndroidAuto.

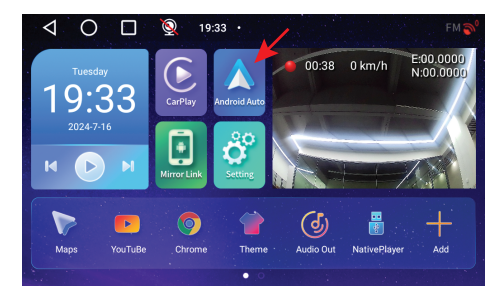

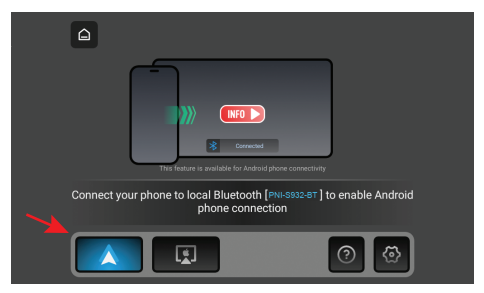

Después de realizar la conexión entre el teléfono y el navegador, tienes acceso a varias aplicaciones y opciones, entre ellas Google Maps, Noticias, Llamada telefónica, Lista de contactos, Mensajes, etc. Mediante un comando de voz puedes hacer una llamada telefónica, enviar mensajes o realizar varias operaciones.

Para desconectar el teléfono Android, pulsa "Desconectar" en el área de notificaciones del móvil.

#### CarPlay

Conecta el iPhone a la red Bluetooth "PNI-S932-BT".

En la interfaz principal del reproductor, pulsa sobre la opción CarPlay.

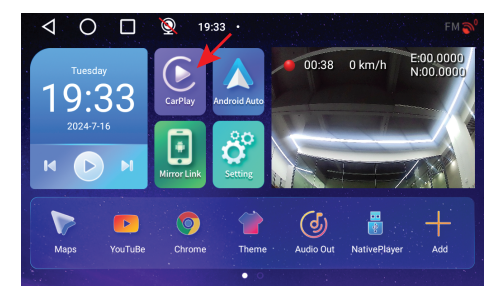

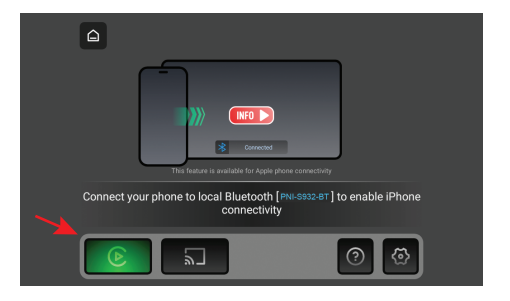

Después de realizar la conexión entre el teléfono y el navegador, tienes acceso a varias aplicaciones y opciones, entre ellas Google Maps, Noticias, Llamada telefónica, Lista de contactos, Mensajes, etc. Mediante un comando de voz puedes hacer una llamada telefónica, enviar mensajes o realizar varias operaciones.

Para desconectar tu iPhone, pulsa "Ignorar este coche" en la aplicación CarPlay de tu teléfono.

#### **Mirror Link**

#### Miracast (conexión con teléfono Android)

Nota: desconecta AndroidAuto antes de acceder a la

opción Mirror Link.

En la interfaz principal del reproductor, pulsa sobre la opción Mirror Link.

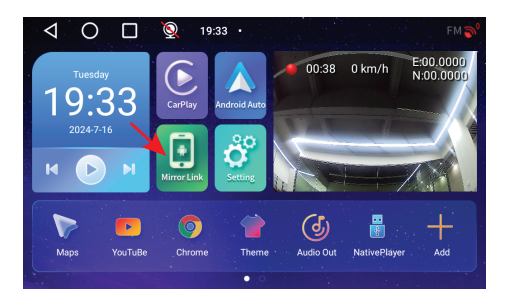

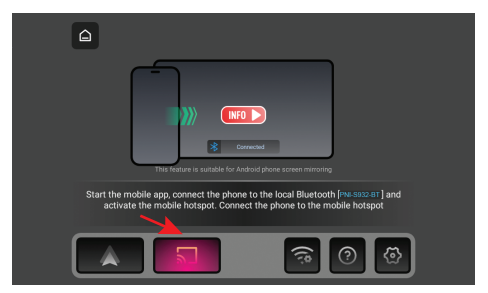

En el menú de navegación, activa la opción Hotspot. Conecta el teléfono Android a la red Bluetooth "PNI- S932-BT" y a la red Wi-Fi local "PNI-S932-WiFi" generada por la navegación. Contraseña de red: 12345678

Descarga la aplicación "Carletter Cast" en tu móvil. El código QR para la descarga de la aplicación lo puedes escanear accediendo a la sección de Ayuda:

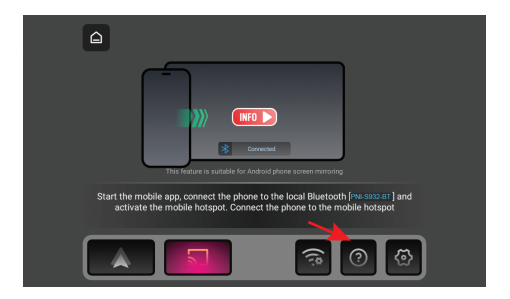

Abra la aplicación "Carletter Cast".

Presione SIGUIENTE y COMENZAR para realizar la conexión entre el teléfono móvil y el sistema de navegación GPS.

La interfaz del teléfono móvil se mostrará en la pantalla de navegación

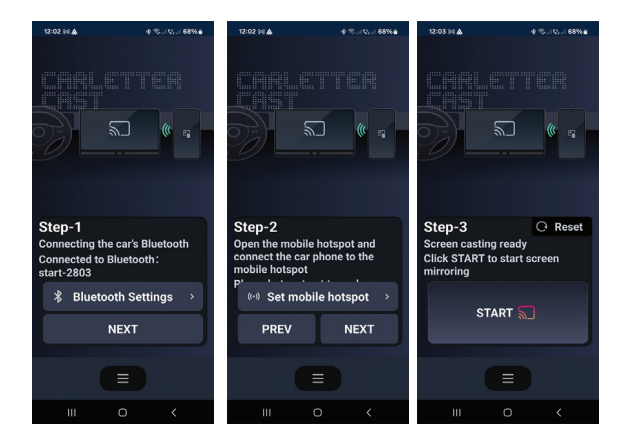

# Airplay (Conexión de iPhone)

Nota: desconecte CarPlay antes de acceder a la opción Mirror Link.

En la interfaz principal del reproductor, haga clic en la opción Mirror Link.

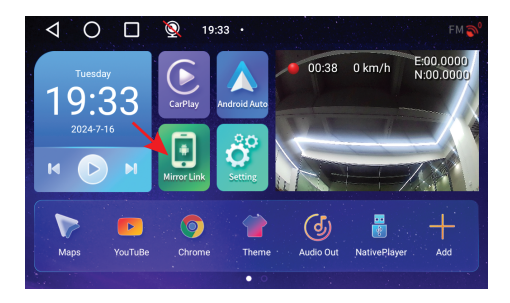

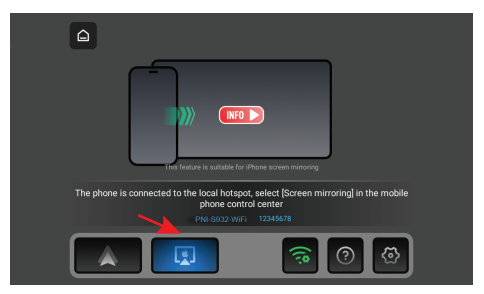

#### En el menú de navegación, activa la opción Hotspot.

Conecta el iPhone a la red Wi-Fi local "PNI-S932-WiFi" generada por la navegación. Contraseña de red: 12345678

En la pantalla de navegación se mostrará la interfaz del teléfono móvil.

#### **Aplicaciones**

En la interfaz principal de navegación, desliza el dedo hacia la izquierda de la pantalla para visualizar la interfaz con las aplicaciones preinstaladas.

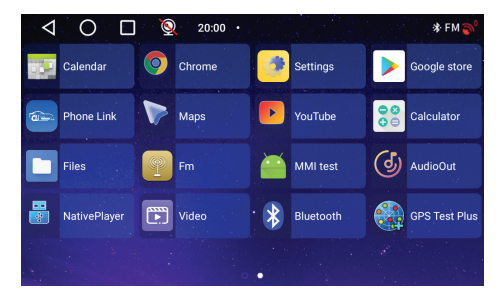

#### Audio Out

Seleccione la salida de audio: el altavoz incorporado del navegador o el altavoz del dispositivo conectado vía AUX, FM o Bluetooth:

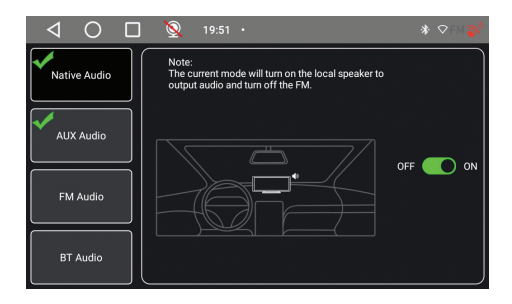

#### FM transmitter

Sintonice el dispositivo FM de su automóvil en la misma frecuencia que el sistema de navegación GPS. La frecuencia se muestra en la pantalla de navegación y se puede cambiar según las necesidades. La música y todos los demás sonidos se escucharán en el sistema de audio del automóvil.

Notas:

Al sintonizar la frecuencia FM, asegúrese de no superponer la frecuencia FM de las estaciones de radio. La función de transmisor FM solo funciona con el adaptador de corriente original.

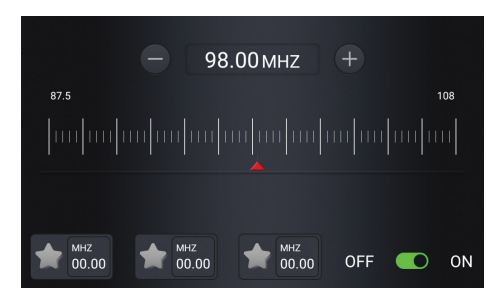

#### Native Player

Si se guardan archivos de fotos, audio o vídeo en la tarjeta micro SD insertada en la navegación, se podrán visualizar accediendo a la interfaz Native Player.

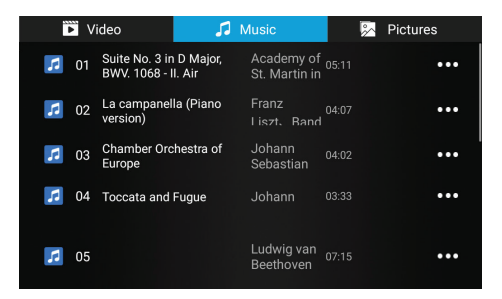

Nota: para visualizar un archivo en la tarjeta micro SD, se interrumpirá la grabación del vídeo.

#### Bluetooth

Activa la función Bluetooth y conecta el móvil a la red Bluetooth "PNI-S932-BT". Escucha música, realiza y recibe llamadas directamente desde el navegador GPS.

| 0        |                                  | 0                                        | 19:13                                                        |                                                                                                    |                                                                                                    | * @ FM 🂕                                                                                                    |
|----------|----------------------------------|------------------------------------------|--------------------------------------------------------------|----------------------------------------------------------------------------------------------------|----------------------------------------------------------------------------------------------------|----------------------------------------------------------------------------------------------------|
|          |                                  |                                          |                                                              |                                                                                                    |                                                                                                    | Manage                                                                                                    |
| ooth sta | itus                             |                                          |                                                              |                                                                                                    |                                                                                                    | OPEN                                                                                                    |
| ne Blue  | tooth                            |                                          |                                                              |                                                                                                    |                                                                                                    | PNI-S932-BT >                                                                                                    |
| 6        |                                  | Pixel 3                                  |                                                              | 3C:28:6                                                                                                    | D:E7:E7:40                                                                                                    | connected                                                                                                    |
|          |                                  |                                          |                                                              |                                                                                                    |                                                                                                    |                                                                                                    |
|          |                                  |                                          |                                                              |                                                                                                    |                                                                                                    |                                                                                                    |
|          | Ontacts<br>both state<br>ne Blue | o antacts<br>noth status<br>ne Bluetooth | O D Q<br>itacts Ph<br>ioth status<br>ne Bluetooth<br>Pixel 3 | Image: Open Sector of Control of Control of Contr | Image: Weight of the status       noth status       ne Bluetooth       Image: Weight of the status       Image: Weight of the status    < | Image: Open Sector of the status     Phone     Music       worth status     noth status       ne Bluetooth       Image: Open Sector of the status       Image: Open Sector of the status |

| $\triangleleft$ O $\square$ | 🧕 19:12 · |   | \$ @ FM 🂕 |
|-----------------------------|-----------|---|-----------|
|                             | Phone     |   |           |
|                             |           |   |           |
| 1                           | 2         | 3 | X         |
| 4                           | 5         | 6 |           |
| 7                           | 8         | 9 | 6         |
| *                           | 0         | # |           |

#### Cámara DVR y cámara de visión trasera

En la interfaz principal de navegación GPS, en el lado derecho se encuentra el área dedicada a la cámara DVR y la cámara de marcha atrás.. Haga clic en el área de vista previa de la cámara para cambiar entre la cámara DVR incorporada y la cámara de marcha atrás. O presione brevemente dos veces en la cámara correspondiente para abrir la cámara en pantalla completa.

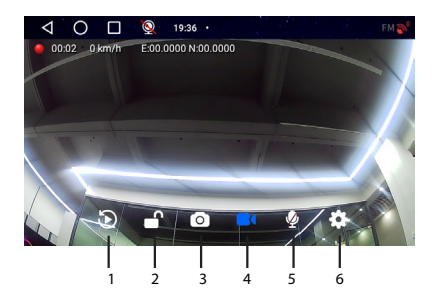

| 1. Reproducir           | 4. Iniciar/Detener        |
|-------------------------|---------------------------|
| grabaciones guardadas   | grabación de video        |
| en la tarjeta micro SD  |                           |
| (detendrá la grabación  |                           |
| de video)               |                           |
| 2. Bloquear/desbloquear | 5. Habilitar/Deshabilitar |
| archivo de video        | grabación de sonido       |

| 3. Captura de imágenes | 6. Configuración       |  |  |
|------------------------|------------------------|--|--|
|                        | (detendrá la grabación |  |  |
|                        | de video)              |  |  |

# Diagrama de conexión de la cámara de visión trasera

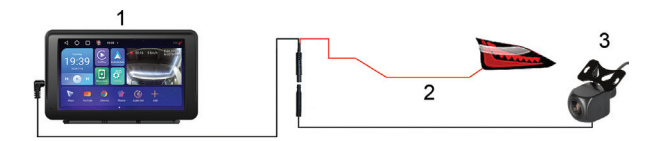

- 1. Navegación GPS
- 2. Conexión de la luz de marcha atrás al terminal/cable +12V
- 3. Cámara de marcha atrás

Nota: las imágenes tomadas por la cámara secundaria se guardarán en la tarjeta micro SD instalada en la navegación GPS.

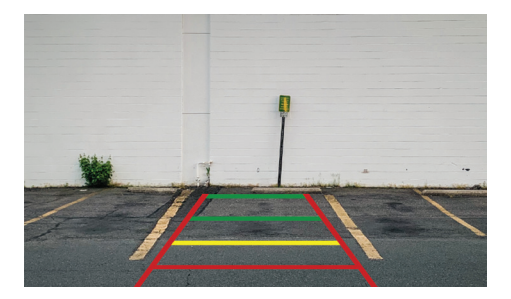

#### Conectarse a la red wifi

Accede al menú de Ajustes desde la interfaz de navegación principal.

En el menú "Red e Internet", activa la opción Wi-Fi o Hotspot.

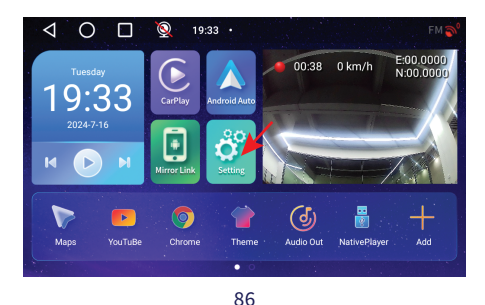

| $\triangleleft$ | 0 🗆 🧕                                                               | 19:56 • | * ♡FM <b>\$</b> ° |
|-----------------|---------------------------------------------------------------------|---------|-------------------|
| Ŷ               | Network & Internet<br>Wi-Fi and hotspot                             |         |                   |
| 5               | Device Settings                                                     |         |                   |
| 60              | Connected devices<br>Bluetooth                                      |         |                   |
|                 | Apps & notifications<br>Recent apps, default apps                   |         |                   |
| ٩               | Display<br>Wallpaper, sleep, font size                              |         |                   |
| $\triangleleft$ | 0 🗆 🧕                                                               | 19:56 • | * T 🍣             |
|                 |                                                                     |         |                   |
| <i>←</i>        | Network & Internet                                                  |         |                   |
| ↓ (î:           | Network & Internet<br>Wi-Fi<br>Off                                  |         |                   |
| <               | Network & Internet Wi-Fi Off Aeroplane mode                         |         | 0                 |
| < (÷ ⊀ ⊚        | Network & Internet WI-Fi Off Aeroplane mode Hotspot & tethering Off |         |                   |

### Spécifications techniques

| Tension d'alimentation             | DC 5V / 3A                                                    |
|------------------------------------|---------------------------------------------------------------|
| Batterie                           | Li-Polymer 1200mAh                                            |
| Écran                              | 7.0" 1024 x 600 px, touch screen                              |
| CPU et GPU                         | SL8541E Quad Core<br>Cortex A53 @ 1.4GHz &<br>Mali 820 680MHz |
| Système d'exploitation             | Android 13                                                    |
| Mémoire                            | DDR: 2GB<br>Flash: 32GB                                       |
| Emplacement pour<br>carte Micro SD | Max. 256GB                                                    |

|                         | /                        |  |  |
|-------------------------|--------------------------|--|--|
|                         | 2.4G/100mW               |  |  |
| WiFi                    | 5GHz/200mW               |  |  |
|                         |                          |  |  |
|                         | IEEE 802.11 a/b/g/n/ac   |  |  |
| Bluetooth               | V 4.2                    |  |  |
| Fréquence FM            | 87.5- 108.0 MHz/ 50 nW   |  |  |
|                         | Default GPS + Beidou     |  |  |
| Navigation GPS          | (GLONASS, Galileo, QZSS, |  |  |
|                         | IRNSS)                   |  |  |
| Résolution de la caméra |                          |  |  |
| DVR                     | 2K                       |  |  |
|                         | Compatible avec Carplay  |  |  |
|                         | compatible avec carplay, |  |  |
| Mirror Link             | Android Auto, Airplay,   |  |  |
|                         | Mirror Cast.             |  |  |
| Caméra de recul         |                          |  |  |
| Résolution              | AHD 1080P 1920 x 1080    |  |  |
| Angle de vue            | 120°                     |  |  |

#### Présentation du produit

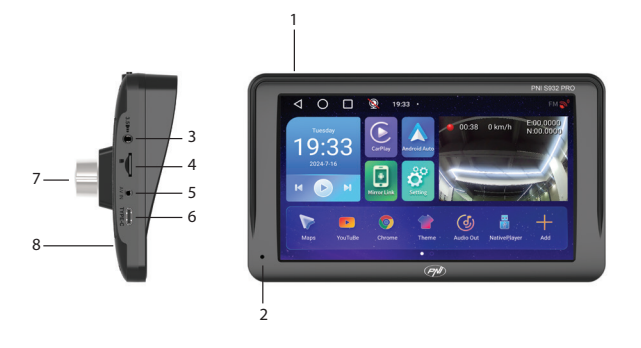

| 1. Bouton marche/arrêt<br>(appui long) et marche/<br>arrêt de l'écran (appui<br>court) | 5. Entrée AV pour<br>connecter la caméra de<br>recul |  |  |
|----------------------------------------------------------------------------------------|------------------------------------------------------|--|--|
| 2. Microphone                                                                          | 6. Port USB-C                                        |  |  |
| 3. Prise jack 3,5 mm pour<br>brancher un casque                                        | 7. Caméra DVR                                        |  |  |

#### L'interface principale

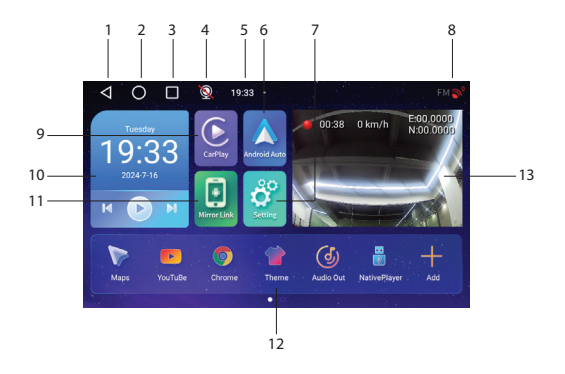

| 1. Retour à l'interface | 8. État de la connexion    |  |  |
|-------------------------|----------------------------|--|--|
| précédente              | GPS                        |  |  |
| 2. Retour à l'interface | 9. Accéder à l'application |  |  |
| principale (accueil)    | CarPlay                    |  |  |

| 3. Afficher les<br>applications ouvertes                      | 10. Écouter de la<br>musique via Bluetooth                         |
|---------------------------------------------------------------|--------------------------------------------------------------------|
| 4. État de la caméra de<br>recul (connectée/<br>déconnectée). | 11. Accéder à<br>l'application Mirror Link                         |
| 5. Heure                                                      | 12. Applications favorites<br>(la zone peut être<br>personnalisée) |
| 6. Accéder à l'application<br>AndroidAuto                     | 13. Afficher la caméra<br>DVR ou la caméra de<br>recul             |
| 7. Menu Paramètres                                            |                                                                    |

#### AndroidAuto

Assurez-vous que l'application AndroidAuto est installée sur votre téléphone et que vous avez activé les notifications de l'application.

Connectez votre téléphone Android au réseau Bluetooth « PNI-S932-BT ».

# Dans l'interface principale du lecteur, cliquez sur l'option AndroidAuto.

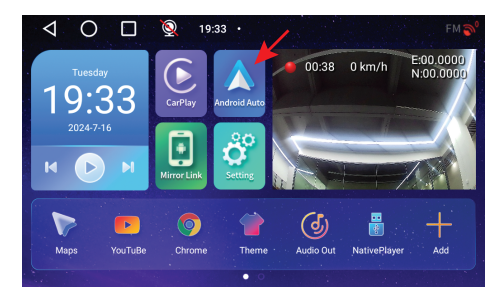

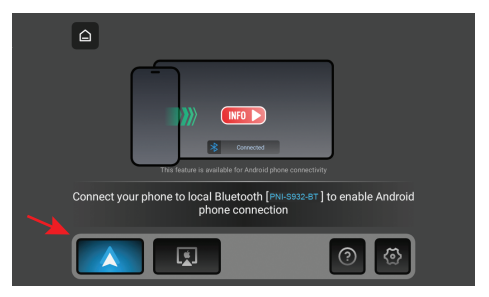

Après avoir établi la connexion entre le téléphone et la navigation, vous avez accès à diverses applications et options, notamment Google Maps, Actualités, Appel téléphonique, Liste de contacts, Messages, etc. Par commande vocale, vous pouvez passer un appel téléphonique, envoyer des messages ou effectuer diverses opérations.

Pour déconnecter le téléphone Android, appuyez sur « Déconnecter » dans la zone de notification du téléphone mobile.

#### CarPlay

Connectez l'iPhone au réseau Bluetooth « PNI-S932-BT».

Dans l'interface principale du lecteur, cliquez sur l'option CarPlay.

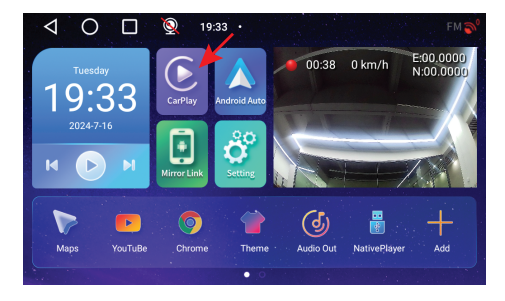

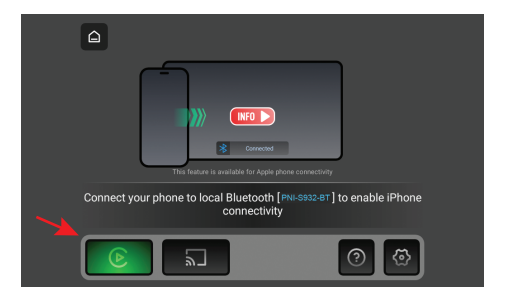

Après avoir établi la connexion entre le téléphone et la navigation, vous avez accès à diverses applications et options, notamment Google Maps, Actualités, Appel téléphonique, Liste de contacts, Messages, etc. Par commande vocale, vous pouvez passer un appel téléphonique, envoyer des messages ou effectuer diverses opérations.

Pour déconnecter votre iPhone, appuyez sur « Ignorer cette voiture » dans l'application CarPlay de votre téléphone.

#### **Mirror Link**

Miracast (connexion de téléphone

#### Android)

Remarque : déconnectez AndroidAuto avant d'accéder à l'option Mirror Link.

Dans l'interface principale du lecteur, cliquez sur l'option Mirror Link.

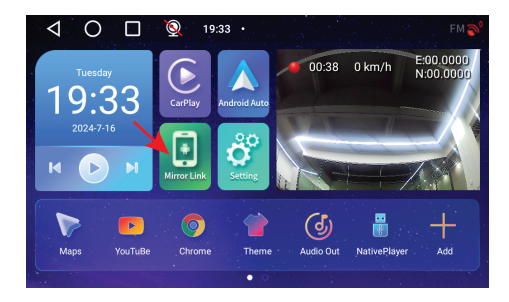

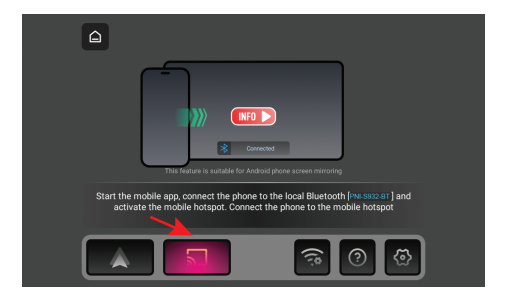

Dans le menu de navigation, activez l'option Hotspot.

Connectez le téléphone Android au réseau Bluetooth « PNI-S932-BT » et au réseau Wi-Fi local « PNI-S932-WiFi » généré par la navigation. Mot de passe réseau : 12345678

Téléchargez l'application « Carletter Cast » sur votre téléphone portable. Le code QR pour télécharger l'application peut être scanné en accédant à la section Aide:

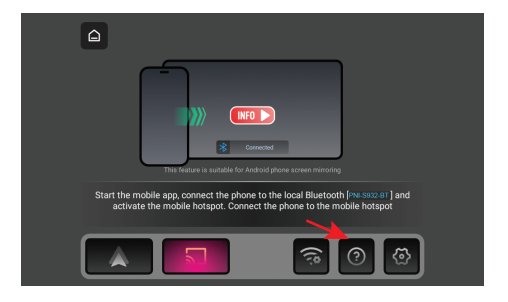

Ouvrez l'application « Carletter Cast ».

Appuyez sur SUIVANT et DÉMARRER pour établir la connexion entre le téléphone mobile et la navigation GPS.

L'interface du téléphone mobile s'affiche sur l'écran de navigation.

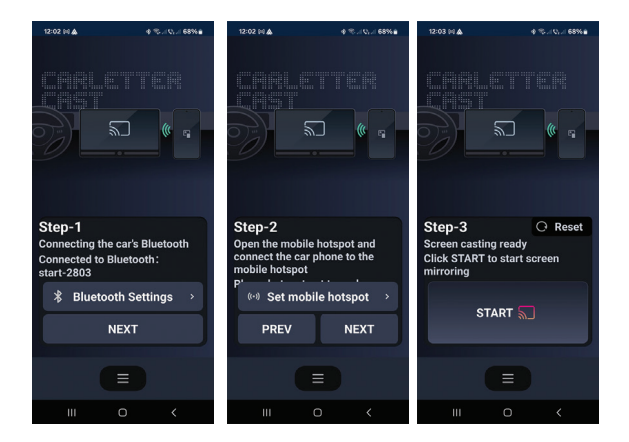

# Airplay (Connexion iPhone)

Remarque : déconnectez CarPlay avant d'accéder à l'option Mirror Link.

Dans l'interface principale du lecteur, cliquez sur l'option Mirror Link.

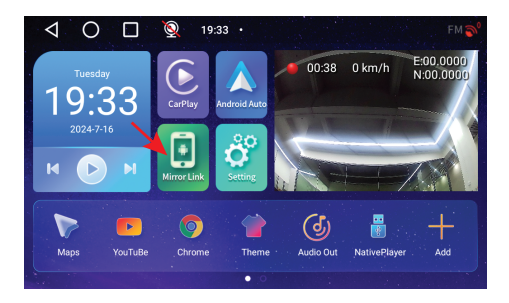

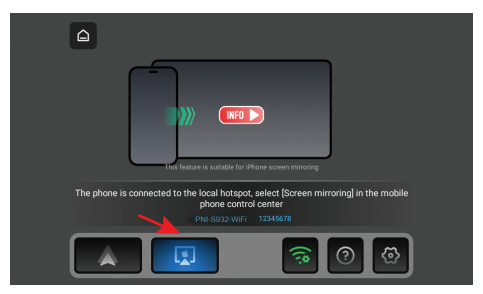

#### Dans le menu de navigation, activez l'option Hotspot.

Connectez l'iPhone au réseau Wi-Fi local « PNI-S932-WiFi » généré par la navigation. Mot de passe réseau : 12345678

L'interface du téléphone mobile s'affiche sur l'écran de navigation.

### **Applications**

Dans l'interface de navigation principale, faites glisser votre doigt vers la gauche de l'écran pour afficher l'interface avec les applications préinstallées.

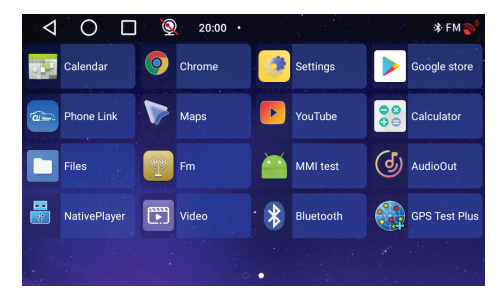

#### Audio Out

Sélectionnez la sortie audio : le haut-parleur intégré de la navigation ou le haut-parleur de l'appareil connecté via AUX, FM ou Bluetooth:

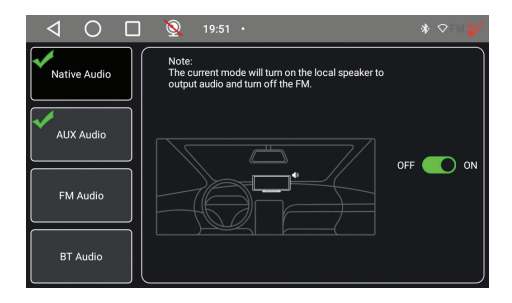

#### FM transmitter

Réglez l'appareil FM de votre voiture sur la même fréquence que le système de navigation GPS. La fréquence s'affiche sur l'écran de navigation et peut être modifiée en fonction des besoins. La musique et tous les autres sons seront entendus dans le système audio de la voiture.

#### Remarques:

Lorsque vous réglez la fréquence FM, veillez à ne pas chevaucher la fréquence FM des stations de radio. La fonction émetteur FM ne fonctionne qu'avec l'adaptateur secteur d'origine.

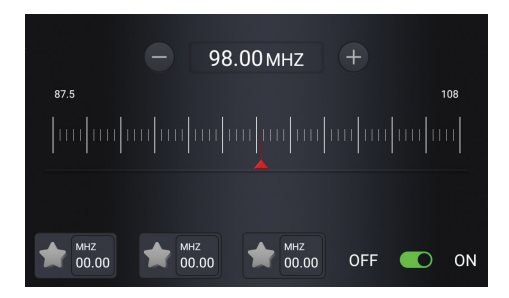

#### Native Player

Si des fichiers photo, audio ou vidéo sont enregistrés sur la carte micro SD insérée dans le système de navigation, ils peuvent être visualisés en accédant à l'interface Native Player.

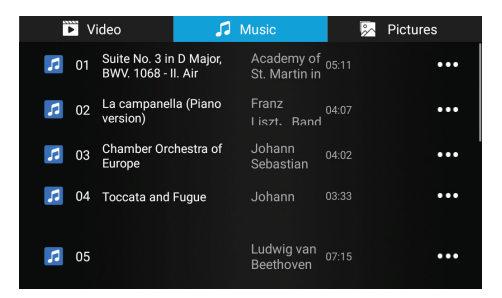

Remarque : pour visualiser un fichier sur la carte micro SD, l'enregistrement vidéo sera interrompu.

#### Bluetooth

Activez la fonction Bluetooth et connectez le téléphone mobile au réseau Bluetooth « PNI-S932-BT ». Écoutez de la musique, passez et recevez des appels directement depuis la navigation GPS.

| $\triangleleft$ | С      | )     |      | 0       | 19:13 | • |                  |    | 🕸 🖱 FM 🌍    |
|-----------------|--------|-------|------|---------|-------|---|------------------|----|-------------|
|                 |        |       |      |         |       |   |                  |    | Manage      |
| Blue            | etooth | stat  | us   |         |       |   |                  |    | OPEN        |
| Ren             | ame I  | Bluet | ooth |         |       |   |                  | PN | N-S932-BT > |
| SCAN            |        | A     |      | Pixel 3 |       |   | 3C:28:6D:E7:E7:4 | o  | connected   |
|                 |        |       |      |         |       |   |                  |    |             |
|                 |        |       |      |         |       |   |                  |    |             |
|                 |        |       |      |         |       |   |                  |    |             |

| ⊲ C |   | 🧕 19:12 |   | 🕸 ค FM 🌍 |
|-----|---|---------|---|----------|
|     |   | Phone   |   |          |
|     |   |         |   |          |
| 1   |   | 2       | 3 |          |
| 4   | 1 | 5       | 6 |          |
| 7   |   | 8       | 9 |          |
| *   |   | 0       | # |          |

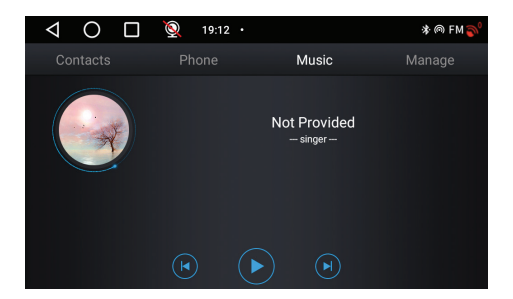

#### Caméra DVR et caméra de recul

Dans l'interface principale de navigation GPS, sur le côté droit se trouve la zone dédiée à la caméra DVR et à la caméra de recul.

Cliquez sur la zone d'aperçu de la caméra pour basculer entre la caméra DVR intégrée et la caméra de recul. Ou appuyez deux fois brièvement sur la caméra correspondante pour ouvrir la caméra en plein écran.
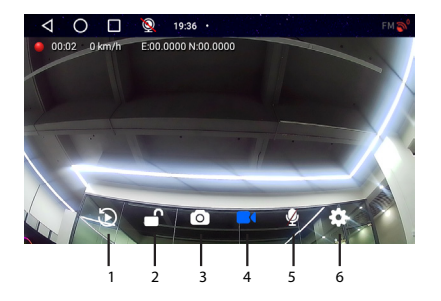

| 1. Lire les              | 4. Démarrer/arrêter     |
|--------------------------|-------------------------|
| enregistrements          | l'enregistrement vidéo  |
| enregistrés sur la carte |                         |
| micro SD (arrêtera       |                         |
| l'enregistrement vidéo)  |                         |
| 2. Verrouiller/          | 5. Activer/désactiver   |
| déverrouiller le fichier | l'enregistrement sonore |
| vidéo                    |                         |
| 3. Capture d'image       | 6. Paramètres (arrêtera |
|                          | l'enregistrement vidéo) |

En mode plein écran, appuyez brièvement sur l'écran pour basculer entre plusieurs modes de visualisation : uniquement la caméra DVR, uniquement la caméra de recul ou les deux caméras en même temps. Ou appuyez deux fois sur l'écran pour afficher le menu des options ou l'heure et la date.

# Schéma de connexion de la caméra de recul

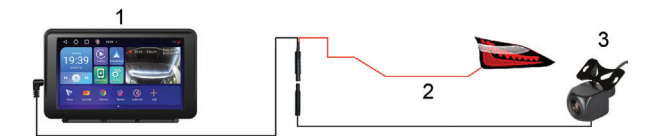

1. Navigation GPS

#### 2. Connexion du feu de recul à la borne/fil +12V

3. Caméra de recul

Remarque : les images prises par la caméra secondaire seront enregistrées sur la carte micro SD installée dans la navigation GPS.

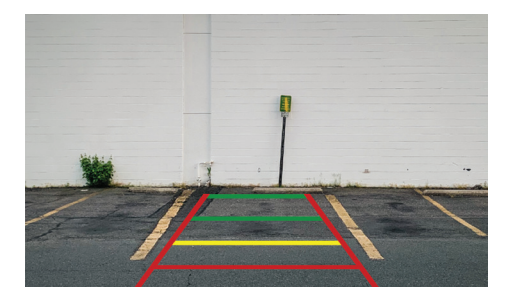

#### Connexion au réseau Wi-Fi

Accédez au menu Paramètres depuis l'interface de navigation principale.

Dans le menu « Réseau et Internet », activez l'option Wi-Fi ou Hotspot.

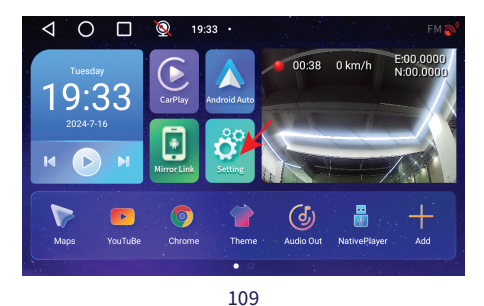

| $\triangleleft$ | O 🔲 👰 19:56 ·                                     | * ♥FM 🄊 |
|-----------------|---------------------------------------------------|---------|
| ÷               | Network & Internet<br>WEFI and hotspot            |         |
| G               | Device Settings                                   |         |
| 600             | Connected devices<br>Bluetooth                    |         |
|                 | Apps & notifications<br>Recent apps, default apps |         |
| ٩               | Display<br>Wallpaper, sleep, font size            |         |

| $\triangleleft$ | O 🔲 👰 19:56 ·              | * FM 🔊 |
|-----------------|----------------------------|--------|
| ÷               | Network & Internet         |        |
| ((•             | Wi-Fi<br>Off               |        |
| ¥               | Aeroplane mode             |        |
| 0               | Hotspot & tethering<br>Off |        |
|                 |                            |        |

## Műszaki előírások

| Tápfeszültség          | DC 5V / 3A                                                    |
|------------------------|---------------------------------------------------------------|
| Akkumulátor            | Li-Polymer 1200mAh                                            |
| Képernyő               | 7.0" 1024 x 600 px, touch screen                              |
| CPU és GPU             | SL8541E Quad Core<br>Cortex A53 @ 1.4GHz &<br>Mali 820 680MHz |
| Operációs rendszer     | Android 13                                                    |
| Memória                | DDR: 2GB<br>Flash : 32GB                                      |
| Micro SD kártya nyílás | Max. 256GB                                                    |
|                        | 2.4G/100mW                                                    |
| WiFi                   | 5GHz/200mW                                                    |
|                        | IEEE 802.11 a/b/g/n/ac                                        |

| Bluetooth             | V 4.2                                                         |
|-----------------------|---------------------------------------------------------------|
| FM frekvencia         | 87.5- 108.0 MHz                                               |
| FM adási teljesítmény | 50 nW                                                         |
| GPS navigáció         | Default GPS + Beidou<br>(GLONASS, Galileo, QZSS,<br>IRNSS)    |
| DVR kamera felbontás  | 2К                                                            |
| Tükör Link            | Támogatás a Carplay,<br>Android Auto, Airplay,<br>Mirror Cast |
| Tolatókamera          |                                                               |
| Felbontás             | AHD 1080P 1920 x 1080                                         |
| Nézetszög             | 120°                                                          |
| Tápfeszültség         | 5 V                                                           |

# Termék áttekintése

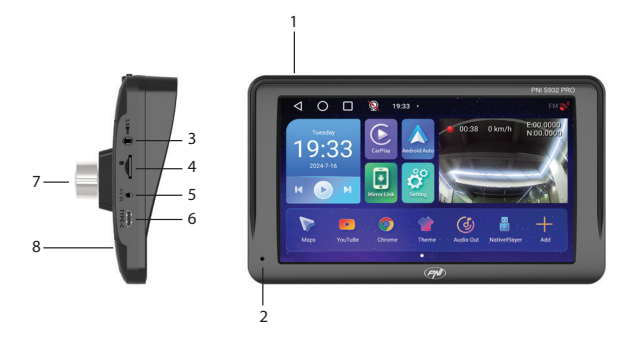

| 1. Be/ki gomb (hosszan                                            | 5. AV bemenet a    |
|-------------------------------------------------------------------|--------------------|
| nyomva) és képernyő be/                                           | tolatókamera       |
| ki (rövid megnyomás)                                              | csatlakoztatásához |
| 2. Mikrofon                                                       | 6. USB-C port      |
| 3. 3,5 mm-es jack<br>csatlakozó fejhallgató<br>csatlakoztatásához | 7. DVR kamera      |
| 4. Micro SD kártyanyílás                                          | 8. Reset gomb      |

## A fő felület

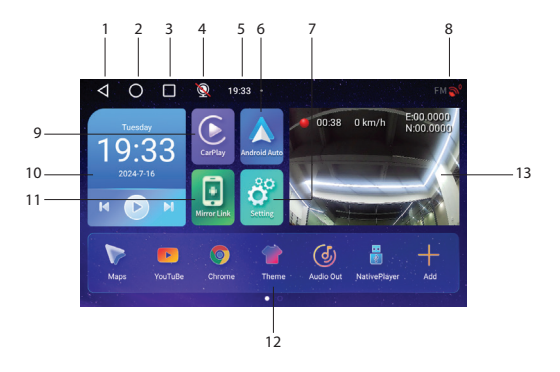

| 1. Vissza az előző                                 | 8. GPS kapcsolat                              |
|----------------------------------------------------|-----------------------------------------------|
| felületre                                          | állapota                                      |
| 2. Vissza a fő felületre                           | 9. Nyissa meg a CarPlay                       |
| (kezdőlap)                                         | alkalmazást                                   |
| 3. Jelenítse meg a<br>megnyitott<br>alkalmazásokat | 10. Zene lejátszása<br>Bluetooth-on keresztül |

| 4. Tolatókamera állapota<br>(csatlakoztatva/<br>leválasztva). | 11. Nyissa meg a Mirror<br>Link alkalmazást                |
|---------------------------------------------------------------|------------------------------------------------------------|
| 5. Idő                                                        | 12. Kedvenc<br>alkalmazások (a terület<br>testreszabható)  |
| 6. Nyissa meg az<br>AndroidAuto<br>alkalmazást                | 13. DVR kamera vagy<br>hátrameneti kamera<br>megjelenítése |
| 7. Beállítások menü                                           |                                                            |

### AndroidAuto

Győződjön meg arról, hogy az AndroidAuto alkalmazás telepítve van a telefonjára, és aktiválta az alkalmazás értesítéseit.

Csatlakoztassa Android telefonját a "PNI-S932-BT" Bluetooth hálózathoz.

A lejátszó fő felületén kattintson az AndroidAuto lehetőségre.

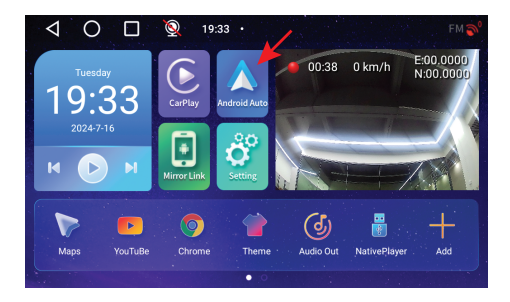

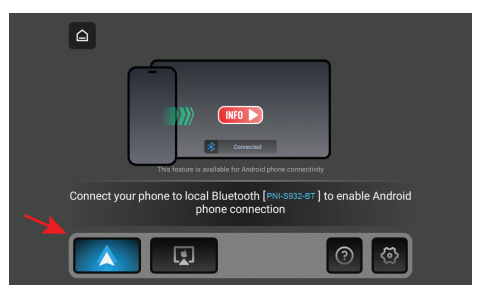

A telefon és a navigáció közötti kapcsolat létrehozása után különféle alkalmazásokhoz és opciókhoz férhet hozzá, beleértve a Google Maps, Hírek, Telefonhívás, Névjegyzék, Üzenetek stb. műveleteket.

Az Android telefon leválasztásához nyomja meg a "Leválasztás" gombot a mobiltelefon értesítési területén.

### CarPlay

#### Csatlakoztassa az iPhone készüléket a "PNI-S932-BT" Bluetooth hálózathoz.

A lejátszó fő felületén kattintson a CarPlay lehetőségre.

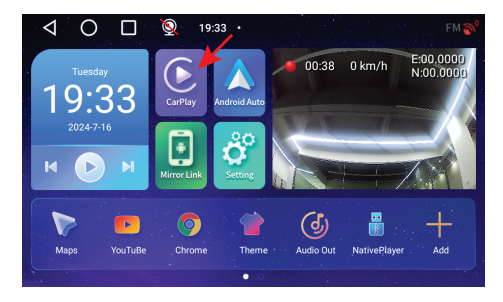

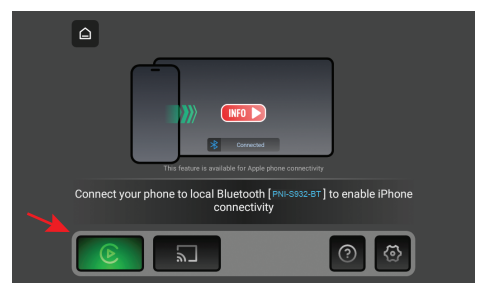

A telefon és a navigáció közötti kapcsolat létrehozása után különféle alkalmazásokhoz és opciókhoz férhet hozzá, beleértve a Google Maps, Hírek, Telefonhívás, Névjegyzék, Üzenetek stb. műveleteket.

Az iPhone leválasztásához nyomja meg az "Ignore this car" gombot a telefon CarPlay alkalmazásában.

**Mirror Link** 

# Miracast (Android telefon csatlakozás)

Megjegyzés: válassza le az AndroidAuto-t, mielőtt hozzáférne a Mirror Link opcióhoz.

A lejátszó fő felületén kattintson a Mirror Link opcióra.

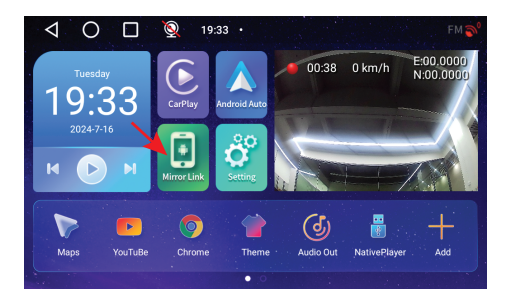

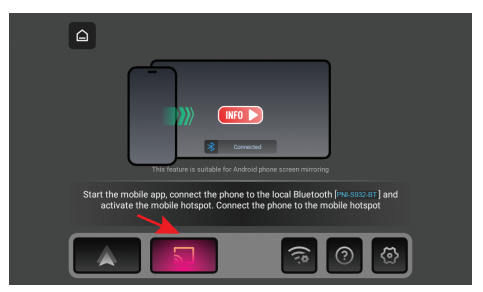

#### A navigációs menüben aktiválja a Hotspot opciót.

Csatlakoztassa Android telefonját a "PNI-S932-BT" Bluetooth hálózathoz és a navigáció által generált "PNI-S932-WiFi" helyi Wi-Fi hálózathoz. Hálózati jelszó: 12345678

Töltse le mobiltelefonjára a "Carletter Cast" alkalmazást.

#### Az alkalmazás letöltéséhez szükséges QR-kód beolvasható a Súgó részben:

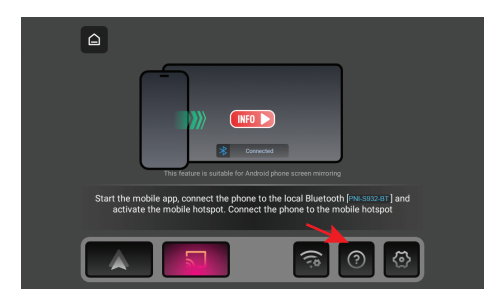

Nyissa meg a "Carletter Cast" alkalmazást.

Nyomja meg a NEXT és START gombot a mobiltelefon és a GPS-navigáció közötti kapcsolat létrehozásához.

A mobiltelefon kezelőfelülete megjelenik a navigációs képernyőn.

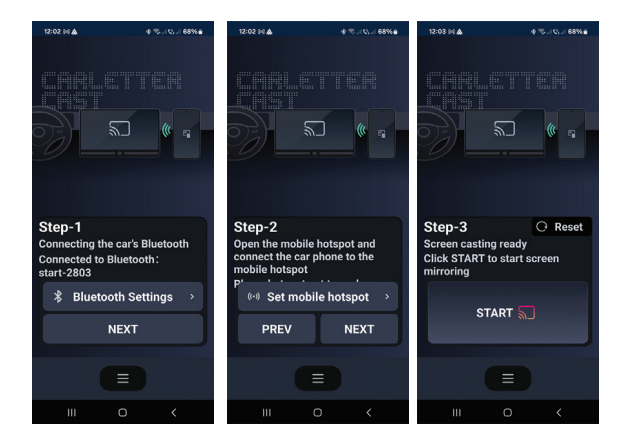

# Airplay (iPhone csatlakozás)

Megjegyzés: a Mirror Link opció elérése előtt válassza le a CarPlay-t.

A lejátszó fő felületén kattintson a Mirror Link opcióra.

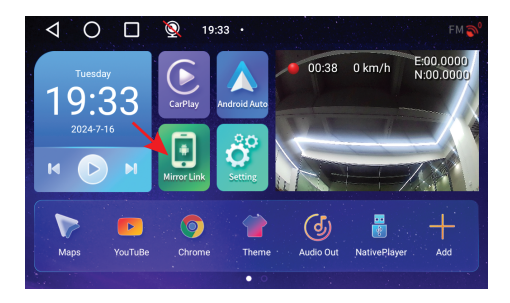

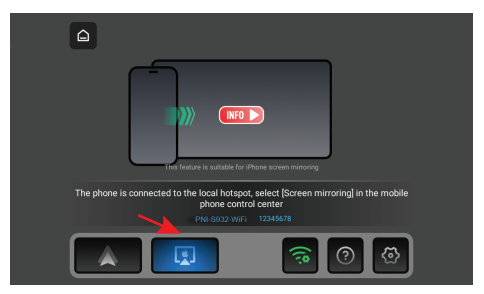

#### A navigációs menüben aktiválja a Hotspot opciót.

Csatlakoztassa az iPhone készüléket a navigáció által generált "PNI-S932-WiFi" helyi Wi-Fi hálózathoz. Hálózati jelszó: 12345678

A mobiltelefon kezelőfelülete megjelenik a navigációs képernyőn.

# Alkalmazások

A fő navigációs felületen csúsztassa az ujját a képernyő bal oldalára az előre telepített alkalmazásokat tartalmazó felület megjelenítéséhez.

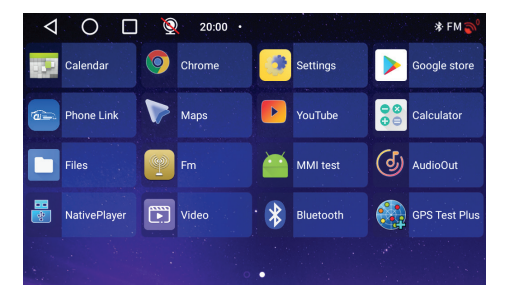

## Audio Out

Válassza ki a hangkimenetet: a navigáció beépített hangszórója vagy az AUX-on, FM-en vagy Bluetooth-on keresztül csatlakoztatott készülék hangszórója:

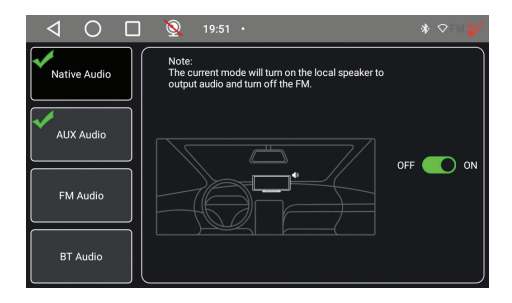

#### FM transmitter

Hangolja be az autóban lévő FM-készüléket ugyanarra a frekvenciára, mint a GPS-navigációt. A frekvencia megjelenik a navigációs képernyőn, és igény szerint módosítható. A zene és az összes többi hang az autó audiorendszerében hallható lesz.

#### Megjegyzések:

Az FM frekvencia hangolásakor ügyeljen arra, hogy ne fedje át a rádióállomások FM frekvenciáját.

Az FM adó funkció csak az eredeti hálózati adapterrel működik.

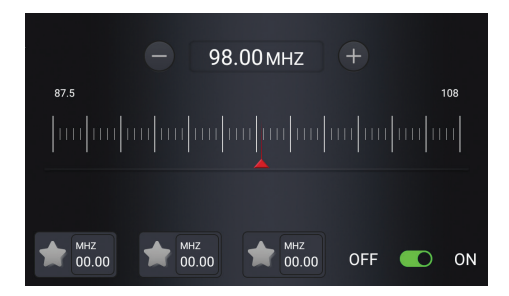

#### Native Player

Ha a navigációba helyezett micro SD kártyára fotó-, hang- vagy videofájlok vannak mentve, akkor azok a Native Player felületén megtekinthetők.

| Þ V         | /ideo                           | 5                  | Music                       | \$<br>Pictures |
|-------------|---------------------------------|--------------------|-----------------------------|----------------|
| <b>1</b> 01 | Suite No. 3 in<br>BWV. 1068 - I | D Major,<br>I. Air | Academy of<br>St. Martin in | •••            |
| <b>1</b> 02 | La campanel<br>version)         | la (Piano          | Franz<br>Liszt, Rand        | •••            |
| <b>1</b> 03 | Chamber Orc<br>Europe           | hestra of          | Johann<br>Sebastian         | •••            |
| <b>1</b> 04 | Toccata and                     | Fugue              | Johann                      | •••            |
| <b>2</b> 05 |                                 |                    | Ludwig van<br>Beethoven     |                |

Megjegyzés: a micro SD kártyán lévő fájl megtekintéséhez a videofelvétel megszakad.

#### Bluetooth

Aktiválja a Bluetooth funkciót, és csatlakoztassa a mobiltelefont a "PNI-S932-BT" Bluetooth hálózathoz. Hallgasson zenét, kezdeményezzen és fogadjon hívásokat közvetlenül a GPS-navigációból.

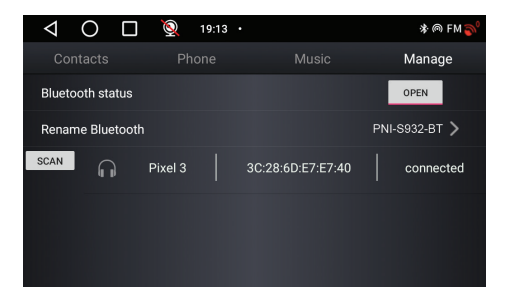

| 🧕 19:12 · |                                                                                        | * ด FM 🄊                                                                                                    |
|-----------|----------------------------------------------------------------------------------------|----------------------------------------------------------------------------------------------------|
| Phone     |                                                                                        |                                                                                                    |
|           |                                                                                        |                                                                                                    |
|           |                                                                                        |                                                                                                    |
|           | 3                                                                                      |                                                                                                    |
| 5         | 6                                                                                      | ×                                                                                                    |
| ,         | Ĵ                                                                                      |                                                                                                    |
| 8         | 9                                                                                      | •                                                                                                    |
|           | #                                                                                      |                                                                                                    |
|           | <ul> <li>19:12 ·</li> <li>Phone</li> <li>2</li> <li>5</li> <li>8</li> <li>0</li> </ul> | <ul> <li>         9:12 -     </li> <li>         Phone Music M     </li> <li>         2         3         5         6         8         9         0         #     </li> </ul> |

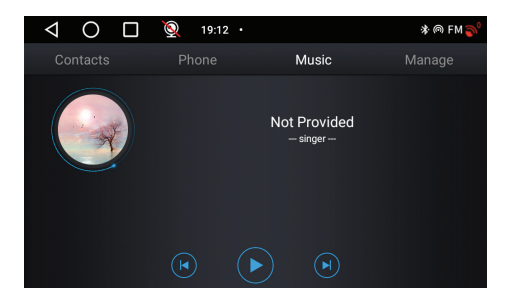

## DVR kamera és tolatókamera

A fő GPS-navigációs felületen a jobb oldalon található a DVR-kamerának és a tolatókamerának szentelt terület.

Kattintson a kamera előnézeti területére a beépített

DVR kamera és a hátrameneti kamera közötti váltáshoz. Vagy nyomja meg kétszer röviden a megfelelő kamerát a kamera teljes képernyős megjelenítéséhez.

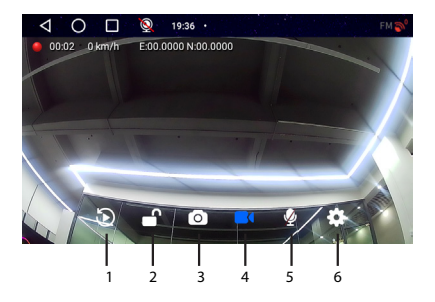

| 1. A micro SD kártyára<br>mentett felvételek<br>lejátszása (leállítja a<br>videofelvételt) | 4. Videofelvétel indítása/<br>leállítása       |
|--------------------------------------------------------------------------------------------|------------------------------------------------|
| 2. Videofájl zárolása/<br>feloldása                                                        | 5. Hangrögzítés<br>engedélyezése/letiltása     |
| 3. Képrögzítés                                                                             | 6. Beállítások (leállítja a<br>videofelvételt) |

Teljes képernyős módban a képernyő rövid

megnyomásával válthat több megtekintési mód között: csak a DVR kamera, csak a tolatókamera vagy mindkét kamera egyszerre. Vagy nyomja meg kétszer a képernyőt az opciók menü vagy az idő és a dátum megjelenítéséhez.

# A tolatókamera csatlakozási rajza

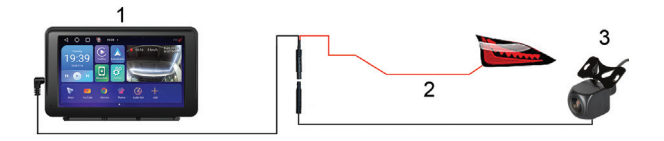

#### 1. GPS navigáció

2. Csatlakozás a hátrameneti lámpához a +12V terminálhoz/vezetékhez

#### 3. Tolatókamera

Megjegyzés: a másodlagos kamera által készített képeket a rendszer a GPS-navigációba telepített micro SD kártyára menti.

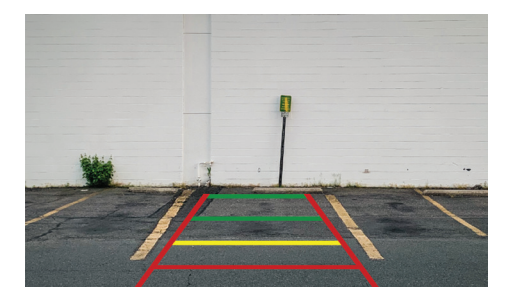

## Csatlakozás a Wi-Fi hálózathoz

Nyissa meg a Beállítások menüt a fő navigációs felületről.

A "Hálózat és internet" menüben aktiválja a Wi-Fi vagy Hotspot opciót.

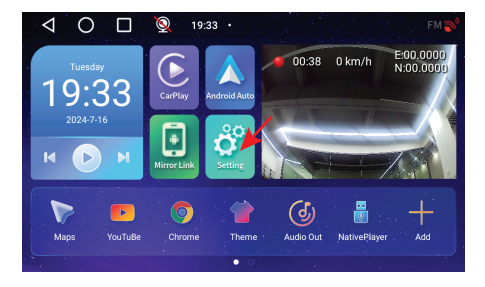

| $\triangleleft$ | O 🔲 👰 19:56 ·                                     | * ♥FM 🄊 |
|-----------------|---------------------------------------------------|---------|
| ÷               | Network & Internet<br>WEFI and hotspot            |         |
| G               | Device Settings                                   |         |
| 600             | Connected devices<br>Bluetooth                    |         |
|                 | Apps & notifications<br>Recent apps, default apps |         |
| ٩               | Display<br>Wallpaper, sleep, font size            |         |

| $\triangleleft$ | O 🔲 👰 19:56 ·              | * FM 🔊 |
|-----------------|----------------------------|--------|
| ÷               | Network & Internet         |        |
| ((•             | Wi-Fi<br>Off               |        |
| ¥               | Aeroplane mode             |        |
| 0               | Hotspot & tethering<br>Off |        |
|                 |                            |        |

# Specifiche tecniche

| Tensione di<br>alimentazione | DC 5V/3A                                                      |
|------------------------------|---------------------------------------------------------------|
| Batteria                     | Li-Polymer 1200mAh                                            |
| Schermo                      | 7.0" 1024 x 600 px, touch screen                              |
| CPU e GPU                    | SL8541E Quad Core<br>Cortex A53 @ 1.4GHz &<br>Mali 820 680MHz |
| Sistema operativo            | Android 13                                                    |
| Memoria                      | DDR: 2GB<br>Flash: 32GB                                       |
| Slot per scheda Micro SD     | Max. 256GB                                                    |
|                              | 2.4G/100mW                                                    |
| WiFi                         | 5GHz/200mW                                                    |
|                              | IEEE 802.11 a/b/g/n/ac                                        |

| Bluetooth                     | V 4.2                                                      |
|-------------------------------|------------------------------------------------------------|
| Frequenza FM                  | 87.5- 108.0 MHz                                            |
| Potenza di trasmissione<br>FM | 50 nW                                                      |
| Navigazione GPS               | Default GPS + Beidou<br>(GLONASS, Galileo, QZSS,<br>IRNSS) |
| Risoluzione telecamera<br>DVR | 2К                                                         |
| Mirror Link                   | Supporta Carplay,<br>Android Auto, Airplay,<br>Mirror Cast |
| Telecamera posteriore         |                                                            |
| Risoluzione                   | AHD 1080P 1920 x 1080                                      |
| Angolo di visione             | 120°                                                       |
| Tensione di<br>alimentazione  | 5 V                                                        |

## Panoramica del prodotto

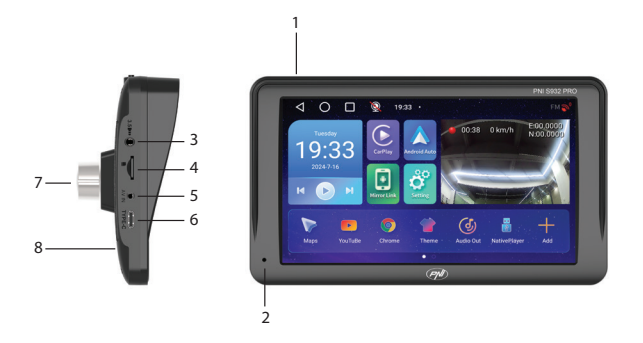

| 1. Pulsante di                                        |                       |
|-------------------------------------------------------|-----------------------|
| accensione/spegnimento                                | 5. Ingresso AV per il |
| (pressione lunga) e                                   | collegamento della    |
| accensione/spegnimento                                | telecamera per la     |
| dello schermo (pressione                              | retromarcia           |
| breve)                                                |                       |
| 2. Microfono                                          | 6. Porta USB-C        |
| 3. Jack da 3,5 mm per il<br>collegamento delle cuffie | 7. Telecamera DVR     |

# L'interfaccia principale

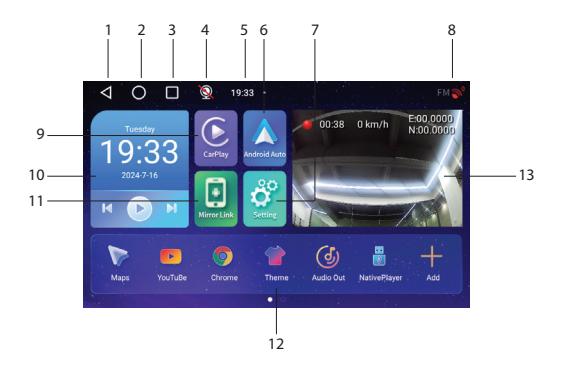

| 1. Torna all'interfaccia | 8. Stato della           |
|--------------------------|--------------------------|
| precedente               | connessione GPS          |
| 2. Torna all'interfaccia | 9. Accesso               |
| principale (home)        | all'applicazione CarPlay |

| 3. Visualizza le<br>applicazioni aperte                                | 10. Riproduzione di<br>musica tramite<br>Bluetooth                                      |
|------------------------------------------------------------------------|-----------------------------------------------------------------------------------------|
| 4. Stato della telecamera<br>di retromarcia<br>(connesso/disconnesso). | 11. Accesso<br>all'applicazione Mirror<br>Link                                          |
| 5. Ora                                                                 | 12. Applicazioni preferite<br>(l'area può essere<br>personalizzata)                     |
| 6. Accedi all'applicazione<br>AndroidAuto                              | 13. Visualizzazione della<br>telecamera DVR o della<br>telecamera per la<br>retromarcia |
| 7. Menu Impostazioni                                                   |                                                                                         |

### AndroidAuto

Assicurati di avere l'applicazione AndroidAuto installata sul tuo telefono e di aver attivato le notifiche dell'applicazione. Collega il tuo telefono Android alla rete Bluetooth "PNI-S932-BT".

Nell'interfaccia principale del lettore, fai clic sull'opzione AndroidAuto.

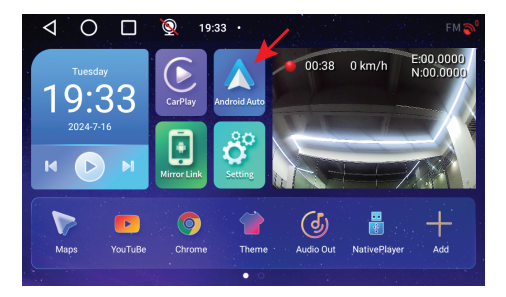

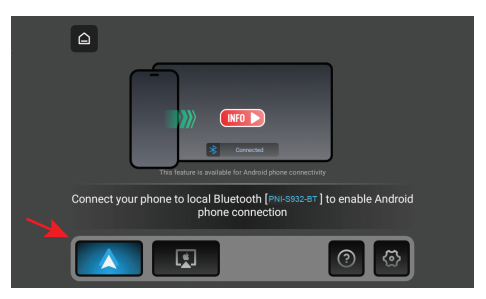

Dopo aver effettuato la connessione tra il telefono e la navigazione, hai accesso a varie applicazioni e opzioni,

tra cui Google Maps, Notizie, Chiamata telefonica, Elenco contatti, Messaggi, ecc. Con il comando vocale puoi effettuare una chiamata telefonica, inviare messaggi o eseguire varie operazioni.

Per disconnettere il telefono Android, premi "Disconnetti" nell'area di notifica del telefono cellulare.

## CarPlay

Collega l'iPhone alla rete Bluetooth "PNI-S932-BT".

Nell'interfaccia principale del lettore, fai clic sull'opzione CarPlay.

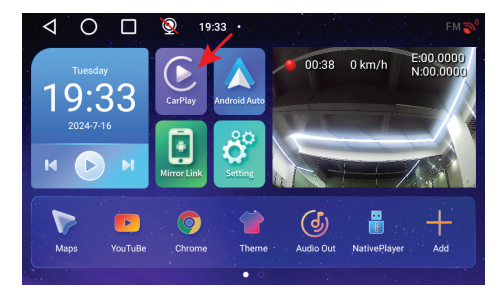

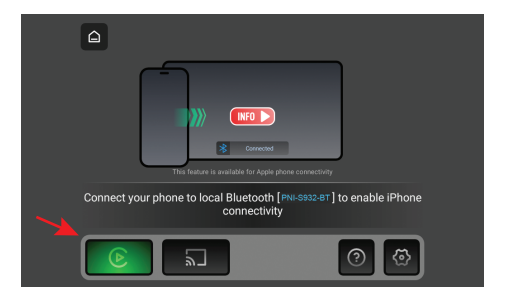

Dopo aver effettuato la connessione tra il telefono e la navigazione, hai accesso a varie applicazioni e opzioni, tra cui Google Maps, Notizie, Chiamata telefonica, Elenco contatti, Messaggi, ecc. Con il comando vocale puoi effettuare una chiamata telefonica, inviare messaggi o eseguire varie operazioni.

Per disconnettere il tuo iPhone, premi "Ignora questa auto" nell'applicazione CarPlay sul tuo telefono.

### **Mirror Link**

## Miracast (connessione telefono Android)

Nota: disconnetti AndroidAuto prima di accedere

#### all'opzione Mirror Link.

Nell'interfaccia principale del lettore, fai clic sull'opzione Mirror Link.

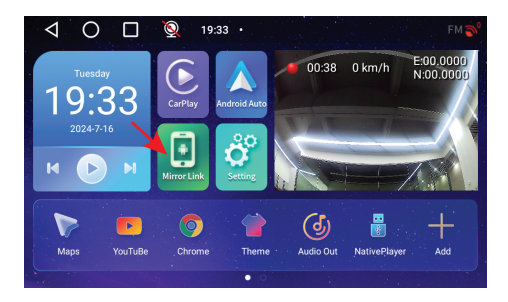

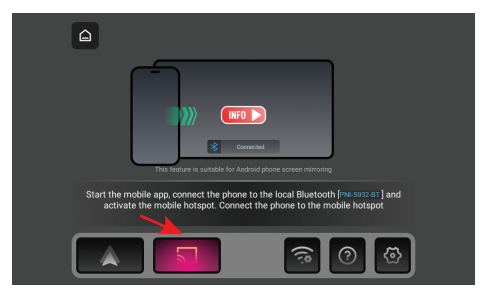

Nel menu di navigazione, attiva l'opzione Hotspot.

Collega il telefono Android alla rete Bluetooth "PNI-S932-

BT" e alla rete Wi-Fi locale "PNI-S932-WiFi" generata dalla navigazione. Password di rete: 12345678

Scarica l'applicazione "Carletter Cast" sul tuo cellulare. Il codice QR per scaricare l'applicazione può essere scansionato accedendo alla sezione Aiuto:

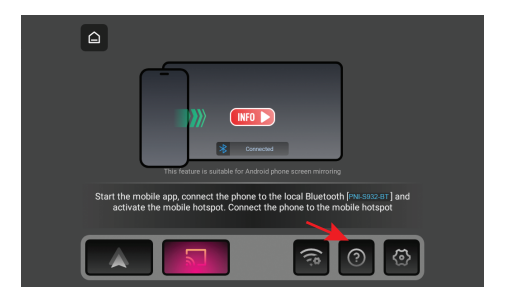

Aprire l'applicazione "Carletter Cast".

Premere NEXT e START per stabilire la connessione tra il telefono cellulare e la navigazione GPS.

L'interfaccia del telefono cellulare verrà visualizzata sullo schermo di navigazione.

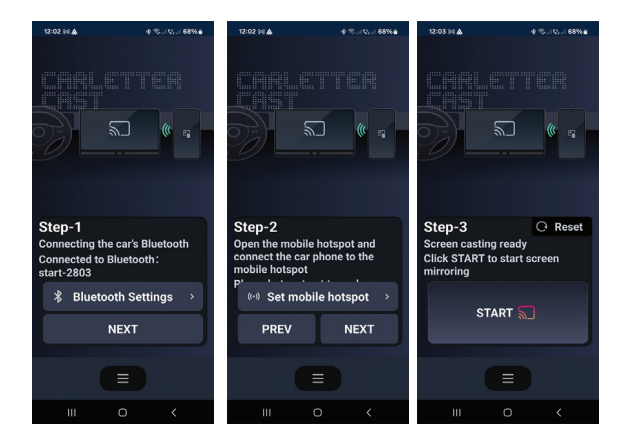

# Airplay (Connessione iPhone)

Nota: disconnetti CarPlay prima di accedere all'opzione Mirror Link.

Nell'interfaccia principale del lettore, fai clic sull'opzione Mirror Link.
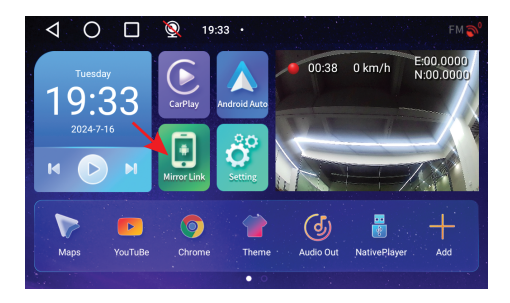

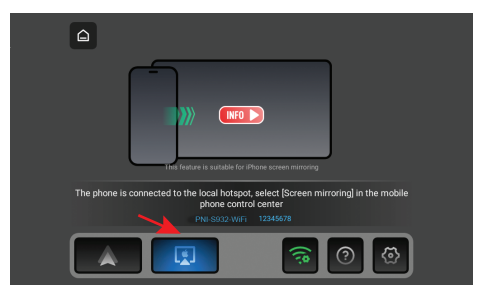

#### Nel menu di navigazione, attiva l'opzione Hotspot.

Collega l'iPhone alla rete Wi-Fi locale "PNI-S932-WiFi" generata dalla navigazione. Password di rete: 12345678

L'interfaccia del telefono cellulare verrà visualizzata nella schermata di navigazione.

# Applicazioni

Nell'interfaccia di navigazione principale, scorri verso sinistra dello schermo per visualizzare l'interfaccia con le applicazioni preinstallate.

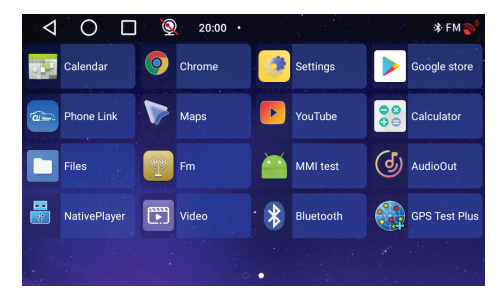

# Audio Out

Seleziona l'uscita audio: l'altoparlante integrato del navigatore o l'altoparlante del dispositivo collegato tramite AUX, FM o Bluetooth:

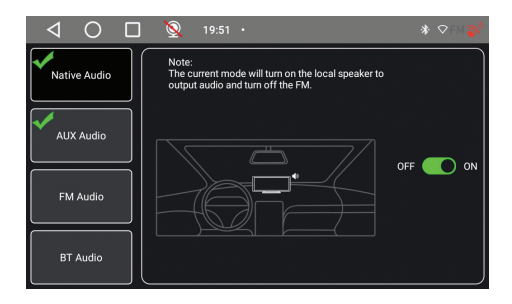

## FM transmitter

Sintonizza il dispositivo FM nella tua auto sulla stessa frequenza del navigatore GPS. La frequenza viene visualizzata sullo schermo del navigatore e può essere modificata in base alle tue esigenze. La musica e tutti gli altri suoni saranno riprodotti nel sistema audio dell'auto.

#### Note:

Quando si sintonizza la frequenza FM, assicurarsi di non sovrapporre la frequenza FM delle stazioni radio. La funzione trasmettitore FM funziona solo con

#### l'adattatore di alimentazione originale.

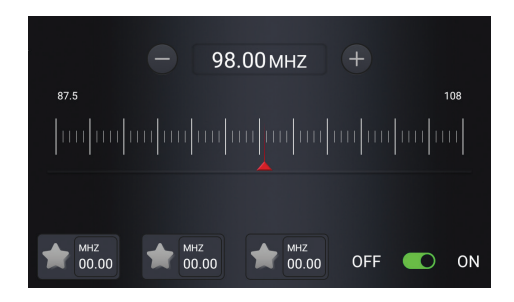

## Native Player

Se sulla scheda micro SD inserita nel navigatore sono salvati file di foto, audio o video, è possibile visualizzarli accedendo all'interfaccia Native Player.

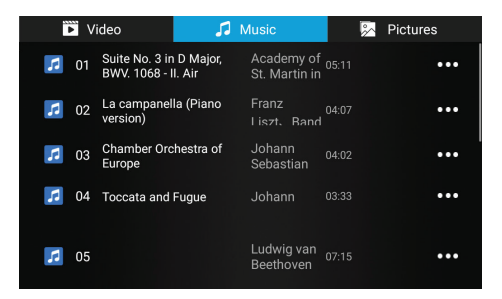

Nota: per visualizzare un file sulla scheda micro SD, la registrazione video verrà interrotta.

## Bluetooth

Attiva la funzione Bluetooth e collega il cellulare alla rete Bluetooth "PNI-S932-BT". Ascolta musica, effettua e ricevi chiamate direttamente dalla navigazione GPS.

| $\triangleleft$ | 0       |         | Q       | 19:13 | •           |        | 🕸 ค FM 🌍      |
|-----------------|---------|---------|---------|-------|-------------|--------|---------------|
|                 |         |         |         |       |             |        | Manage        |
| Blue            | tooth s | tatus   |         |       |             |        | OPEN          |
| Rena            | ame Bli | uetooth |         |       |             |        | PNI-S932-BT > |
| SCAN            | 6       | Ĵ       | Pixel 3 |       | 3C:28:6D:E7 | :E7:40 | connected     |
|                 |         |         |         |       |             |        |               |
|                 |         |         |         |       |             |        |               |
|                 |         |         |         |       |             |        |               |

| $\bigtriangledown$ | 0 |  | 0  | 19:12 · |   | ጵ @ FM 💕 |
|--------------------|---|--|----|---------|---|----------|
|                    |   |  | Pł | none    |   |          |
|                    |   |  |    |         |   |          |
|                    | 1 |  |    |         | 3 |          |
|                    | 4 |  |    |         | 6 |          |
|                    | 7 |  |    | 8       | 9 |          |
|                    | * |  |    |         | # |          |

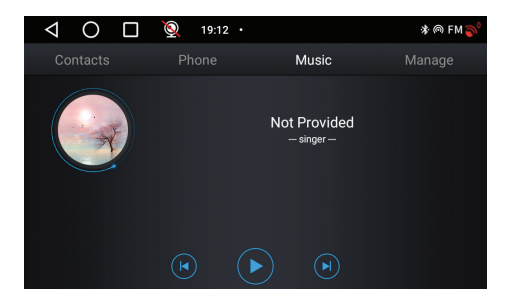

## Telecamera DVR e telecamera posteriore

Nell'interfaccia principale di navigazione GPS, sul lato destro si trova l'area dedicata alla telecamera DVR e alla telecamera per la retromarcia.

Fare clic sull'area di anteprima della telecamera per passare dalla telecamera DVR integrata alla telecamera per la retromarcia. Oppure premere due volte brevemente sulla rispettiva telecamera per aprirla a schermo intero.

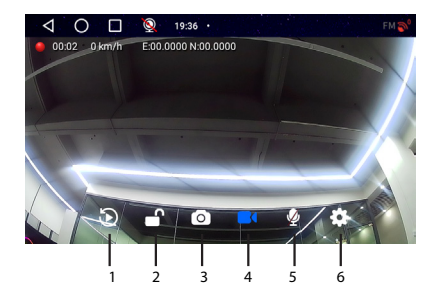

| 1. Riproduci le<br>registrazioni salvate<br>sulla scheda micro SD<br>(interromperà la | 4. Avvia/Interrompi<br>registrazione video                  |
|---------------------------------------------------------------------------------------|-------------------------------------------------------------|
| registrazione video)                                                                  |                                                             |
| 2. Blocca/sblocca il file<br>video                                                    | 5. Abilita/Disabilita<br>registrazione audio                |
| 3. Cattura immagine                                                                   | 6. Impostazioni<br>(interromperà la<br>registrazione video) |

In modalità a schermo intero, premere brevemente lo schermo per passare da una modalità di visualizzazione

all'altra: solo la telecamera DVR, solo la telecamera di retromarcia o entrambe le telecamere contemporaneamente. Oppure premere due volte sullo schermo per visualizzare il menu delle opzioni o l'ora e la data.

# Schema di collegamento della telecamera posteriore

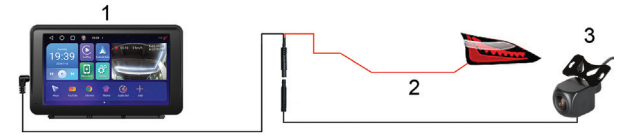

1. Navigazione GPS

2. Collegamento della luce di retromarcia al terminale/ filo +12V

3. Telecamera di retromarcia

Nota: le immagini scattate dalla telecamera secondaria verranno salvate sulla scheda micro SD installata nella navigazione GPS.

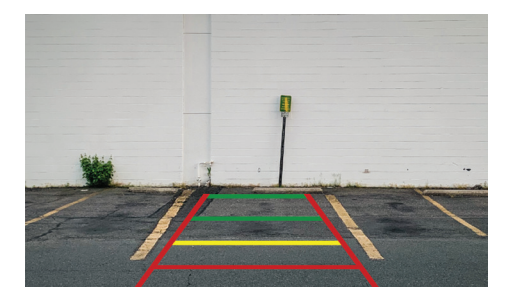

### Connessione alla rete Wi-Fi

Accedi al menu Impostazioni dall'interfaccia di navigazione principale. Nel menu "Rete e Internet", attiva l'opzione Wi-Fi o Hotspot.

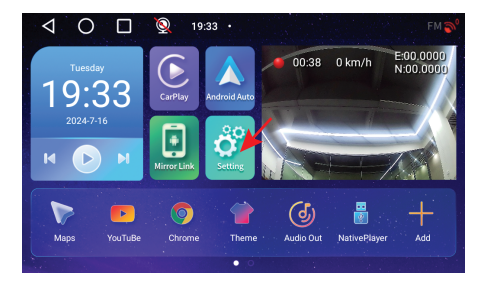

| $\triangleleft$ | O 🔲 👰 19:56 ·                                     | * ♥FM 🄊 |
|-----------------|---------------------------------------------------|---------|
| ÷               | Network & Internet<br>WEFI and hotspot            |         |
| G               | Device Settings                                   |         |
| 600             | Connected devices<br>Bluetooth                    |         |
|                 | Apps & notifications<br>Recent apps, default apps |         |
| ٩               | Display<br>Wallpaper, sleep, font size            |         |

| $\triangleleft$ | O 🔲 👰 19:56 ·              | * FM 🔊 |
|-----------------|----------------------------|--------|
| ÷               | Network & Internet         |        |
| ((•             | Wi-Fi<br>Off               |        |
| ¥               | Aeroplane mode             |        |
| 0               | Hotspot & tethering<br>Off |        |
|                 |                            |        |

# **Technische specificaties**

| Voedingsspanning    | DC 5V / 3A                                                    |
|---------------------|---------------------------------------------------------------|
| Batterij            | Li-Polymer 1200mAh                                            |
| Scherm              | 7.0" 1024 x 600 px, touch screen                              |
| CPU & GPU           | SL8541E Quad Core<br>Cortex A53 @ 1.4GHz &<br>Mali 820 680MHz |
| Besturingssysteem   | Android 13                                                    |
| Geheugen            | DDR: 2GB<br>Flash: 32GB                                       |
| Micro SD-kaartsleuf | Max. 256GB                                                    |
| WiFi                | 2.4G/100mW<br>5GHz/200mW                                      |
|                     | IEEE 802.11 a/b/g/n/ac                                        |

| Bluetooth           | V 4.2                                                                |
|---------------------|----------------------------------------------------------------------|
| FM-frequentie       | 87.5- 108.0 MHz                                                      |
| FM-zendvermogen     | 50 nW                                                                |
| GPS-navigatie       | Default GPS + Beidou<br>(GLONASS, Galileo, QZSS,<br>IRNSS)           |
| DVR-cameraresolutie | 2К                                                                   |
| Mirror Link         | Ondersteuning voor<br>Carplay, Android Auto,<br>Airplay, Mirror Cast |
| Achteruitrijcamera  |                                                                      |
| Resolutie           | AHD 1080P 1920 x 1080                                                |
| Beeldhoek           | 120°                                                                 |
| Voedingsspanning    | 5 V                                                                  |

## Productoverzicht

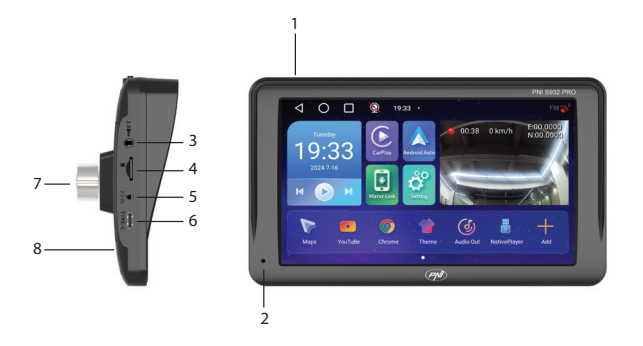

| 1. Aan/uit-knop (lang<br>indrukken) en scherm                       | 5. AV-ingang voor het<br>aansluiten van de |
|---------------------------------------------------------------------|--------------------------------------------|
| aan/uit (koi tinui ukken)                                           | achteruitrijcamera                         |
| 2. Microfoon                                                        | 6. USB-C-poort                             |
| 3. 3,5 mm-aansluiting<br>voor het aansluiten van<br>een koptelefoon | 7. DVR-camera                              |
| 4. Micro SD-kaartsleuf                                              | 8. Resetknop                               |

## De hoofdinterface

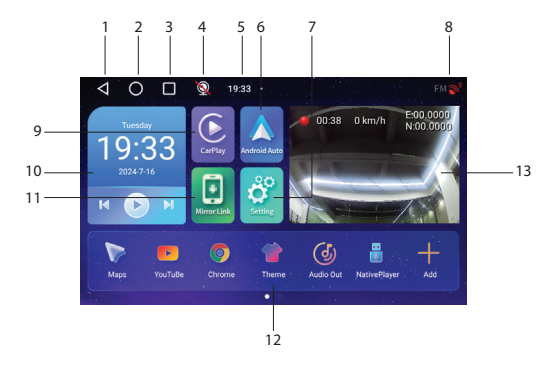

| 1. Terug naar de vorige<br>interface      | 8. GPS-verbindingsstatus              |
|-------------------------------------------|---------------------------------------|
| 2. Terug naar de<br>hoofdinterface (home) | 9. Toegang tot CarPlay-<br>applicatie |
| 3. Open applicaties weergeven             | 10. Muziek afspelen via<br>Bluetooth  |

| 4. Status<br>achteruitrijcamera<br>(verbonden/niet<br>verbonden). | 11. Toegang tot de Mirror<br>Link-applicatie                      |
|-------------------------------------------------------------------|-------------------------------------------------------------------|
| 5. Tijd                                                           | 12. Favoriete applicaties<br>(het gebied kan worden<br>aangepast) |
| 6. Toegang tot<br>AndroidAuto-applicatie                          | 13. Weergave DVR-<br>camera of<br>achteruitrijcamera              |
| 7. Instellingenmenu                                               |                                                                   |

## AndroidAuto

Zorg ervoor dat u de AndroidAuto-applicatie op uw telefoon hebt geïnstalleerd en dat u de meldingen van de applicatie hebt geactiveerd.

Verbind uw Android-telefoon met het Bluetooth-netwerk "PNI-S932-BT".

Klik in de hoofdinterface van de speler op de optie

#### AndroidAuto.

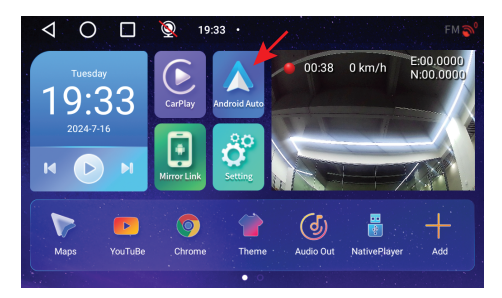

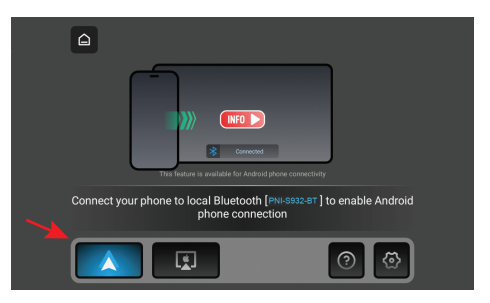

Nadat u de verbinding tussen de telefoon en de navigatie tot stand hebt gebracht, hebt u toegang tot verschillende applicaties en opties, waaronder Google Maps, Nieuws, Telefoongesprek, Contactenlijst, Berichten, enz. Met spraakopdrachten kunt u bellen, berichten verzenden of verschillende bewerkingen uitvoeren.

Om de Android-telefoon los te koppelen, drukt u op "Verbinding verbreken" in het meldingsgebied van de mobiele telefoon.

CarPlay

Verbind de iPhone met het Bluetooth-netwerk "PNI-S932-BT".

Klik in de hoofdinterface van de speler op de optie CarPlay.

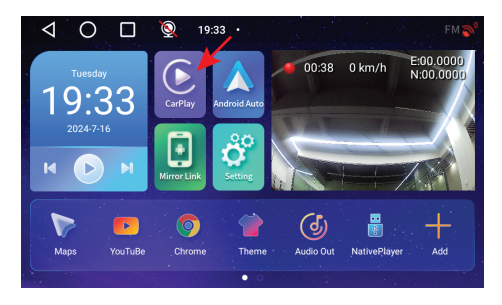

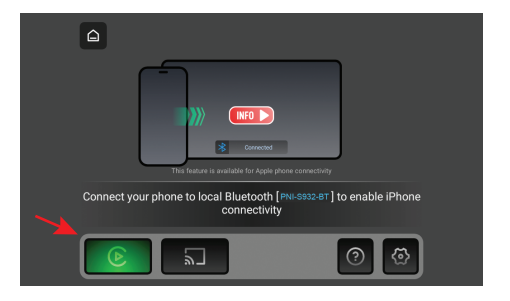

Nadat u de verbinding tussen de telefoon en de navigatie tot stand hebt gebracht, hebt u toegang tot verschillende applicaties en opties, waaronder Google Maps, Nieuws, Telefoongesprek, Contactenlijst, Berichten, enz. Met een spraakopdracht kunt u een telefoongesprek voeren, berichten verzenden of verschillende handelingen uitvoeren.

Om uw iPhone los te koppelen, drukt u op "Negeer deze auto" in de CarPlay-applicatie op uw telefoon.

## **Mirror Link**

Miracast (Android-telefoonverbinding)

Let op: koppel AndroidAuto los voordat u de optie Mirror Link opent.

Klik in de hoofdinterface van de speler op de optie Mirror Link.

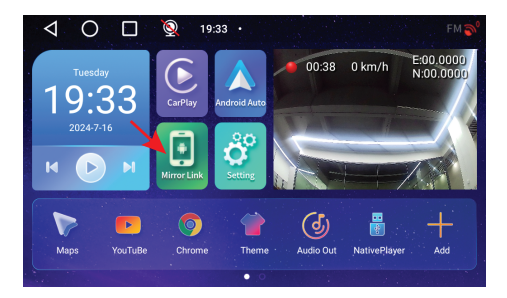

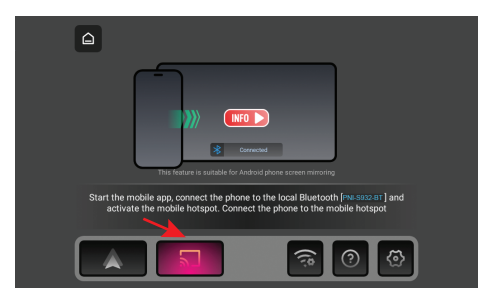

#### Activeer in het navigatiemenu de optie Hotspot.

Verbind de Android-telefoon met het Bluetooth-netwerk "PNI-S932-BT" en met het lokale wifi-netwerk "PNI-S932-WiFi" dat door de navigatie is gegenereerd. Netwerkwachtwoord: 12345678

Download de applicatie "Carletter Cast" naar uw mobiele telefoon. De QR-code voor het downloaden van de applicatie kan worden gescand door naar de Help-sectie

te gaan:

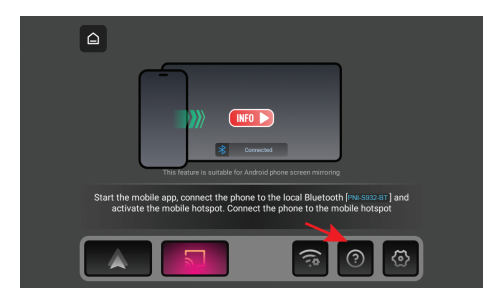

Open de applicatie "Carletter Cast".

Druk op NEXT en START om de verbinding tussen de mobiele telefoon en de GPS-navigatie tot stand te brengen.

De interface van de mobiele telefoon wordt weergegeven

#### op het navigatiescherm.

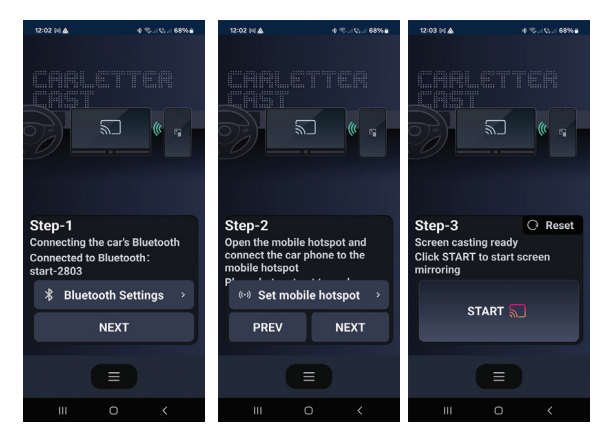

# Airplay (iPhone-verbinding)

Let op: ontkoppel CarPlay voordat u de optie Mirror Link opent.

Klik in de hoofdinterface van de speler op de optie Mirror Link.

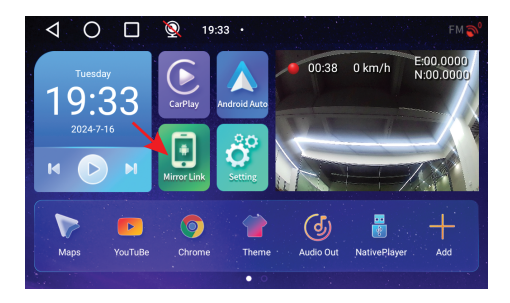

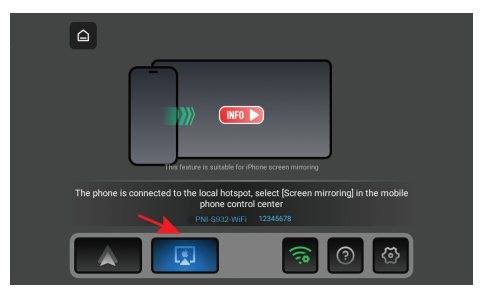

#### Activeer in het navigatiemenu de optie Hotspot.

Verbind de iPhone met het lokale wifi-netwerk "PNI-S932-WiFi" dat door de navigatie is gegenereerd. Netwerkwachtwoord: 12345678

De interface van de mobiele telefoon wordt weergegeven op het navigatiescherm.

# Toepassingen

Veeg in de hoofdnavigatie-interface naar links op het scherm om de interface met vooraf geïnstalleerde toepassingen weer te geven.

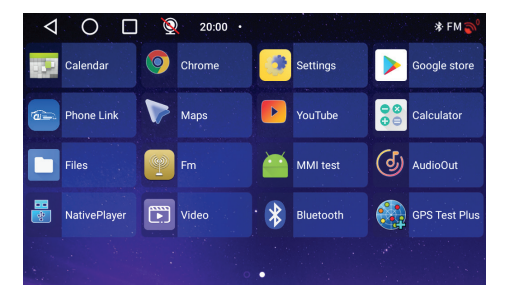

# Audio Out

Selecteer de audio-uitgang: de ingebouwde luidspreker van de navigatie of de luidspreker van het apparaat dat is aangesloten via AUX, FM of Bluetooth:

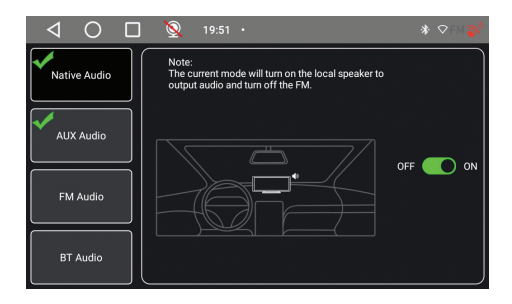

## FM transmitter

Stem het FM-apparaat in uw auto af op dezelfde frequentie als de GPS-navigatie. De frequentie wordt weergegeven op het navigatiescherm en kan naar behoefte worden gewijzigd. Muziek en alle andere geluiden zijn te horen in het audiosysteem van de auto.

#### Opmerkingen:

Zorg ervoor dat u bij het afstemmen op de FMfrequentie de FM-frequentie van radiostations niet overlapt.

De FM-zenderfunctie werkt alleen met de originele

#### stroomadapter.

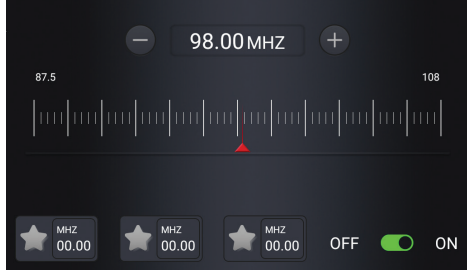

## Native Player

Als er foto-, audio- of videobestanden zijn opgeslagen op de micro-SD-kaart die in de navigatie is geplaatst, kunnen deze worden bekeken via de Native Playerinterface.

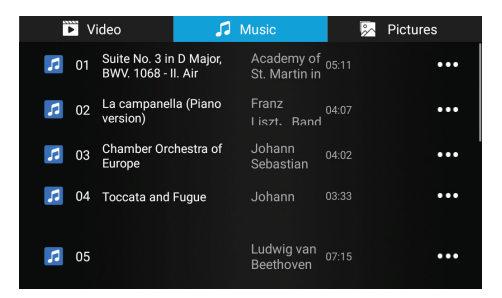

Let op: om een bestand op de micro SD-kaart te bekijken, wordt de video-opname onderbroken.

## Bluetooth

Activeer de Bluetooth-functie en verbind de mobiele telefoon met het Bluetooth-netwerk "PNI-S932-BT". Luister naar muziek, maak en ontvang oproepen rechtstreeks vanaf GPS-navigatie.

| $\triangleleft$ | С      | )     |      | 0       | 19:13 | • |                  |    | 🕸 🖱 FM 🌍    |
|-----------------|--------|-------|------|---------|-------|---|------------------|----|-------------|
|                 |        |       |      |         |       |   |                  |    | Manage      |
| Blue            | etooth | stat  | us   |         |       |   |                  |    | OPEN        |
| Ren             | ame I  | Bluet | ooth |         |       |   |                  | PN | N-S932-BT > |
| SCAN            |        | A     |      | Pixel 3 |       |   | 3C:28:6D:E7:E7:4 | o  | connected   |
|                 |        |       |      |         |       |   |                  |    |             |
|                 |        |       |      |         |       |   |                  |    |             |
|                 |        |       |      |         |       |   |                  |    |             |

| $\bigtriangledown$ | 0 |  | 0  | 19:12 · |   | ጵ @ FM 💕 |
|--------------------|---|--|----|---------|---|----------|
|                    |   |  | Pł | none    |   |          |
|                    |   |  |    |         |   |          |
|                    | 1 |  |    |         | 3 |          |
|                    | 4 |  |    |         | 6 |          |
|                    | 7 |  |    | 8       | 9 |          |
|                    | * |  |    |         | # |          |

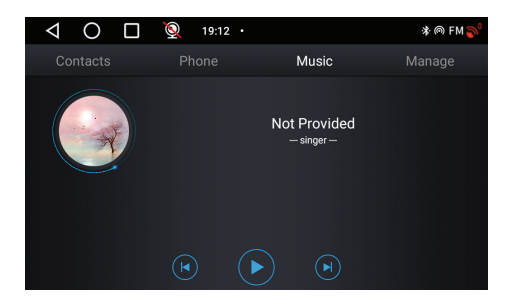

## DVR-camera en achteruitrijcamera

In de hoofdinterface van GPS-navigatie bevindt zich aan de rechterkant het gebied dat is toegewezen aan de DVR-camera en de achteruitrijcamera.

Klik op het cameravoorbeeldgebied om te schakelen tussen de ingebouwde DVR-camera en de achteruitrijcamera. Of druk twee keer kort op de betreffende camera om de camera op volledig scherm te openen.

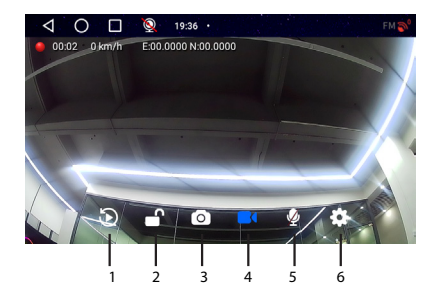

| 1. Opnames afspelen die  | 4. Start/Stop video-   |
|--------------------------|------------------------|
| zijn opgeslagen op de    | opname                 |
| micro SD-kaart (stopt de |                        |
| video-opname)            |                        |
| 2. Videobestand          | 5. Schakel             |
| vergrendelen/            | geluidsopname in/uit   |
| ontgrendelen             |                        |
| 3. Afbeelding vastleggen | 6. Instellingen (stopt |
|                          | video-opname)          |

In de volledige schermmodus, druk kort op het scherm om te wisselen tussen verschillende weergavemodi: alleen de DVR-camera, alleen de achteruitrijcamera of beide camera's tegelijkertijd. Of druk twee keer op het scherm om het optiemenu of de tijd en datum weer te geven.

Aansluitschema achteruitrijcamera

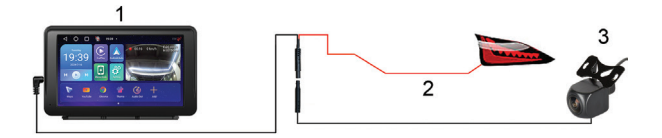

#### 1. GPS-navigatie

2. Aansluiting van het achteruitrijlicht op de +12V-aansluiting/draad

#### 3. Achteruitrijcamera

Let op: de beelden die door de secundaire camera worden gemaakt, worden opgeslagen op de micro-SD-kaart die in de GPS-navigatie is geïnstalleerd.

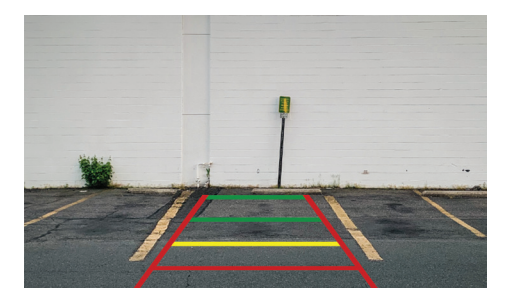

# Verbinding maken met het Wi-Fi-netwerk

Ga naar het menu Instellingen vanuit de hoofdnavigatieinterface.

Activeer in het menu 'Netwerk en internet' de optie Wi-Fi of Hotspot.

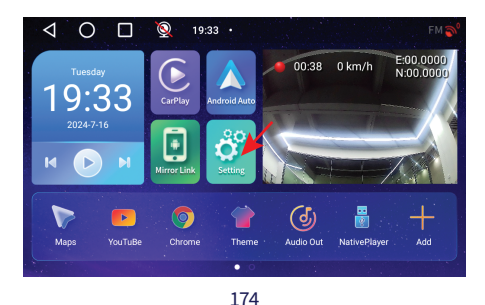

| $\triangleleft$ | O 🔲 👰 19:56 ·                                     | * ♥FM 🄊 |
|-----------------|---------------------------------------------------|---------|
| ÷               | Network & Internet<br>WEFI and hotspot            |         |
| G               | Device Settings                                   |         |
| 600             | Connected devices<br>Bluetooth                    |         |
|                 | Apps & notifications<br>Recent apps, default apps |         |
| ٩               | Display<br>Wallpaper, sleep, font size            |         |

| $\triangleleft$ | O 🔲 👰 19:56 ·              | * FM 🔊 |
|-----------------|----------------------------|--------|
| ÷               | Network & Internet         |        |
| ((•             | Wi-Fi<br>Off               |        |
| ¥               | Aeroplane mode             |        |
| 0               | Hotspot & tethering<br>Off |        |
|                 |                            |        |

## Dane techniczne

| Napięcie zasilania     | DC 5V / 3A                                                    |
|------------------------|---------------------------------------------------------------|
| Bateria                | Li-Polymer 1200mAh                                            |
| Ekran                  | 7.0" 1024 x 600 px, touch screen                              |
| CPU i GPU              | SL8541E Quad Core<br>Cortex A53 @ 1.4GHz &<br>Mali 820 680MHz |
| System operacyjny      | Android 13                                                    |
| Pamięć                 | DDR: 2GB<br>Flash : 32GB                                      |
| Gniazdo karty Micro SD | Max. 256GB                                                    |
| WiFi                   | 2.4G/100mW                                                    |
|                        | 5GHz/200mW<br>IEEE 802.11 a/b/g/n/ac                          |

| Bluetooth                   | V 4.2                                                      |
|-----------------------------|------------------------------------------------------------|
| Częstotliwość FM            | 87.5- 108.0 MHz                                            |
| Moc transmisji FM           | 50 nW                                                      |
| Nawigacja GPS               | Default GPS + Beidou<br>(GLONASS, Galileo, QZSS,<br>IRNSS) |
| Rozdzielczość kamery<br>DVR | 2K                                                         |
| Mirror Link                 | Obsługa Carplay, Android<br>Auto, Airplay, Mirror Cast     |
| Kamera cofania              |                                                            |
| Rozdzielczość               | AHD 1080P 1920 x 1080                                      |
| Kąt widzenia                | 120°                                                       |
| Napięcie zasilania          | 5 V                                                        |

# Przegląd produktu

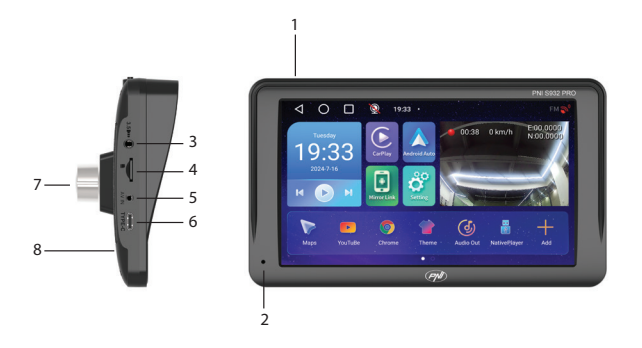

| 1. Przycisk włączania/                        |                    |
|-----------------------------------------------|--------------------|
| wyłączania (długie                            | 5. Wejście AV do   |
| naciśnięcie) i włączanie/                     | podłączenia kamery |
| wyłączanie ekranu                             | cofania            |
| (krótkie naciśnięcie)                         |                    |
| 2. Mikrofon                                   | 6. Port USB-C      |
| 3. Gniazdo 3,5 mm do<br>podłączania słuchawek | 7. Kamera DVR      |
# Główny interfejs

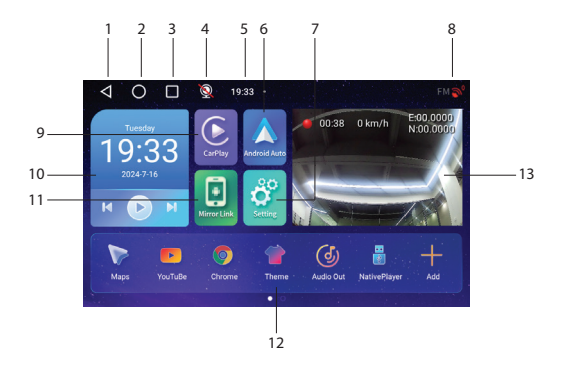

| 1. Powrót do<br>poprzedniego interfejsu                | 8. Stan połączenia GPS            |
|--------------------------------------------------------|-----------------------------------|
| 2. Powrót do głównego<br>interfejsu (strona<br>główna) | 9. Dostęp do aplikacji<br>CarPlay |

| 3. Wyświetlanie<br>otwartych aplikacji                  | 10. Odtwarzanie muzyki<br>przez Bluetooth              |
|---------------------------------------------------------|--------------------------------------------------------|
| 4. Status kamery cofania<br>(podłączona/<br>odłączona). | 11. Dostęp do aplikacji<br>Mirror Link                 |
| 5. Czas                                                 | 12. Ulubione aplikacje<br>(obszar można<br>dostosować) |
| 6. Dostęp do aplikacji<br>AndroidAuto                   | 13. Wyświetlanie kamery<br>DVR lub kamery cofania      |
| 7. Menu ustawień                                        |                                                        |

## AndroidAuto

Upewnij się, że masz zainstalowaną aplikację AndroidAuto na swoim telefonie i że aktywowałeś powiadomienia aplikacji.

Podłącz swój telefon z Androidem do sieci Bluetooth "PNI-S932-BT".

W głównym interfejsie odtwarzacza kliknij opcję

#### AndroidAuto.

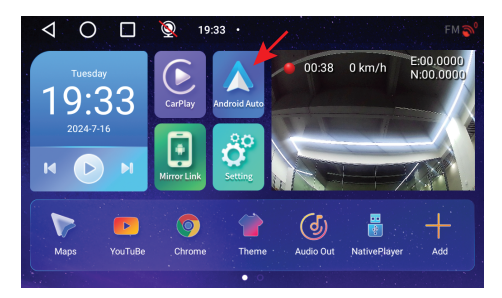

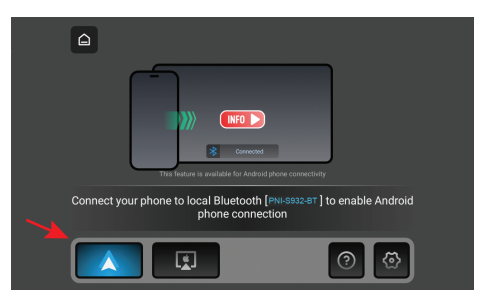

Po nawiązaniu połączenia między telefonem a nawigacją masz dostęp do różnych aplikacji i opcji, w tym Google Maps, News, Phone call, Contact list, Messages itp. Za pomocą poleceń głosowych możesz wykonać połączenie telefoniczne, wysłać wiadomości lub wykonać różne

#### operacje.

Aby rozłączyć telefon z Androidem, naciśnij "Disconnect" w obszarze powiadomień telefonu komórkowego.

## CarPlay

Podłącz iPhone'a do sieci Bluetooth "PNI-S932-BT".

W głównym interfejsie odtwarzacza kliknij opcję CarPlay.

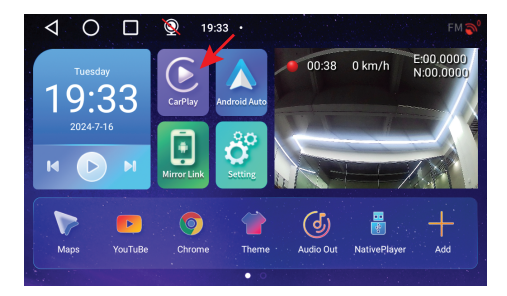

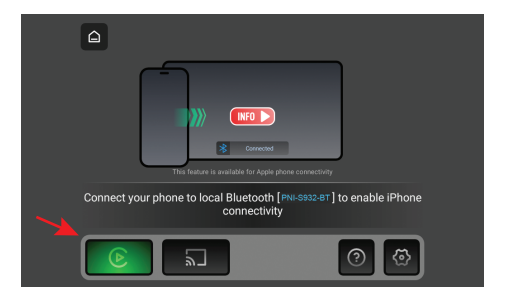

Po nawiązaniu połączenia między telefonem a nawigacją masz dostęp do różnych aplikacji i opcji, w tym Google Maps, News, Phone call, Contact list, Messages itp. Za pomocą poleceń głosowych możesz wykonać połączenie telefoniczne, wysłać wiadomości lub wykonać różne operacje.

Aby odłączyć iPhone'a, naciśnij "Ignore this car" w aplikacji CarPlay na telefonie.

## **Mirror Link**

# *Miracast (połączenie z telefonem z Androidem)*

Uwaga: odłącz AndroidAuto przed uzyskaniem dostępu do opcji Mirror Link.

W głównym interfejsie odtwarzacza kliknij opcję Mirror Link.

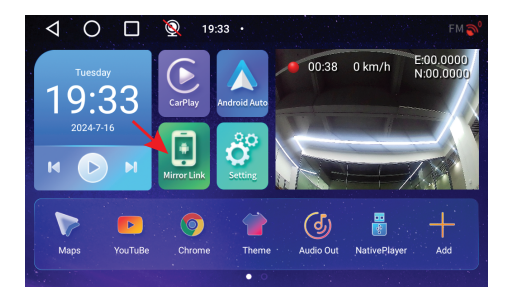

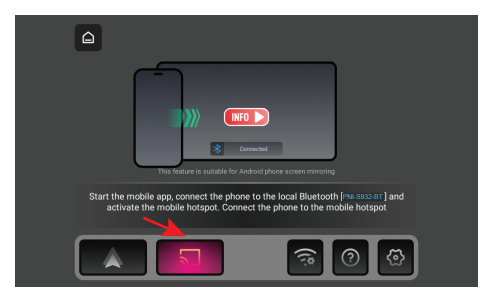

W menu nawigacyjnym aktywuj opcję Hotspot.

Podłącz telefon z Androidem do sieci Bluetooth "PNI-S932-BT" i do lokalnej sieci Wi-Fi "PNI-S932-WiFi" generowanej przez nawigację. Hasło sieciowe: 12345678

Pobierz aplikację "Carletter Cast" na swój telefon komórkowy. Kod QR do pobrania aplikacji można zeskanować, uzyskując dostęp do sekcji Pomoc:

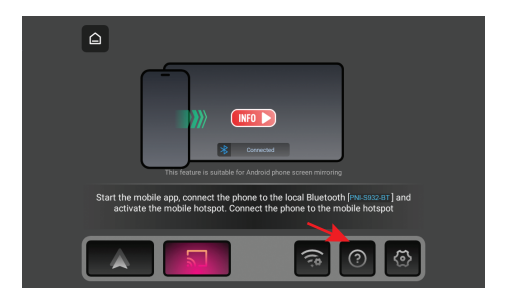

Otwórz aplikację "Carletter Cast".

Naciśnij NEXT i START, aby nawiązać połączenie między telefonem komórkowym a nawigacją GPS.

Interfejs telefonu komórkowego zostanie wyświetlony na ekranie nawigacji.

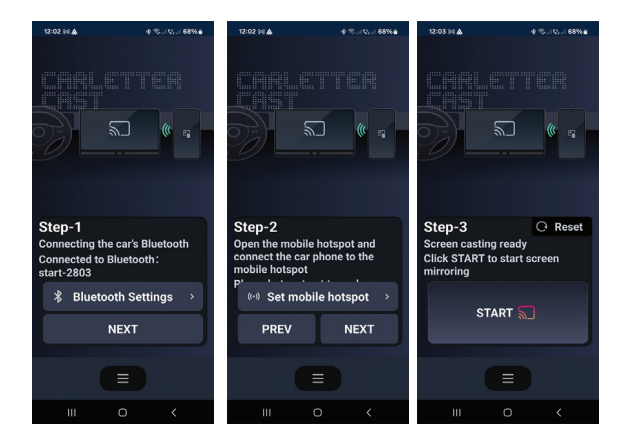

# Airplay (Połączenie z iPhonem)

Uwaga: rozłącz CarPlay przed uzyskaniem dostępu do opcji Mirror Link.

W głównym interfejsie odtwarzacza kliknij opcję Mirror Link.

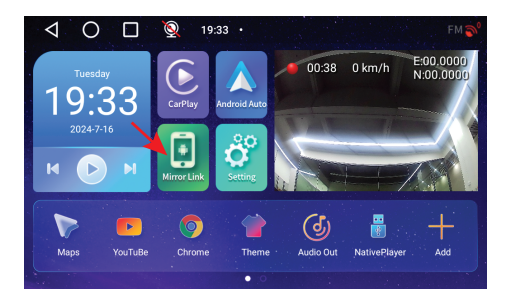

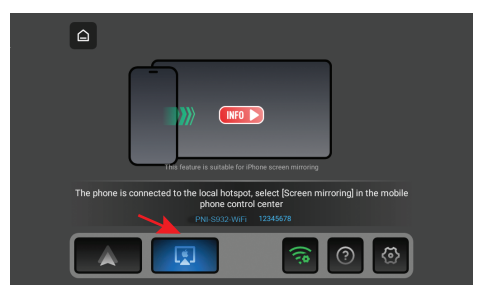

#### W menu nawigacyjnym aktywuj opcję Hotspot.

Podłącz iPhone'a do lokalnej sieci Wi-Fi "PNI-S932-WiFi" wygenerowanej przez nawigację. Hasło sieciowe: 12345678

Interfejs telefonu komórkowego zostanie wyświetlony na ekranie nawigacyjnym.

# Aplikacje

W głównym interfejsie nawigacyjnym przesuń palcem w lewo ekranu, aby wyświetlić interfejs z preinstalowanymi aplikacjami.

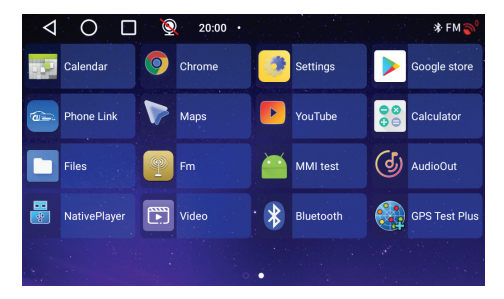

# Audio Out

Wybierz wyjście audio: wbudowany głośnik nawigacji lub głośnik urządzenia podłączonego przez AUX, FM lub Bluetooth:

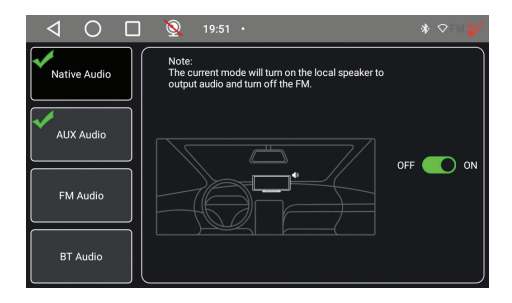

## FM transmitter

Dostrój urządzenie FM w swoim samochodzie do tej samej częstotliwości co nawigacja GPS. Częstotliwość jest wyświetlana na ekranie nawigacji i można ją zmienić w zależności od potrzeb. Muzyka i wszystkie inne dźwięki będą słyszalne w systemie audio samochodu.

#### Uwagi:

Podczas strojenia częstotliwości FM upewnij się, że nie nachodzi ona na częstotliwość FM stacji radiowych. Funkcja nadajnika FM działa tylko z oryginalnym zasilaczem.

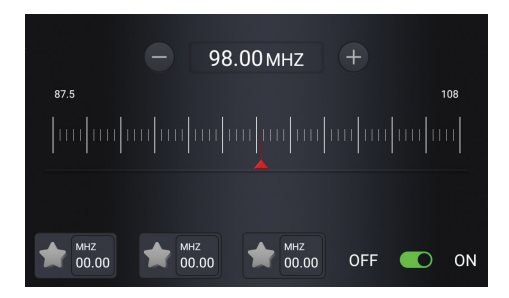

## Native Player

Jeśli na karcie micro SD umieszczonej w nawigacji zapisane są pliki ze zdjęciami, nagraniami audio lub wideo, można je przeglądać, uzyskując dostęp do interfejsu Native Player.

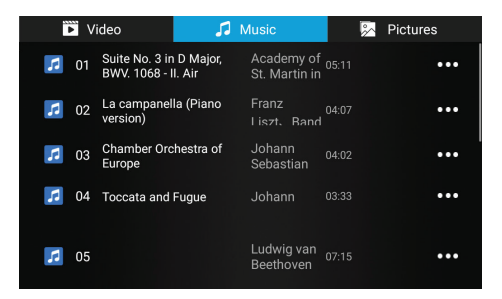

Uwaga: aby wyświetlić plik na karcie micro SD, nagrywanie wideo zostanie przerwane.

## Bluetooth

Aktywuj funkcję Bluetooth i podłącz telefon komórkowy do sieci Bluetooth "PNI-S932-BT". Słuchaj muzyki, wykonuj i odbieraj połączenia bezpośrednio z nawigacji GPS.

| $\triangleleft$ | С      | )     |      | 0       | 19:13 | • |                  |    | 🕸 🖱 FM 🌍    |
|-----------------|--------|-------|------|---------|-------|---|------------------|----|-------------|
|                 |        |       |      |         |       |   |                  |    | Manage      |
| Blue            | etooth | stat  | us   |         |       |   |                  |    | OPEN        |
| Ren             | ame I  | Bluet | ooth |         |       |   |                  | PN | N-S932-BT > |
| SCAN            |        | A     |      | Pixel 3 |       |   | 3C:28:6D:E7:E7:4 | o  | connected   |
|                 |        |       |      |         |       |   |                  |    |             |
|                 |        |       |      |         |       |   |                  |    |             |
|                 |        |       |      |         |       |   |                  |    |             |

| $\bigtriangledown$ | 0 | 0  | 19:12 · |   | ጵ @ FM 💕 |
|--------------------|---|----|---------|---|----------|
|                    |   | Pł | none    |   |          |
|                    |   |    |         |   |          |
|                    | 1 |    |         | 3 |          |
|                    | 4 |    |         | 6 |          |
|                    | 7 |    | 8       | 9 |          |
|                    | * |    |         | # |          |

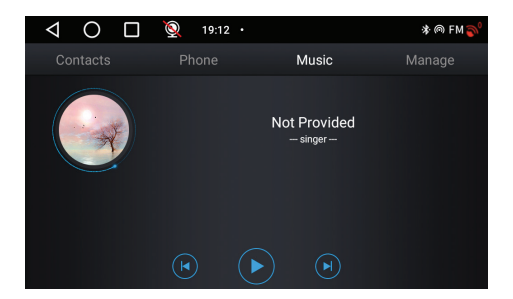

## Kamera DVR i kamera cofania

W głównym interfejsie nawigacji GPS, po prawej stronie znajduje się obszar poświęcony kamerze DVR i kamerze cofania.

Kliknij obszar podglądu kamery, aby przełączać się między wbudowaną kamerą DVR a kamerą cofania. Lub naciśnij dwukrotnie odpowiednią kamerę, aby otworzyć ją na pełnym ekranie..

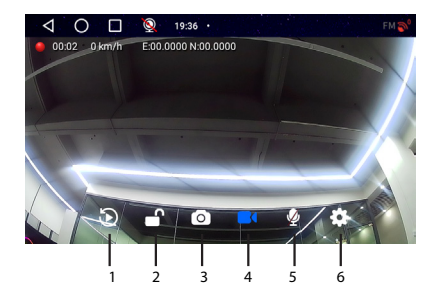

| 1. Odtwórz nagrania       | 4. Rozpocznij/zatrzymaj |
|---------------------------|-------------------------|
| zapisane na karcie micro  | nagrywanie wideo        |
| SD (zatrzyma              |                         |
| nagrywanie wideo)         |                         |
| 2. Zablokuj/odblokuj plik | 5. Włącz/wyłącz         |
| wideo                     | nagrywanie dźwięku      |
| 3. Przechwytywanie        | 6. Ustawienia (zatrzyma |
| obrazu                    | nagrywanie wideo)       |

W trybie pełnoekranowym naciśnij krótko ekran, aby przełączać się między kilkoma trybami oglądania: tylko kamera DVR, tylko kamera cofania lub obie kamery jednocześnie. Lub naciśnij dwukrotnie ekran, aby wyświetlić menu opcji lub godzinę i datę.

# Schemat podłączenia kamery cofania

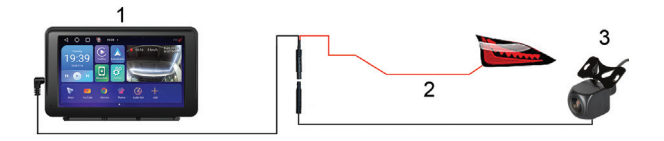

- 1. Nawigacja GPS
- 2. Podłączenie lampy cofania do zacisku/przewodu +12V

#### 3. Kamera cofania

Uwaga: zdjęcia wykonane przez kamerę pomocniczą zostaną zapisane na karcie micro SD zainstalowanej w nawigacji GPS.

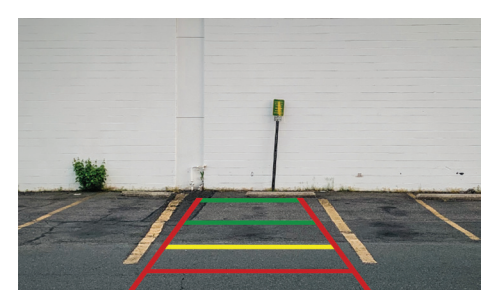

# Łączenie się z siecią Wi-Fi

Uzyskaj dostęp do menu Ustawienia z głównego interfejsu nawigacyjnego.

W menu "Sieć i Internet" aktywuj opcję Wi-Fi lub Hotspot.

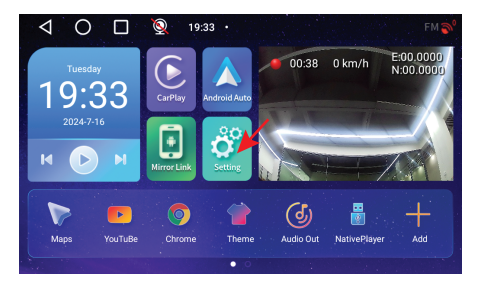

| $\triangleleft$ | O 🔲 👰 19:56 ·                                     | * ⊘FM <b>\$</b> ⁰ |
|-----------------|---------------------------------------------------|-------------------|
| Ŷ               | Network & Internet<br>WEFF and hotspot            |                   |
| G               | Device Settings                                   |                   |
| 600             | Connected devices<br>Bluetooth                    |                   |
|                 | Apps & notifications<br>Recent apps, default apps |                   |
| ٩               | Display<br>Wallpaper, sleep, font size            |                   |

| $\triangleleft$ | O 🔲 👰 19:56 ·              | * F M 🄊 |
|-----------------|----------------------------|---------|
| ÷               | Network & Internet         |         |
| ((•             | Wi-Fi<br>Off               |         |
| ¥               | Aeroplane mode             |         |
| 0               | Hotspot & tethering<br>Off |         |
|                 |                            |         |
|                 |                            |         |

# Specificatii tehnice

| Alimentare         | DC 5V / 3A                                                    |
|--------------------|---------------------------------------------------------------|
| Acumulator         | Li-Polimer 1200mAh                                            |
| Ecran              | 7.0" 1024 x 600 px, tactil<br>capacitiv                       |
| CPU & GPU          | SL8541E Quad Core<br>Cortex A53 @ 1.4GHz &<br>Mali 820 680MHz |
| Sistem de operare  | Android 13                                                    |
| Memorie            | DDR: 2GB<br>Flash : 32GB                                      |
| Slot card micro SD | Max. 256GB                                                    |
|                    | 2.4G/100mW                                                    |
| Wi-Fi              | 5GHz/200mW                                                    |
|                    | IEEE 802.11 a/b/g/n/ac                                        |

| Bluetooth             | V 4.2                                                      |
|-----------------------|------------------------------------------------------------|
| Frecventa FM          | 87.5- 108.0 MHz                                            |
| Putere de emisie FM   | 50 nW                                                      |
| Navigatie GPS         | Default GPS + Beidou<br>(GLONASS, Galileo, QZSS,<br>IRNSS) |
| Rezolutie camera DVR  | 2К                                                         |
| Mirror Link           | Suporta Carplay, Android<br>Auto, Airplay, Mirror Cast     |
| Camera marsarier      |                                                            |
| Rezolutie             | AHD 1080P 1920 x 1080                                      |
| Unghi de vizibilitate | 120°                                                       |
| Alimentare            | 5 V                                                        |

## Prezentare produs

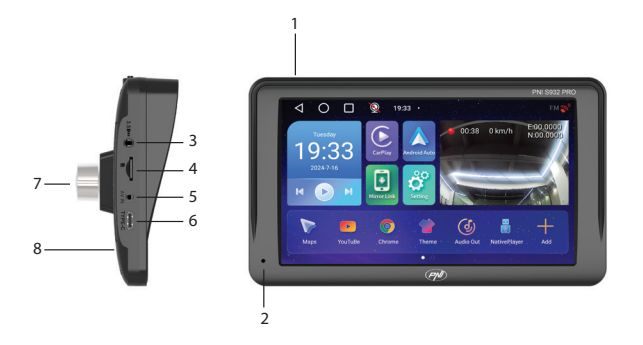

| 1. Buton pornire/oprire<br>(apasare lunga) si<br>stingere ecran (apasare<br>scurta) | 5. Intrare AV pentru<br>conectare camera<br>marsarier |
|-------------------------------------------------------------------------------------|-------------------------------------------------------|
| 2. Microfon                                                                         | 6. Port USB-C pentru<br>alimentare dispozitiv         |
| 3. Jack 3.5 mm pentru<br>conectare casti                                            | 7. Camera DVR                                         |
| 4. Slot card micro SD                                                               | 8. Buton reset                                        |

# Interfata principala

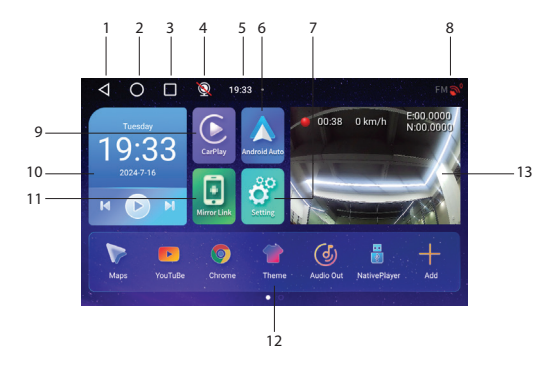

| 1. Inapoi la interfata<br>anterioara | 8. Status conexiune GPS |
|--------------------------------------|-------------------------|
| 2. Inapoi la interfata               | 9. Accesare aplicatie   |
| principala (acasa)                   | CarPlay                 |
| 3. Afisare aplicatii                 | 10. Redare muzica prin  |
| deschise                             | Bluetooth               |

| 4. Status camera<br>marsarier (conectata/<br>deconectata). | 11. Accesare aplicatie<br>Mirror Link                      |
|------------------------------------------------------------|------------------------------------------------------------|
| 5. Ora                                                     | 12. Aplicatii favorite<br>(zona poate fi<br>personalizata) |
| 6. Accesare aplicatie<br>AndroidAuto                       | 13. Afisare camera DVR<br>sau camera marsarier             |
| 7. Meniu setari                                            |                                                            |

# AndroidAuto

Asigurati-va ca aveti instalata in telefon aplicatia AndroidAuto si ca ati activat notificarile aplicatiei.

Conectati telefonul Android la reteaua Bluetooth "PNI-S932-BT".

In interfata principala a player-ului apasati pe optiunea AndroidAuto.

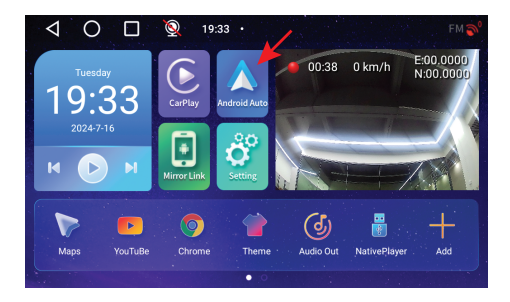

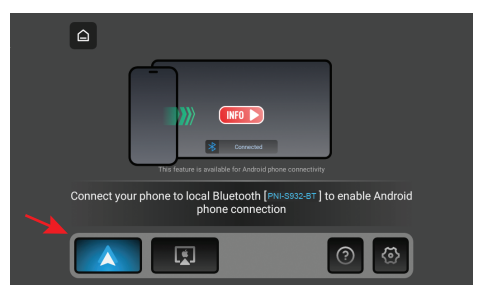

Dupa realizarea conexiunii intre telefon si navigatie, aveti acces la diferite aplicatii si optiuni, printre care Google Maps, News, Apel telefonic, Lista contacte, Mesaje etc. Prin comanda vocala puteti efectua un apel telefonic, puteti trimite mesaje sau efectua diferite operatiuni.

Pentru a deconecta telefonul Android, apasati

"Disconnect" in zona de notificari a telefonului mobil.

**CarPlay** 

Conectati telefonul iPhone la reteaua Bluetooth "PNI-S932-BT".

In interfata principala a player-ului apasati pe optiunea CarPlay.

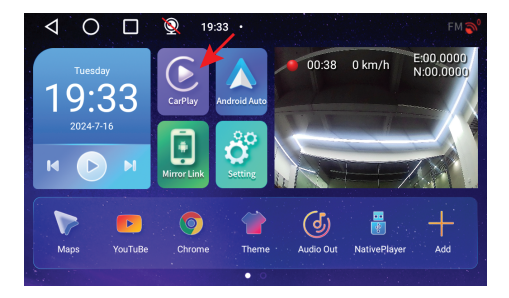

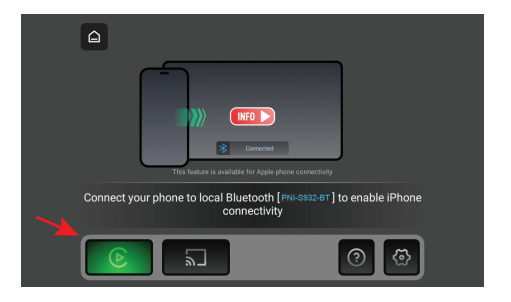

Dupa realizarea conexiunii intre telefon si navigatie, aveti acces la diferite aplicatii si optiuni, printre care Google Maps, News, Apel telefonic, Lista contacte, Mesaje etc. Prin comanda vocala puteti efectua un apel telefonic, puteti trimite mesaje sau efectua diferite operatiuni.

Pentru a deconecta telefonul iPhone, apasati "Ignore this car" din aplicatia CarPlay din telefonul dvs.

**Mirror Link** 

# Miracast (conectare telefon Android)

Nota: deconectati AndroidAuto inainte de a accesa

#### optiunea Mirror Link.

#### In interfata principala a player-ului apasati pe optiunea Mirror Link.

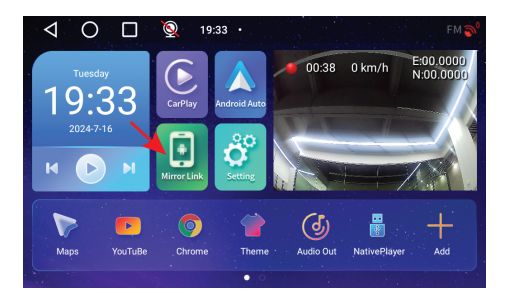

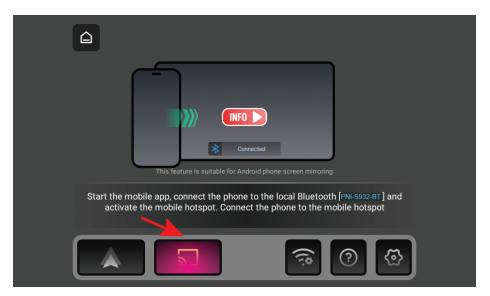

#### In meniul navigatiei, activati optiunea Hotspot.

#### Conectati telefonul Android la reteaua Bluetooth "PNI-206

S932-BT" si la reteaua Wi-Fi locala "PNI-S932-WiFi" generata de navigatie. Parola retelei: 12345678

Descarcati in telefonul mobil aplicatia "Carletter Cast". Codul QR pentru descarcarea aplicatiei poate fi scanat accesand sectiunea Ajutor:

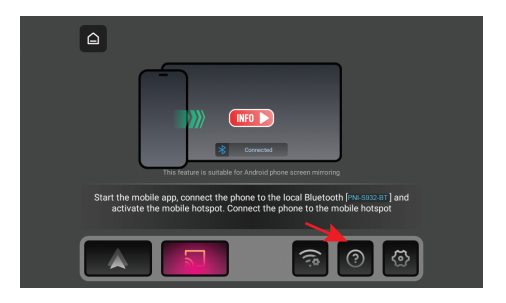

Deschideti aplicatia "Carletter Cast".

Apasati NEXT si START pentru a realiza conexiunea intre telefonul mobil si navigatia GPS.

Pe ecranul navigatiei va fi afisata interfata telefonului mobil.

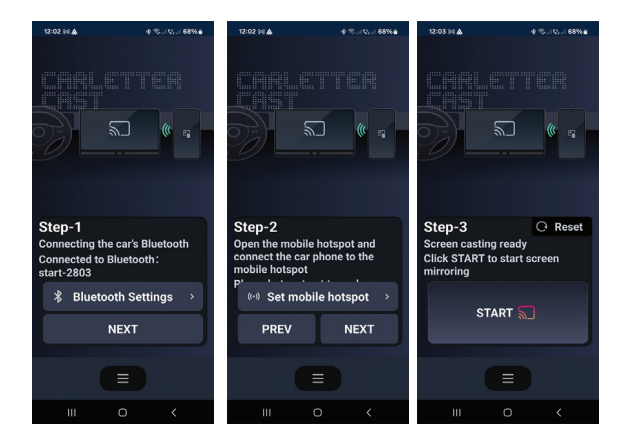

# Airplay (conectare telefon iPhone)

Nota: deconectati CarPlay inainte de a accesa optiunea Mirror Link.

In interfata principala a player-ului apasati pe optiunea Mirror Link.

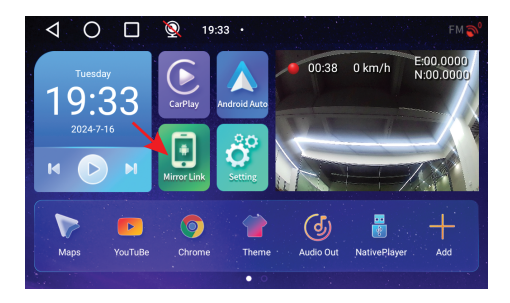

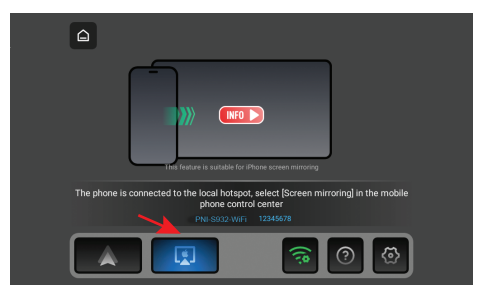

#### In meniul navigatiei, activati optiunea Hotspot.

Conectati telefonul iPhone la reteaua Wi-Fi locala "PNI-S932-WiFi" generata de navigatie. Parola retelei: 12345678

Pe ecranul navigatiei va fi afisata interfata telefonului mobil.

# **Aplicatii**

In interfata principala a navigatiei, glisati spre stanga ecranului pentru a afisa interfata cu aplicatiile preinstalate.

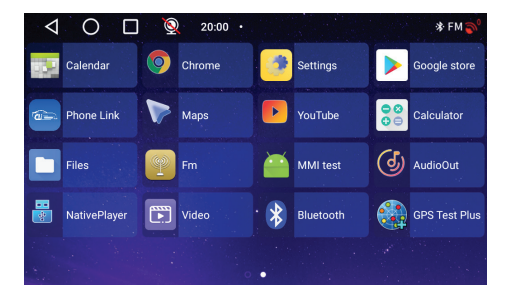

# Audio Out

Selectati iesirea audio: difuzorul incorporat al navigatiei sau difuzorul dispozitivului conectat prin AUX, FM sau Bluetooth:

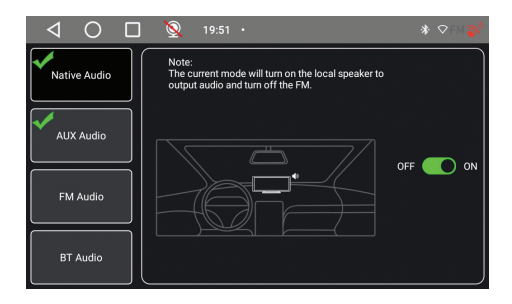

## FM transmitter

Reglati dispozitivul FM din masina dvs. pe aceeasi frecventa cu navigatia GPS. Frecventa este afisata pe ecranul navigatiei si poate fi modificata conform nevoilor. Muzica si toate celelalte sunete se vor auzi in sistemul audio al masinii.

#### Note:

Cand reglati frecventa FM, asigurati-va ca nu va suprapuneti peste frecventa FM a posturilor de radio. Functia FM transmitter functioneaza doar cu alimentatorul original.

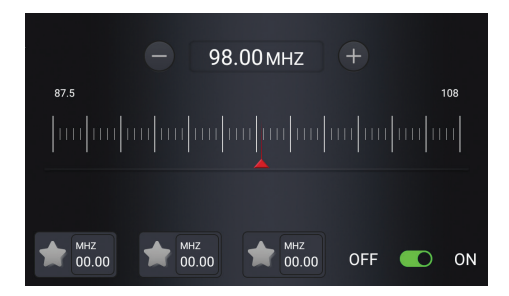

### Native Player

Daca pe cardul micro SD introdus in navigatie sunt salvate fisiere foto, audio sau video, acestea pot fi vizualizate accesand interfata Native Player.

| Þ | Vi | deo                             | 1                  | Music                       | \$<br>Pictures |
|---|----|---------------------------------|--------------------|-----------------------------|----------------|
| 5 | 01 | Suite No. 3 in<br>BWV. 1068 - I | D Major,<br>I. Air | Academy of<br>St. Martin in | •••            |
| 5 | 02 | La campanel<br>version)         | a (Piano           | Franz<br>Liszt, Band        | •••            |
| 1 | 03 | Chamber Orc<br>Europe           | hestra of          | Johann<br>Sebastian         | •••            |
| 5 | 04 | Toccata and                     | Fugue              | Johann                      | •••            |
| 1 | 05 |                                 |                    | Ludwig van<br>Beethoven     |                |

Nota: pentru a vizualiza un fisier de pe cardul micro SD, inregistrarea video se va intrerupe.

## Bluetooth

Activati functia Bluetooth si conectati telefonul mobil la reteaua Bluetooth "PNI-S932-BT". Ascultati muzica, efectuati si preluati apeluri direct din navigatia GPS.

| <   | 1    | 0       |        | 0       | 19:13 |         |            | * ด FM 🄊      |
|-----|------|---------|--------|---------|-------|---------|------------|---------------|
|     |      |         |        |         |       |         |            | Manage        |
| BI  | uetc | oth sta | atus   |         |       |         |            | OPEN          |
| Re  | enan | ne Blue | etooth |         |       |         |            | PNI-S932-BT > |
| SC/ | AN   | 6       | )      | Pixel 3 |       | 3C:28:6 | D:E7:E7:40 | connected     |
|     |      |         |        |         |       |         |            |               |
|     |      |         |        |         |       |         |            |               |
|     |      |         |        |         |       |         |            |               |

|              | 19:12 • |         | 🕸 🖗 🖓 |
|--------------|---------|---------|-------|
| Contacts Pho | ne      | Music M |       |
|              |         |         |       |
|              |         |         |       |
| 1            |         | 3       |       |
| 4            | 5       | 6       | ×     |
|              |         | Ĵ       |       |
| 7            | 8       | 9       | (     |
| *            |         | #       |       |

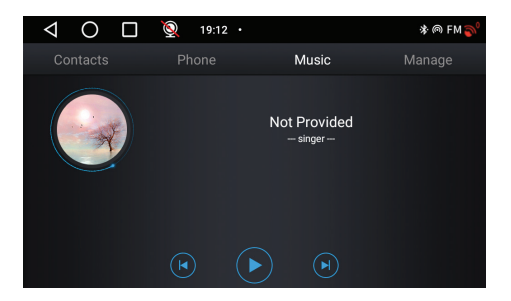

# Camera DVR si Camera secundara (de marsarier)

In interfata principala a navigatiei GPS, in partea dreapta este zona dedicata camerei DVR si a camerei de marsarier.
Apasati pe zona dedicata previzualizarii camerelor pentru a schimba intre camera DVR incorporata si camera marsarier. Sau apasati scurt de doua ori pe camera respectiva pentru a deschide camera pe intregul ecran.

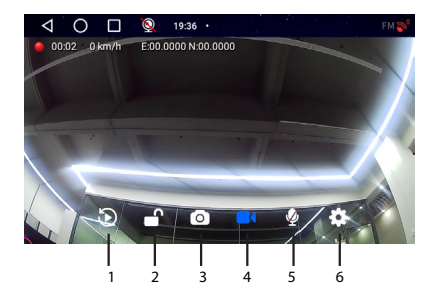

| 1. Redare inregistrari<br>salvate pe cardul micro<br>SD (va opri inregistrarea | 4. Pornire/Oprire<br>inregistrare video |
|--------------------------------------------------------------------------------|-----------------------------------------|
| VIdeo)                                                                         |                                         |
| 2. Blocare/Deblocare                                                           | 5. Activare/Dezactivare                 |
| fisier video                                                                   | inregistrare cu sunet                   |
| 3. Captura imagine                                                             | 6. Setari (va opri                      |
|                                                                                | inregistrarea video)                    |

In modul ecran intreg, apasati scurt pe ecran pentru a schimba intre mai multe moduri de vizualizare: doar camera DVR, doar camera de marsarier sau ambele camere simultan. Sau apasati de doua ori pe ecran pentru a afisa meniul cu optiuni sau ora si data.

# *Diagrama conexiuni camera secundara (de marsarier)*

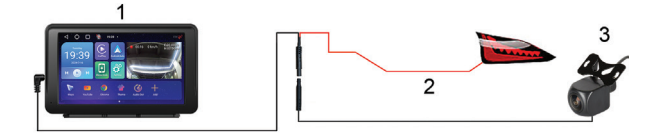

- 1. Navigatie GPS
- 2. Conexiune la lampa de marsarier la borna/firul cu +12V
- 3. Camera marsarier

Nota: imaginile preluate de camera secundara vor fi salvate pe cardul micro SD instalat in navigatia GPS.

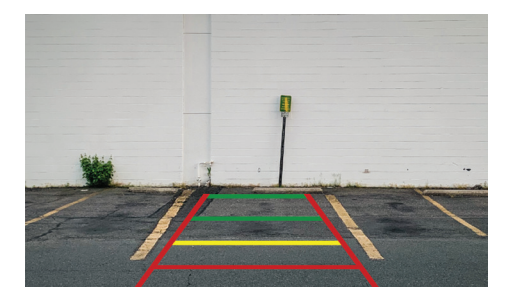

# Conectare la reteaua Wi-Fi

Accesati meniul Settings din interfata principala a navigatiei. In meniul "Network & Internet" activati optiunea Wi-Fi sau Hotspot.

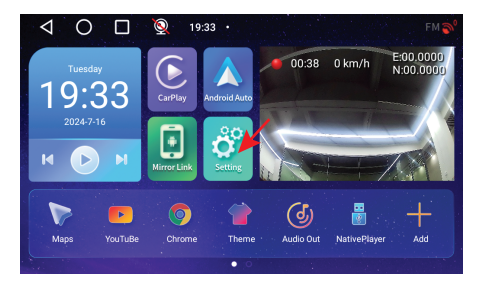

| $\triangleleft$ | 0 🗆 🧕                                                               | 19:56 • | * ♥ F M <b>\$</b> * |
|-----------------|---------------------------------------------------------------------|---------|---------------------|
| Ŷ               | Network & Internet<br>Wi-Fi and hotspot                             |         |                     |
| 5               | Device Settings                                                     |         |                     |
| 60              | Connected devices<br>Bluetooth                                      |         |                     |
|                 | Apps & notifications<br>Recent apps, default apps                   |         |                     |
| ٩               | Display<br>Wallpaper, sleep, font size                              |         |                     |
| $\triangleleft$ | 0 🗆 🧕                                                               | 19:56 • | 孝 FM 🔊              |
|                 |                                                                     |         |                     |
| <i>←</i>        | Network & Internet                                                  |         |                     |
| ↓ (î:           | Network & Internet<br>Wi-Fi<br>Off                                  |         |                     |
| <               | Network & Internet Wi-Fi Off Aeroplane mode                         |         | 0                   |
| < (÷ ⊀ ⊚        | Network & Internet Wi-Fi Off Aeroplane mode Hotspot & tethering Off |         | 0                   |

## **EN: EU Simplified Declaration of Conformity**

ONLINESHOP SRL declares that GPS navigation system with built-in DVR camera PNI S932 PRO complies with the EMC 2014/30/EU, and RED 2014/53/UE directive. The full text of the EU declaration of conformity is available at the following Internet address:

https://www.mypni.eu/products/10281/download/ certifications

#### ВG: Опростена декларация за съответствие на ЕС

ONLINESHOP SRL декларира, че GPS навигационна система с вградена DVR камера PNI S932 PRO спазва директивата EMC 2014/30/EU, RED 2014/53/UE. Пълният текст на EC декларацията за съответствие е достъпен на следния интернет адрес:

https://www.mypni.eu/products/10281/download/ certifications

#### DE: Vereinfachte EU- Konformitätserklärung

ONLINESHOP SRL erklärt, dass das GPS-Navigationssystem mit integrierter DVR-Kamera PNI S932 PRO der Richtlinie EMC 2014/30/EU, RED 2014/53/ UE entspricht. Sie finden den ganzen Text der EU-Konformitätserklärung an der folgenden Internetadresse:

https://www.mypni.eu/products/10281/download/ certifications

# ES: Declaración UE de conformidad simplificada

ONLINESHOP SRL declara que el Sistema de navegación GPS con cámara DVR incorporada PNI S932 PRO cumple con la Directiva EMC 2014/30/EU, RED 2014/53/UE. El texto completo de la declaración de conformidad de la UE está disponible en la siguiente dirección de Internet:

https://www.mypni.eu/products/10281/download/ certifications

## FR: Déclaration de conformité simplifiée de l'UE

ONLINESHOP SRL déclare que Système de navigation

GPS avec caméra DVR intégrée PNI S932 PRO est conforme à la directive EMC 2014/30/EU, RED 2014/53/UE. Le texte complet de la déclaration de conformité UE est disponible à l'adresse Internet suivante:

https://www.mypni.eu/products/10281/download/ certifications

# HU: Egyszerűsített EU Megfelelési Közlemény

ONLINESHOP SRL kijelenti azt, hogy a GPS navigációs rendszer beépített DVR kamerával PNI S932 PRO megfelel az EMC 2014/30/EU, RED 2014/53/UE irányelvnek. Az EU-megfelelőségi nyilatkozat teljes szövege a következő internetes címen érhető el:

https://www.mypni.eu/products/10281/download/ certifications

#### IT: Dichiarazione UE di conformità semplificata

ONLINESHOP SRL dichiara che il Sistema di navigazione GPS con telecamera DVR integrata PNI S932 PRO è conforme alla direttiva EMC 2014/30/UE, RED 2014/53/ UE. Il testo completo della dichiarazione di conformità europea è disponibile al seguente indirizzo Internet:

https://www.mypni.eu/products/10281/download/ certifications

## NL: Vereenvoudigde EU-conformiteitsverklaring

ONLINESHOP SRL verklaart dat de GPS-navigatiesysteem met ingebouwde DVR-camera PNI S932 PRO voldoet aan de EMC-richtlijn 2014/30/EU, RED 2014/53/UE. De volledige tekst van de Europese conformiteitsverklaring is beschikbaar op het volgende internetadres:

https://www.mypni.eu/products/10281/download/ certifications

## PL: Uproszczona deklaracja zgodności UE

ONLINESHOP SRL oświadcza, że System nawigacji GPS z wbudowaną kamerą DVR PNI S932 PRO jest zgodny z dyrektywą EMC 2014/30/EU, RED 2014/53/UE, RED 2014/53/UE. Pełny tekst deklaracji zgodności UE dostępny jest pod następującym adresem internetowym:

https://www.mypni.eu/products/10281/download/ certifications

## RO: Declaratie UE de conformitate simplificata

ONLINESHOP SRL declara ca Sistem de navigatie GPS cu DVR incorporat PNI S932 PRO este in conformitate cu Directiva EMC 2014/30/EU si Directiva RED 2014/53/UE. Textul integral al declaratiei UE de conformitate este disponibil la urmatoarea adresa de internet:

https://www.mypni.eu/products/10281/download/ certifications

# English - CERTIFICATE OF QUALITY AND COMMERCIAL WARRANTY

The warranty period for natural persons is 24 months as of the delivery date for the manufacturing and material defects.

The warranty period for legal entities is 12 months as of the delivery date for the manufacturing and material defects.

The commercial warranty shall not impair the consumer rights provided by the applicable legislation in force, namely Emergency Government Ordinance 140/28.12.2021 on certain issues related to contracts for the sale of goods, the Government Ordinance 21/1992 on the consumer protection as subsequently amended and supplemented by Law 296/2004 on the consumption code as subsequently amended and supplemented.

# Romana - CERTIFICAT DE CALITATE SI GARANTIE COMERCIALA

Perioada de garantie pentru persoane fizice este de 24 luni de la data livrarii pentru defectele de fabricatie si de material.

Perioada de garantie pentru persoane juridice este de 12 luni de la data livrarii pentru defectele de fabricatie si de material.

Garantia comerciala nu afecteaza drepturile consumatorului prevazute prin legislatia aplicabila in vigoare, respectiv Ordonanta de Urgenta 140/28.12.2021 privind anumite aspecte referitoare la contractele de vanzare de bunuri, OG 21/1992 privind protectia consumatorilor cu modificarile si completarile ulterioare si Legea 296/2004 privind codul consumului cu modificarile si completarile ulterioare.

# *EN - Please download the full version of the warranty certificate:*

RO - Va rugam descarcati versiunea completa a certificatului de garantie:

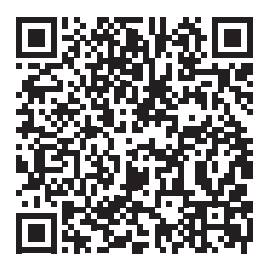